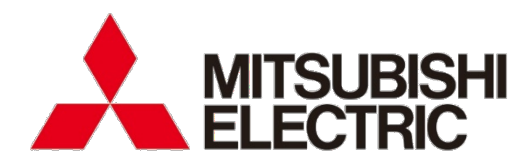

# File converter for EcoAdviser(GEN64 Ver)

User's Manual

<sup>•</sup> Before operating the instrument, you should first read thoroughly this operation manual for safe operation and optimized performance of the product. Deliver this user's manual to the end user.

### Introduction

Thank you for your continued patronage of Mitsubishi Electric's energy saving support application, EcoAdviser. This instruction manual explains how to use the file converter for EcoAdviser (GEN64 Ver.) (hereinafter referred to as "this/the software").

Please read this instruction manual before use, and use the software correctly.

#### **Disclaimer and Precautions**

- Please read through the Software License Agreement at the back of this manual when using this software.
- Please note that Mitsubishi Electric is not liable for any damages incurred by you or a third party due to system trouble, legal issues, or malfunctions or defects occurring due to the misuse of this software, or during use.
- When importing a pre-converted file to a PC running this software, follow the instructions provided in the instruction manual for the conversion source product. Please note that Mitsubishi Electric is not liable for any defects that occur when converting a pre-converted file to a PC (including corrupted files, PC or conversion source product malfunction or failure, system trouble when using the conversion source product).
- You may notice differences in the screenshots and operation procedures described in this instruction manual depending on the OS type and version in use.
- This instruction manual uses screenshots from the energy saving analysis and diagnostic application (model: MES3-EAP1-AI) when describing EcoAdviser operation procedures.

#### **Related Documents**

| Related documents                                                                    | Document No. |
|--------------------------------------------------------------------------------------|--------------|
| Mitsubishi Electric Energy Saving Support Application EcoAdviser                     | IB63E57      |
| Energy Saving Analysis Application/Energy Saving Analysis and Diagnostic Application |              |
| Model: MES3-EAP1-DA/MES3-EAP1-AI                                                     |              |
| Instruction Manual                                                                   |              |

#### Terms

| Unless explicitly stated otherwise, this instruction manual uses the following terms. |                                                                                                    |  |  |
|---------------------------------------------------------------------------------------|----------------------------------------------------------------------------------------------------|--|--|
| Term                                                                                  | Description                                                                                                    |  |  |
| Conversion source                                                                     | The unit used for grouping and converting GENESIS64 tags with this software.<br>Registered to EcoAdviser as the collection source.                                                                      |  |  |
| Pre-conversion file                                                                   | A file with measurement data output from GENESIS64 in CSV or TXT format.<br>These files can be converted to data files using the software.                                                              |  |  |
| Data file                                                                             | The data file converted using the software.<br>These files are collected by EcoAdviser.<br>These files are treated as historical data files in EcoAdviser.                                              |  |  |
| Data type file                                                                        | The definition file used to convert the data file.<br>This is also needed when registering the collection source in EcoAdviser.<br>These files are treated as historical data type files in EcoAdviser. |  |  |
| Тад                                                                                   | Tags include data collected and stored in GENESIS64.<br>This software distinguishes between tags defined in AssetWorX and tags defined in<br>Hyper Historian.                                           |  |  |
| Hyper Historian                                                                       | This is an optional feature in GENESIS64.<br>This enables the collection and storing of data in large volumes at high speed.                                                                            |  |  |
| AssetWorX                                                                             | This shows the asset configuration as a hierarchy.                                                                                                    |  |  |
| Data Exporter                                                                         | This function outputs data stored in Hyper Historian.<br>Only Hyper Historian tags are output.                                                                                                    |  |  |
| History Reader                                                                        | This function outputs data stored in Hyper Historian.<br>The software can convert Hyper Historian and AssetWorX tag data output using this function.                                                    |  |  |

## **Table of Contents**

| Inti | rodu            | uction                                                 | 1          |
|------|-----------------|--------------------------------------------------------|------------|
|      | Disc            | claimer and Precautions                                | 1          |
|      | Rela            | ated Documents                                         | 1          |
|      | Iern            | ns                                                     | 1          |
| Tak  | ole c           | of Contents                                            | 2          |
| 1    | Fe              | patures                                                | 3          |
|      |                 |                                                        |            |
| 2.   | Sy              | /stem Configuration                                    | 4          |
|      | 2.1             | Operating environment                                  | 4          |
|      | 2.2             | GENESIS64                                              | 4          |
|      | 2.3             | Automatic collection                                   |            |
|      | 2.4             | Resulcions                                             |            |
| 3.   | Be              | efore Use                                              | 6          |
|      | 3.1             | Downloading the software                               | 6          |
|      | 3.2             | Error messages                                         | 6          |
|      | De              | nois Onerstiens                                        | 7          |
| 4.   |                 | Starting and aviting the activities                    |            |
|      | 4.1<br>4.2      | Starting and exiting the software                      | <i>ا</i> ۱ |
|      | 4.2             |                                                        | 0          |
| 5.   | Us              | sing Hyper Historian Tag Data                          | 9          |
|      | 5.1             | Preparing a pre-conversion file                        | 9          |
|      | 5.2             | Setting the conversion source                          |            |
|      | 5.3             | Creating a tag file                                    |            |
|      | 5.4             | Creating a data type file                              |            |
|      | 5.5             | Manual conversion (conversion test)                    | 24         |
|      | 5.6             | Registering with EcoAdviser                            | 25         |
|      | 5.7             | Manual collection (Collection test)                    |            |
|      | 5.8             | Automatic conversion                                   |            |
|      | 5.9             | Manual conversion of past data                         |            |
| 6.   | Us              | sing Past AssetWorX Tag Data                           |            |
|      | 6.1             | Preparing a pre-conversion file (AssetWorX tags)       |            |
|      | 6.2             | Manual conversion                                      | 40         |
|      | 6.3             | Registering with EcoAdviser                            |            |
|      | 6.4             | Manual collection                                      |            |
|      | 6.5             | Preparing a pre-conversion file (Hyper Historian tags) |            |
|      | 0.0             | Setting the conversion source                          |            |
|      | 0.7<br>6.8      | Automatic conversion                                   | 01<br>64   |
|      | 0.0             |                                                        |            |
| 7.   | Tre             | oubleshooting                                          | 66         |
|      | 7.1             | Condition and countermeasures                          | 66         |
|      | 7.2             | Error messages and countermeasures                     | 67         |
| 8    | Δr              | opendix                                                | 69         |
| 0.   | <b>ጉ</b><br>8 1 | Types of operation logs                                | 00.<br>03  |
|      | 8.2             | FAQ                                                    | 70         |
|      | 8.3             | Release notes                                          |            |
|      |                 |                                                        |            |
| Tra  | den             | narks                                                  | 71         |
|      |                 |                                                        |            |
| The  | e So            | oftware end user license agreement                     | 72         |

### 1. Features

This software is a tool used to convert data measured and output in GENESIS64 into a format that can be collected in EcoAdviser.

Converted data can be automatically or manually collected in EcoAdviser to be used in graphs and forms.

#### Overview of automatic conversion (converting the latest measurement data)

This software converts the latest measurement data output from GENESIS64 into a format that can be collected in EcoAdviser.

Data is output from GENESIS64 and converted using this software automatically. No user input is required.

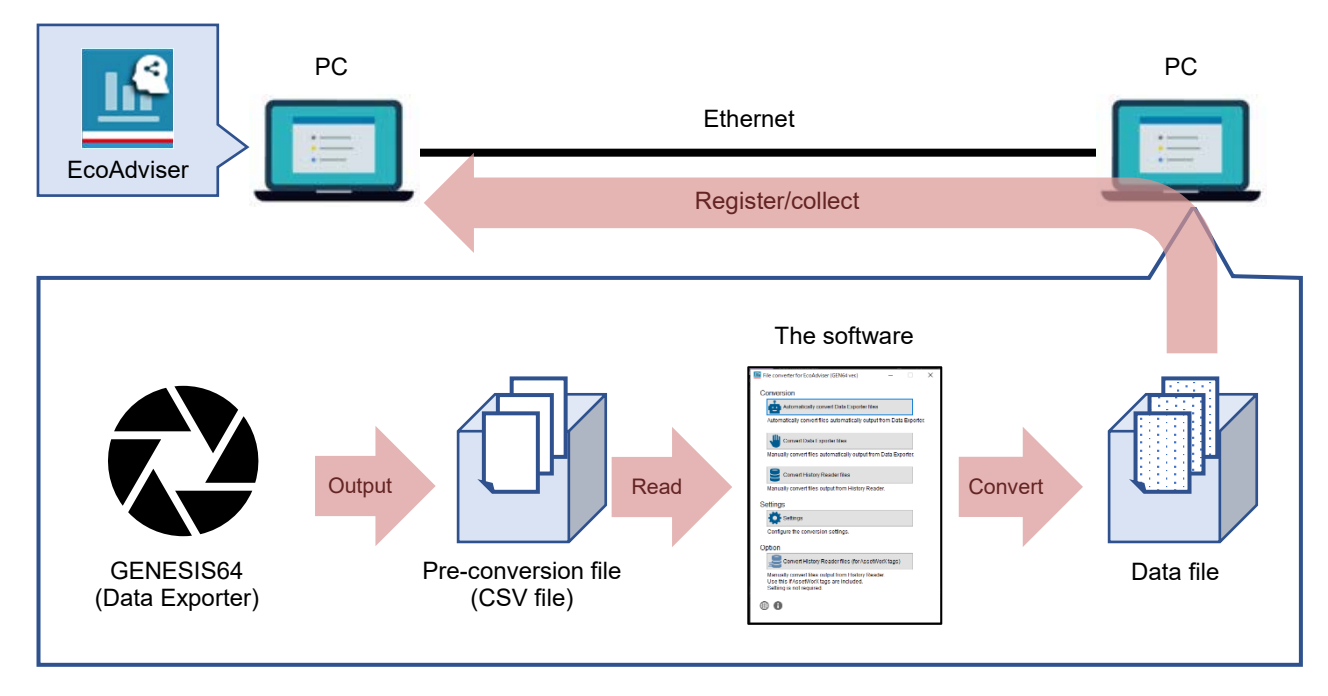

#### Overview of manual conversion (converting past measurement data)

This software converts past measurement data output from GENESIS64 into a format that can be collected in EcoAdviser.

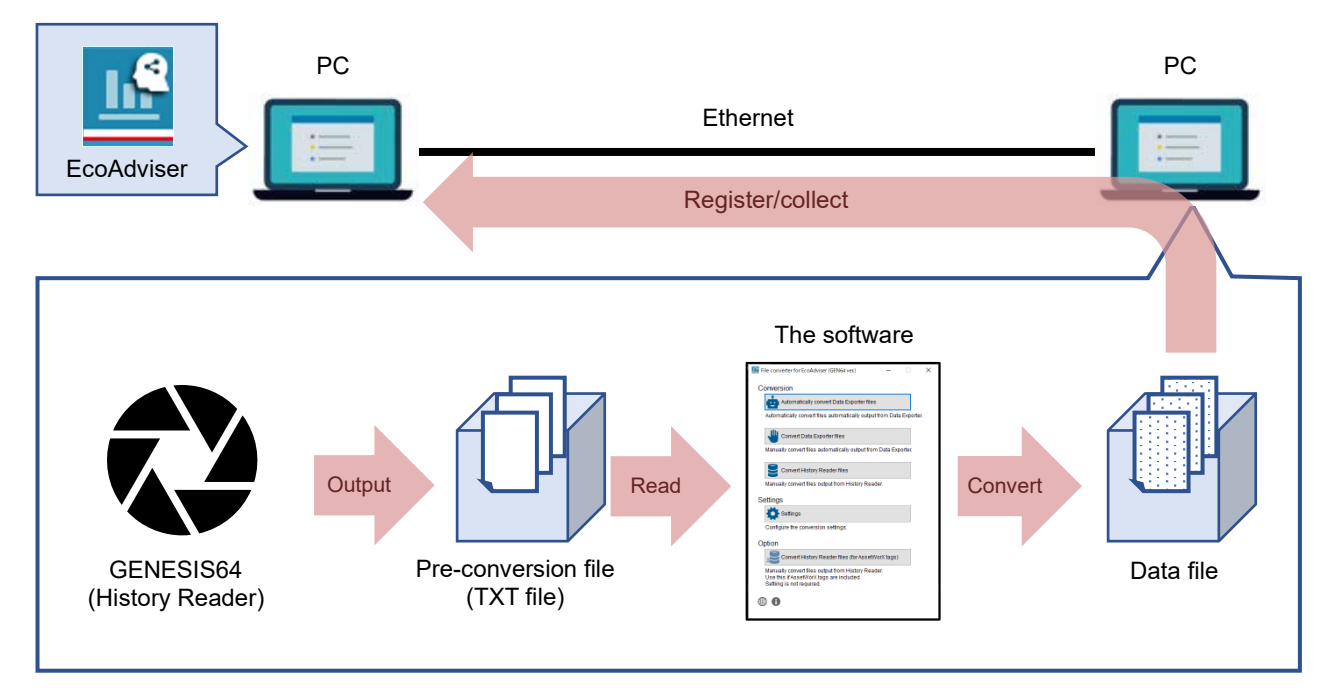

## 2. System Configuration

#### 2.1 Operating environment

| The operating environment for this software is described below. |                                   |  |  |
|-----------------------------------------------------------------|-----------------------------------|--|--|
| Item Description                                                |                                   |  |  |
| OS                                                              | Microsoft Windows 11 Pro (64 bit) |  |  |
|                                                                 | Microsoft Windows 10 Pro (64 bit) |  |  |
| .NET Framework                                                  | Microsoft .NET Framework 4.6.2    |  |  |

#### 2.2 GENESIS64

The output method for pre-conversion files is as follows.

| Pre-conversion file output method |                      | Software availability |                   | Data collection in<br>EcoAdviser |                   |
|-----------------------------------|----------------------|-----------------------|-------------------|----------------------------------|-------------------|
|                                   |                      | Automatic conversion  | Manual conversion | Automatic collection             | Manual collection |
| Data Exporter                     | Hyper Historian tags | •                     | •                 | •                                | •                 |
| History Reader                    | Hyper Historian tags | —                     | •                 | —                                | •                 |
|                                   | AssetWorX tags       | —                     | •                 | —                                | •                 |

### 2.3 Automatic collection

The measurement data and chronology of automatic data conversion using this software is as follows.

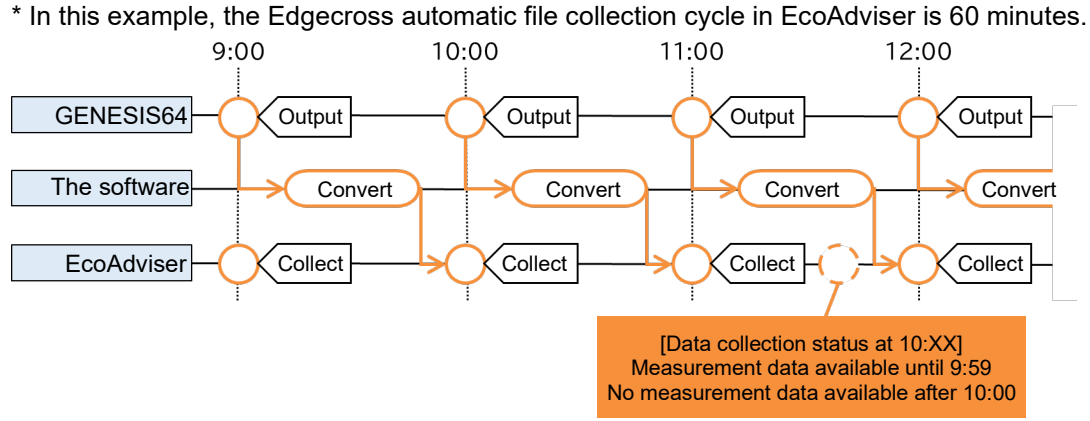

#### 2.4 Restrictions

This section describes restrictions on GENESIS64.

#### ■ GENESIS64

| Item    | Restriction             | Remarks                                   |
|---------|-------------------------|-------------------------------------------|
| License | GENESIS64               | An Advanced or Basic license is required. |
|         | Advanced,               | For a Basic license, the GENESIS64        |
|         | Basic(10.97.2 or later) | version must be 10.97.2 or later.         |

This section describes restrictions that apply to pre-conversion files.

#### Data Exporter ltem Restriction Remarks Output data and sorting Data cannot be converted when the data PointName, TimeStamp, Status, Value and the sorting order are different. order order Data type Only the following data types can be Data types that cannot be converted are output without conversion. These data types converted: BOOL, INT, cannot be registered as measurement UINT, DINT, points in EcoAdviser. UDINT, REAL, LREAL Tag name Max. 30 characters Although tag names with 31 characters or more can be converted, they cannot be registered as measurement points in EcoAdviser. Not duplicate In case the names of measuring points are duplicate, it will unable to collect data on EcoAdviser.

#### History Reader

| Item      | Restriction                                                                                              | Remarks                                                                                                    |
|-----------|----------------------------------------------------------------------------------------------------|----------------------------------------------------------------------------------------------------|
| Data type | Only the following data<br>types can be converted:<br>BOOL, INT,<br>UINT, DINT,<br>UDINT, REAL,<br>LREAL | Data types that cannot be converted are output without<br>conversion. These data types cannot be registered as<br>measurement points in EcoAdviser. |
| Tag name  | Max. 30 characters                                                                                       | Although tag names with 31 characters or more can be converted, they cannot be registered as measurement points in EcoAdviser.                      |
|           | Not duplicate                                                                                            | In case the names of measuring points are duplicate, it will unable to collect data on EcoAdviser.                                                  |

## 3. Before Use

#### 3.1 Downloading the software

Unpack the downloaded zip file and copy it to a directory on your computer (the C: \Mitsubishi folder, for example) to use it.

Installation is not required.

- ✓ Do not copy it to the programs folder (C: \Program Files folder, or C:\Program Files(x86) folder). Doing so may prevent the software from running properly.
- The software will create the necessary files and folders in the application folder, depending on use. Do not restrict writing and reading privileges for the application folder, and files and folders in the application folder. Doing so will prevent the software from running properly.
- ✓ Do not rename or delete files and folders. Doing so will prevent the software from running properly.
- ✓ If you no longer need this software, delete the entire application folder copied (EapConverterGen folder).

#### Folder configuration

If you copied the software to the C: \Mitsubishi folder, the folder will be configured as follows.

| $\rightarrow$ Application folder               |
|------------------------------------------------|
|                                                |
|                                                |
| $\rightarrow$ Executable file for the software |
|                                                |

The necessary files and folders will be created under the application folder, depending on use. Some of the files and folders created are as follows.

| EapConverterGen∖   | $\rightarrow$ Application folder                                                          |
|--------------------|-------------------------------------------------------------------------------------------|
| Config∖            |                                                                                           |
| Source.csv         |                                                                                           |
| Collection Source\ | $\rightarrow$ Collection source folder (file name is the name registered in the software) |
| Tag.csv            | $\rightarrow$ Tag file                                                                    |
| Log\               |                                                                                           |
| Log_yyyy_mm_dd.csv | → Log file (yyyy-mm-dd format)                                                            |
| Language.set       |                                                                                           |

#### 3.2 Error messages

If an error message appears while using the software, perform troubleshooting to address the error message while referring to Section 7.2. (The following image is used for illustrative purposes)

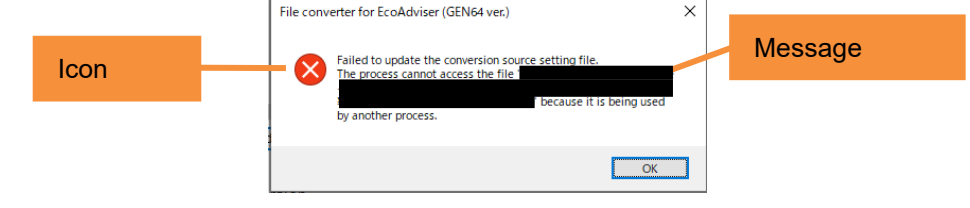

## 4. Basic Operations

### 4.1 Starting and exiting the software

#### When starting the software for the first time

Double-click the executable file for the software (EapConverterGen.exe) to start it. When starting the software for the first time, you will be prompted to select a language. Click the [x] button on the Menu screen to close it.

 $\checkmark$  You can change the language setting at any time from the Menu screen.

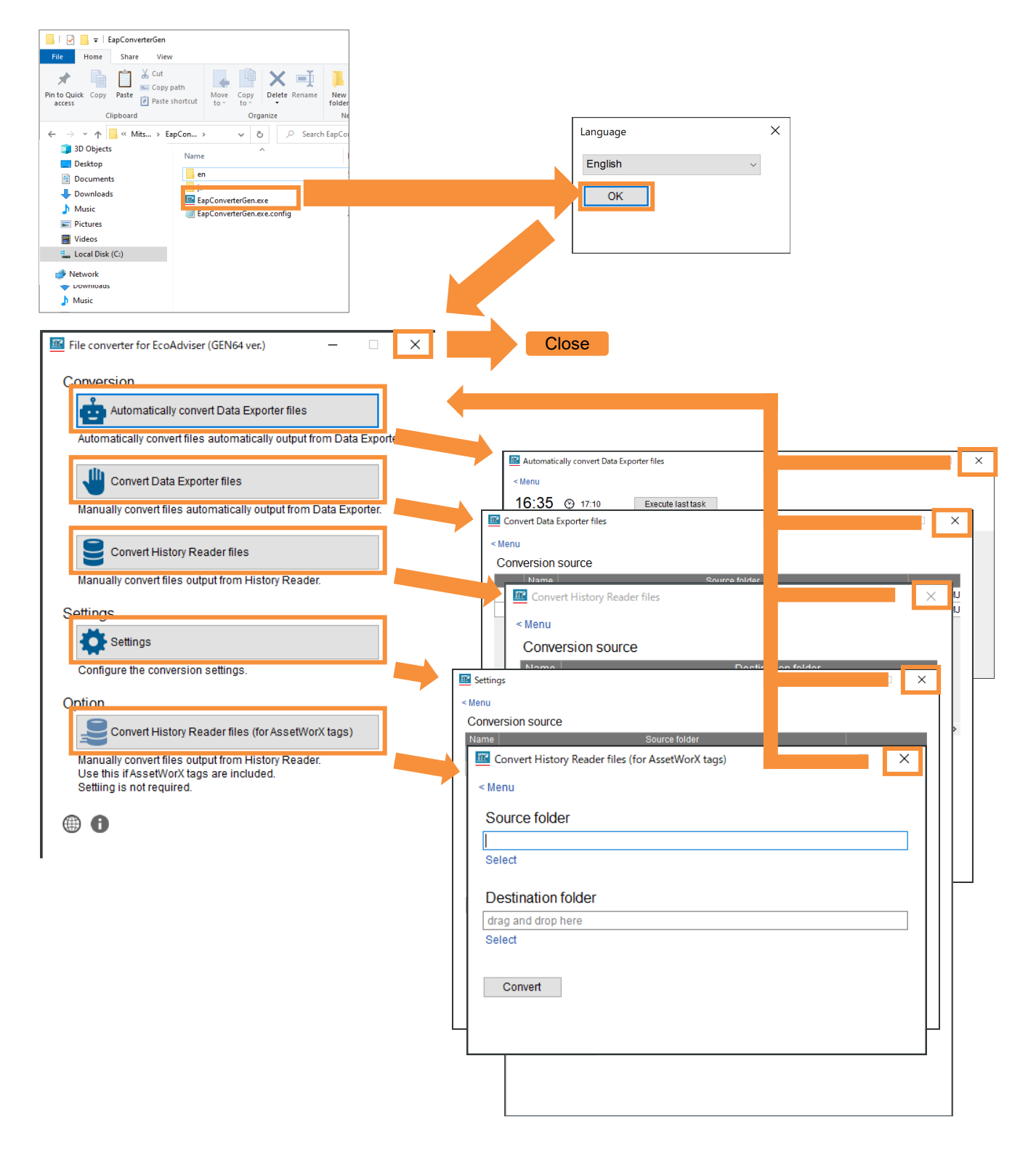

#### When starting the software for the second time or later

When starting the software for the second time or later, the Menu screen will appear while skipping the Language screen prompt.

Click the [x] button on the Conversion screen to close it.

### 4.2 Performing each function

You can perform each function from the Menu screen.

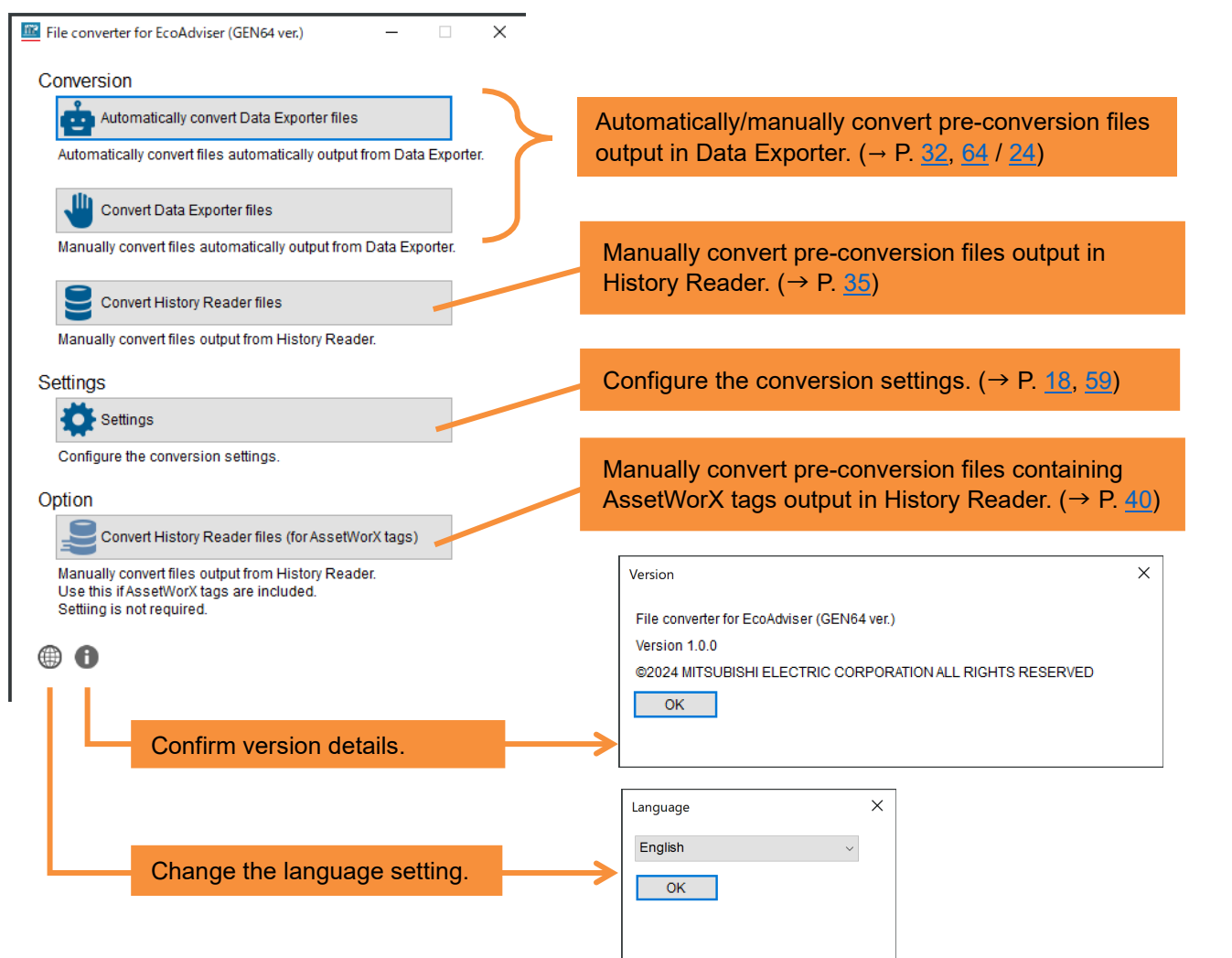

## 5. Using Hyper Historian Tag Data

This section describes the procedure used to convert GENESIS64 (Hyper Historian tag) data and collect it in EcoAdviser.

#### 5.1 Preparing a pre-conversion file

Output collected data from GENESIS64 in CSV format.

To output data, use Data Exporter.

When outputting multiple pre-conversion files, repeat the procedure described in this section (Section 5.1).

Additionally, change the output destination to avoid mixing up pre-conversion files.

- \*1: After being created for the first time, pre-conversion files are created every hour on the hour, and data is output to the file in one-minute cycles.
- \*2: The file name and timestamp in the file display the current time converted to UTC format.
  - The time is adjusted to the time setting on the PC when converting with the conversion tool.

#### 1. Start [Workbench by ICONICS].

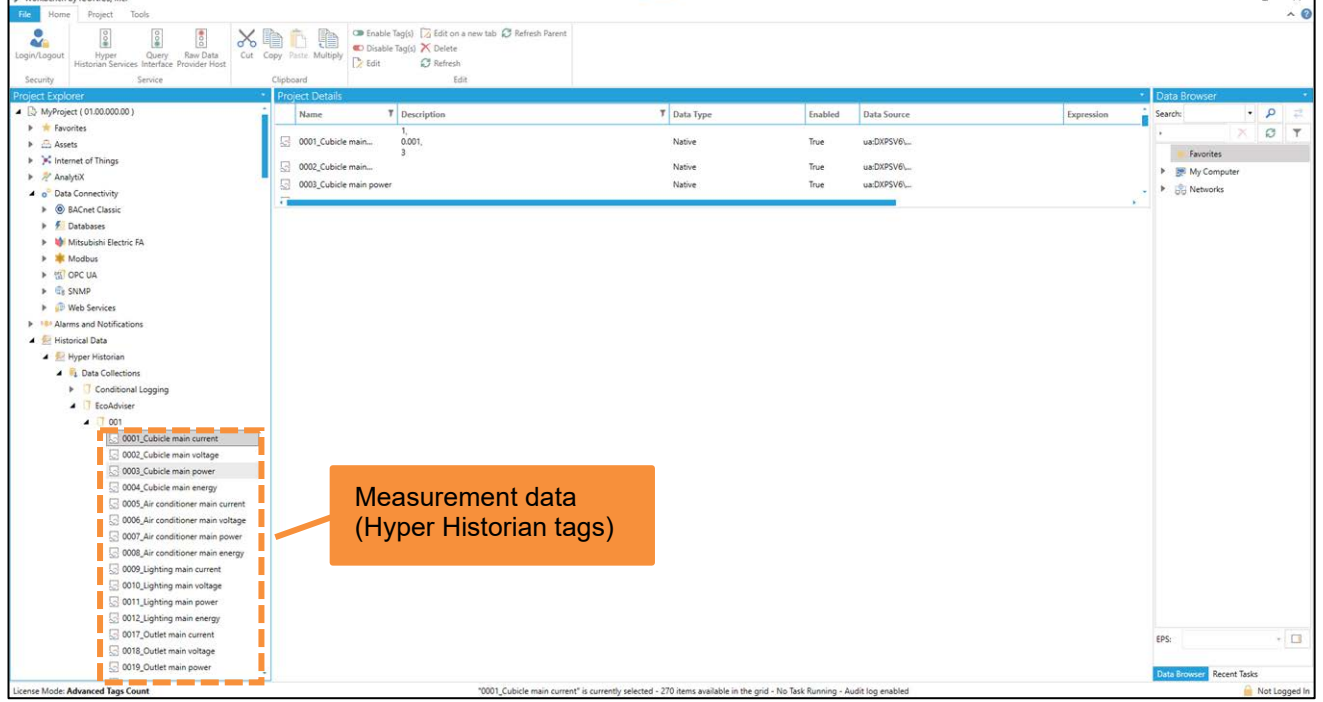

- \* Tags of output measurement data must be located under [Historical Data > Hyper Historian > Data Collections].
- Under [Historical Data > Hyper Historian > Data Exporters], right-click [Storage], and then click [Add Data Storage].

| Project Explorer                     | •             |  |  |  |  |
|--------------------------------------|---------------|--|--|--|--|
| MyProject ( 01.00.000.00 )           |               |  |  |  |  |
| 🕨 🚖 Favorites                        | ▶ 🚖 Favorites |  |  |  |  |
| Assets                               |               |  |  |  |  |
| Internet of Things                   |               |  |  |  |  |
| 🕨 📌 AnalytiX                         |               |  |  |  |  |
| ø <sup>o</sup> Data Connectivity     |               |  |  |  |  |
| Alarms and Notifications             |               |  |  |  |  |
| 🔺 差 Historical Data                  |               |  |  |  |  |
| 🔺 💯 Hyper Historian                  |               |  |  |  |  |
| Data Collections                     |               |  |  |  |  |
| Loggers & Groups                     |               |  |  |  |  |
| Node Setup and Redundancy            |               |  |  |  |  |
| System Administration                |               |  |  |  |  |
| Data Exporters                       |               |  |  |  |  |
| Storage Add Data Storage             |               |  |  |  |  |
| Datasets                             |               |  |  |  |  |
| P U laskS ► MergeWorX Refresh Parent |               |  |  |  |  |
| Bridging Paste                       |               |  |  |  |  |
| Reports                              |               |  |  |  |  |
| R. Actions                           |               |  |  |  |  |
| Platform Services                    |               |  |  |  |  |
| MobileHMI                            |               |  |  |  |  |

#### 3. Configure each setting.

| <u> </u>                                       |                                                                                                  |       |
|------------------------------------------------|--------------------------------------------------------------------------------------------------|-------|
| Project Explorer *                             | Project Details *                                                                                |       |
| <ul> <li>MyProject ( 01.00.000.00 )</li> </ul> | ^                                                                                                |       |
| Favorites                                      |                                                                                                  |       |
| Assets                                         |                                                                                                  |       |
| M Internet of Things                           |                                                                                                  |       |
| 🕨 📌 AnalytiX                                   |                                                                                                  |       |
| ø <sup>o</sup> Data Connectivity               | -                                                                                                |       |
| Alarms and Notifications                       |                                                                                                  |       |
| 🔺 差 Historical Data                            | ForEcoAdviser001 🛊 🗙                                                                             |       |
| 🔺 戅 Hyper Historian                            |                                                                                                  |       |
| Tata Collections                               | Name: ForEcoAdviser001                                                                           |       |
| Image Loggers & Groups                         |                                                                                                  |       |
| Node Setup and Redundancy                      | General Settings *                                                                               |       |
| System Administration                          | Description:                                                                                     |       |
| Data Exporters                                 |                                                                                                  |       |
| Storage                                        |                                                                                                  |       |
| i max                                          |                                                                                                  |       |
| ForEcoAdviser001                               |                                                                                                  |       |
| Datasets                                       | Storage Connection                                                                               |       |
| Tasks                                          | Connection Type: Local CSV Files •                                                               |       |
| MergeWorX                                      | Connection String:                                                                               | Icon  |
| Bridging                                       |                                                                                                  | 10011 |
| Reports                                        |                                                                                                  |       |
| Actions                                        |                                                                                                  |       |
| Platform Services                              |                                                                                                  |       |
| MobileHMI                                      | Root Folder:                                                                                     |       |
| Security                                       |                                                                                                  |       |
| Project Files                                  | Advanced *                                                                                       |       |
| Connected Field Service                        | Batch Size: 10,000 C                                                                             |       |
|                                                | Retry Count: 5                                                                                   |       |
|                                                |                                                                                                  |       |
|                                                | Retry Delay: I Minute(s)                                                                         |       |
|                                                | Copy Timeout: 1 Copy Timeout:                                                                    |       |
|                                                |                                                                                                  |       |
|                                                |                                                                                                  |       |
|                                                | Apply Refresh Close New. Apply & Close Apply & New                                               |       |
| License Mode: Advanced Tags Count              | No node currently selected - 0 items available in the grid - No Task Running - Audit log enabled |       |
|                                                |                                                                                                  |       |

| No. | ltem       |             | Setting                                         |
|-----|------------|-------------|-------------------------------------------------|
| (1) | Name       |             | The Storage name.                               |
|     |            |             | Enter any name.                                 |
| (2) | Storage    | Connection  | The destination file format.                    |
|     | Connection | Туре        | Select [Local CSV Files].                       |
| (3) |            | Root Folder | The output destination of pre-conversion files. |
|     |            |             | Click the icon, and then select any folder.     |

### 4. Click the [Apply] button.

| Project Explorer                               | <ul> <li>Project Details</li> </ul> |                                                                                                    |
|------------------------------------------------|-------------------------------------|----------------------------------------------------------------------------------------------------|
| <ul> <li>MyProject ( 01.00.000.00 )</li> </ul> |                                     |                                                                                                    |
| Favorites                                      |                                     |                                                                                                    |
| Assets                                         |                                     |                                                                                                    |
| Internet of Things                             |                                     |                                                                                                    |
| 🕨 🖉 AnalytiX                                   |                                     |                                                                                                    |
| Data Connectivity                              |                                     |                                                                                                    |
| Alarms and Notifications                       | 4                                   |                                                                                                    |
| 🔺 差 Historical Data                            | ForEcoAdviser001                    | × (                                                                                                |
| 🔺 🛃 Hyper Historian                            | Full Path: MyProject/Histor         |                                                                                                    |
| 🕨 😼 Data Collections                           | Name: ForEcoAdviser0                | 101                                                                                                |
| Eliz Loggers & Groups                          |                                     |                                                                                                    |
| Mode Setup and Redundancy                      | General Settings                    | •                                                                                                  |
| System Administration                          | Description:                        |                                                                                                    |
| <ul> <li>Data Exporters</li> </ul>             |                                     |                                                                                                    |
| Storage                                        |                                     |                                                                                                    |
| i max                                          |                                     |                                                                                                    |
| ForEcoAdviser001                               |                                     | 1                                                                                                  |
| Datasets                                       | Storage Connection                  |                                                                                                    |
| Tasks                                          | Connection Type:                    | Local CSV Files •                                                                                  |
| MergeWorX                                      | Connection String:                  |                                                                                                    |
| Bridging                                       | connection burng.                   | Rootholder= USUSers(YAMALAT124)UesktopUntermediaterilesPortcoAdvisenUUT()                          |
| Reports                                        |                                     |                                                                                                    |
| Actions                                        |                                     |                                                                                                    |
| Platform Services                              |                                     |                                                                                                    |
| MobileHMI                                      | Root Folder:                        | C:\Users\\AMACA1124\Desktop\UntermediateFilesForEcoAdviser\001\                                    |
| Security                                       |                                     |                                                                                                    |
| Project Files                                  | Advanced                            |                                                                                                    |
| Connected Field Service                        | Batch Size:                         | 10,000 C                                                                                           |
|                                                | Retry Count:                        | 5 \$                                                                                               |
|                                                | Retry Delay:                        | 1 D Minute(s)                                                                                      |
|                                                | Conv Timoouti                       |                                                                                                    |
|                                                | Copy timeout:                       | I v Minute(s)                                                                                      |
|                                                |                                     |                                                                                                    |
|                                                | Apply                               | lefresh Close New Apply & Close Apply & New                                                        |
| License Mode: Advanced Tags Count              |                                     | - No node currently selected - 0 items available in the grid - No Task Running - Audit log enabled |
|                                                |                                     |                                                                                                    |

5. Under [Historical Data > Hyper Historian > Data Exporters], right-click [Datasets], and then click [Add Dataset Definition].

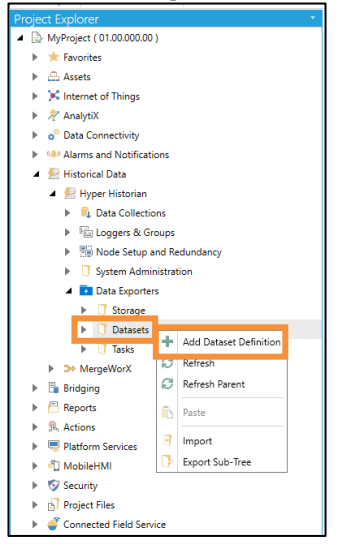

#### 6. Click the [Dataset definition] tab, and then configure each setting.

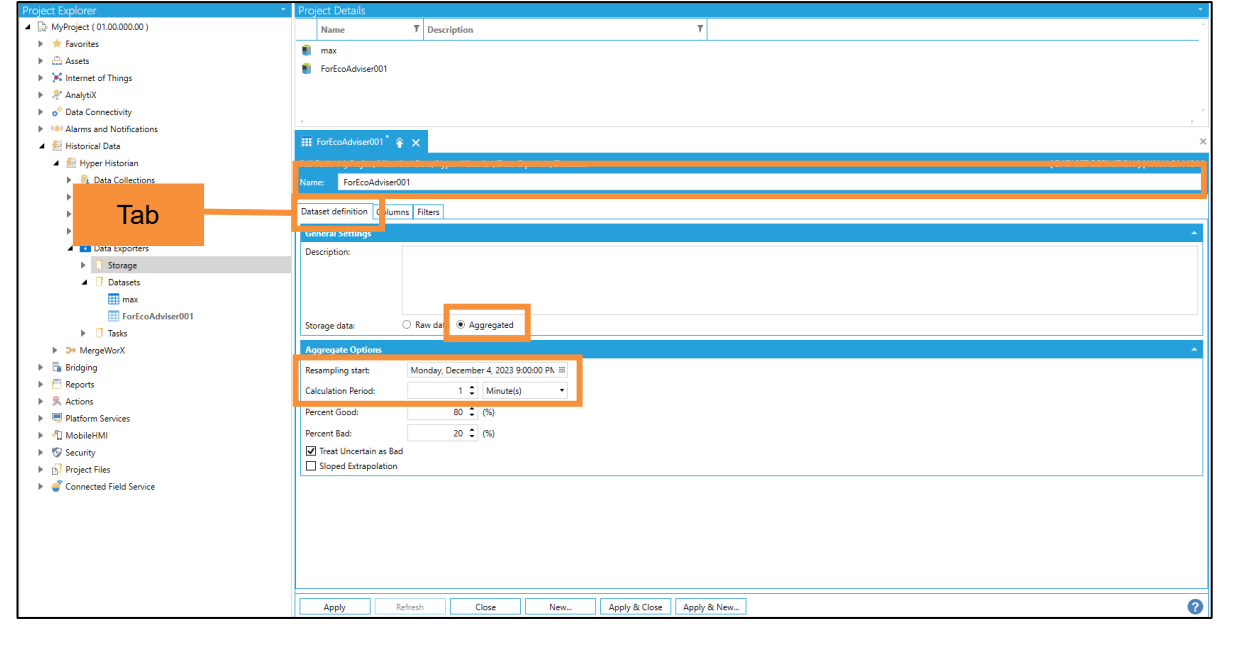

| No. | Item      |              | Setting                                                 |
|-----|-----------|--------------|---------------------------------------------------------|
| (1) | Name      |              | The Dataset name.                                       |
|     |           |              | Enter any name.                                         |
| (2) | General   | Storage data | The output data setting.                                |
|     | Settings  |              | Select [Aggregated].                                    |
| (3) | Aggregate | Resampling   | The output data start time.                             |
|     | Options   | start        | Select one hour before file output starts, on the hour. |
|     |           |              | (Example) If file output starts at 10:00, select 9:00.  |
| (4) |           | Calculation  | The data output cycle.                                  |
|     |           | Period       | Select [1 Minute(s)].                                   |

7. Click the [Filters] tab, and then set the tags to output. Tags can be selected in two ways.

| Project Explorer *                                                                                                    | Project Details                 |                                              |                                              |                                              | ÷                                     |
|----------------------------------------------------------------------------------------------------|---------------------------------|----------------------------------------------|----------------------------------------------|----------------------------------------------|---------------------------------------|
| <ul> <li>MyProject (01.00.000.00)</li> </ul>                                                                                                    | Name                            | Description                                  | Ŧ                                            |                                              |                                       |
| Favorites                                                                                                    | max max                         |                                              |                                              |                                              |                                       |
| Assets                                                                                                    | EorEcoAdvicer001                |                                              |                                              |                                              |                                       |
| Internet of Things                                                                                                    |                                 |                                              |                                              |                                              |                                       |
| 🕨 👰 AnalytiX                                                                                                    |                                 |                                              |                                              |                                              |                                       |
| Data Connectivity                                                                                                    |                                 |                                              |                                              |                                              |                                       |
| Alarms and Notifications                                                                                                    |                                 |                                              |                                              |                                              |                                       |
| 🔺 🕺 Historical Data                                                                                                    | III ForEcoAdviser001 😤          | ×                                            |                                              |                                              | ×                                     |
| 4 🛃 Hyper Historian                                                                                                    | Full Path: MyProject/Historical | Data/Hyper Historian/Data Exporters/Datasets |                                              |                                              | [ DATASET DEFINITION ] [ YAMACA1124 ] |
| Data Collections                                                                                                    | Name: ForEcoAdviser001          |                                              |                                              |                                              |                                       |
| Image: Barrier Barrier Barr |                                 |                                              |                                              |                                              |                                       |
| Node Setup and Redundancy                                                                                                    | Dataset definition Columes      | Filters                                      |                                              |                                              |                                       |
| System Administration                                                                                                    | Tags                            |                                              |                                              |                                              |                                       |
| Data Exporters                                                                                                    | Data Point Name                 |                                              |                                              |                                              | ÷                                     |
| Storage                                                                                                    | + Click here to add new it      | em                                           |                                              |                                              |                                       |
| Datasets                                                                                                    |                                 |                                              |                                              |                                              |                                       |
| max                                                                                                    |                                 |                                              |                                              |                                              |                                       |
| ForEcoAdviser001                                                                                                    |                                 |                                              |                                              |                                              |                                       |
| Tasks                                                                                                    |                                 |                                              |                                              |                                              |                                       |
| MergeWorX                                                                                                    | 4                               |                                              |                                              |                                              |                                       |
| Bridging                                                                                                    | 770                             |                                              |                                              |                                              |                                       |
| Reports                                                                                                    | Filters                         |                                              |                                              |                                              |                                       |
| Actions                                                                                                    | Point Name Filter               |                                              | Path Filter                                  | Variable Type Filter                         |                                       |
| Platform Services                                                                                                    | + Click here to add new it      | êm .                                         |                                              |                                              |                                       |
| ▶ 🎝 MobileHMI                                                                                                    |                                 |                                              |                                              |                                              |                                       |
| Security                                                                                                    |                                 |                                              |                                              |                                              |                                       |
| ▶ b Project Files                                                                                                    |                                 |                                              |                                              |                                              |                                       |
| Connected Field Service                                                                                                    |                                 |                                              |                                              |                                              | -                                     |
|                                                                                                    | 4                               |                                              |                                              |                                              | •                                     |
|                                                                                                    |                                 |                                              |                                              |                                              |                                       |
|                                                                                                    |                                 |                                              |                                              |                                              |                                       |
|                                                                                                    |                                 |                                              |                                              |                                              |                                       |
|                                                                                                    |                                 |                                              |                                              |                                              |                                       |
|                                                                                                    |                                 |                                              |                                              |                                              | 0                                     |
|                                                                                                    | Apply Refr                      | sh Close New                                 | Apply & Close Apply & New                    |                                              | U                                     |
| License Mode: Advanced Tags Count                                                                                                    |                                 | "Storage" is o                               | urrently selected - 2 items available in the | e grid - No Task Running - Audit log enabled |                                       |

- $\checkmark$  Up to 256 tags can be output.
- To output more than 256 tags, split the pre-conversion file when outputting.
- ✓ Output tags are registered as the conversion source by pre-conversion file unit.
- Mind that tag names are not duplicate in Dataset as it would unable to collect data on EcoAdviser. The tag name is set as the converted measurement point name by default. Note that tags of different hierarchies will be converted to the same name.

(1) Selecting one tag at a time Under [Tags], click [+].Click the icon, and then select the tags to output.

| HI Fortschakterd01 *  X Full Patts: MyProject/fistanical Data/Hyper Histonian/Data Exponence/Datasets Name: FortSchadvise001 Dataset definition Columns Filtes  Tage Data series Manage                                                                                                    |                                                                                                    |                      |                      |
|----------------------------------------------------------------------------------------------------|----------------------------------------------------------------------------------------------------|----------------------|----------------------|
| + lick here to add new item                                                                                                    |                                                                                                    |                      |                      |
|                                                                                                    | H ForEcoAdvise001 * x Full Path: MyRhyseCoEdVision1Date Full Path: MyRhyseCoEdVision2Date Name: PorEcoAdvise001 Dataset definition   Columns   Filters  Tags Data Point Name | a Exporters/Datasets |                      |
|                                                                                                    | Select tags.                                                                                                    | n data sepontari     | Variable Type Filter |
| OOD, Jir conditioner main voltage     OOD, Jir conditioner main voltage     OOD, Jir conditioner main energy     OOD, Lighting main voltage     OOD, Lighting main voltage     OOD, Lighting main power     OOD, Lighting main power     OOD, Lighting main power     OOD, Lighting main energy     OOD, Lighting main energy |                                                                                                    |                      | ,                    |

 Batch selecting tags contained in a hierarchy Under [Filters], click [+].
 Click the icon, and then select the hierarchy.

|                                                                              | ForEcoAdviser001           | Ŷ×                                                 |                     |   |                                          | ×                       |
|------------------------------------------------------------------------------|----------------------------|----------------------------------------------------|---------------------|---|------------------------------------------|-------------------------|
|                                                                              | Full Path: MyProject/Histo | rical Data/Hyper Historian/Data Exporters/Datasets |                     |   | [ DATASET DEFIT                          | NITION ] [ YAMACA1124 ] |
|                                                                              | Name: ForEcoAdviser        | 001                                                |                     |   |                                          |                         |
| ₩ ForEcoAdviser001° 🛊 🗙                                                      | Dataset definition Colur   | nns Filters                                        |                     |   |                                          |                         |
| Full Path: MyProject/Historical Data/Hyper Historian/Data Exporters/Datasets | Tags                       |                                                    |                     |   |                                          |                         |
| Name: ForEcoAdviser001                                                       | Data Point Name            |                                                    |                     |   |                                          | *                       |
| Dataset definition Columns Filters                                           | + Click here to add n      | ew item                                            |                     |   |                                          |                         |
| Tags                                                                         | data:EcoAdviser.001        | .0001_Cubicle main current                         |                     |   |                                          |                         |
| Data Point Name                                                              |                            |                                                    |                     |   |                                          |                         |
| + Click here to add new item                                                 |                            |                                                    |                     |   |                                          |                         |
|                                                                              | 4                          |                                                    |                     |   |                                          | ,                       |
|                                                                              | Filters                    |                                                    |                     |   |                                          |                         |
|                                                                              | Point Name Filter          |                                                    | Path Filter         |   | Variable Type Filter                     | 1                       |
| 4                                                                            |                            |                                                    |                     |   |                                          |                         |
| Filters                                                                      |                            |                                                    |                     |   |                                          |                         |
| Point Name Filter Path Filter                                                |                            |                                                    | 😂 Data Browser      |   |                                          | ×                       |
| + lick here to add new item                                                  |                            |                                                    | Select Variable     |   |                                          |                         |
|                                                                              | 4                          |                                                    | EcoAdviser/002*     |   |                                          |                         |
|                                                                              |                            |                                                    | IAssets             |   |                                          |                         |
|                                                                              |                            |                                                    | Conditional Logging | 7 | Select a folde                           | r                       |
| 4                                                                            |                            |                                                    | A DisAddistr        |   | e e le e le le le le le le le le le le l |                         |
|                                                                              |                            |                                                    | 002                 |   |                                          |                         |
|                                                                              |                            |                                                    | > Singer and an an  |   |                                          |                         |
|                                                                              |                            |                                                    | Various Data Types  |   |                                          |                         |
|                                                                              |                            |                                                    | Various Filters     |   |                                          |                         |
|                                                                              |                            |                                                    | Various Signals     |   |                                          |                         |
|                                                                              |                            |                                                    |                     |   |                                          |                         |
|                                                                              |                            |                                                    |                     |   |                                          |                         |
|                                                                              |                            |                                                    | · · · · ·           |   |                                          |                         |
|                                                                              |                            |                                                    |                     |   |                                          |                         |
|                                                                              |                            |                                                    |                     |   |                                          |                         |
|                                                                              |                            |                                                    |                     |   |                                          |                         |
|                                                                              |                            |                                                    |                     |   | 1                                        |                         |
|                                                                              |                            |                                                    |                     |   |                                          |                         |
|                                                                              |                            |                                                    |                     |   | OK Cancel H                              | lelp                    |

#### 8. Click the [Apply] button.

| Project Explorer *                | Project Details                                                                                       | •                |
|-----------------------------------|----------------------------------------------------------------------------------------------------|------------------|
| ▲ 🔛 MyProject ( 01.00.000.00 )    | Name T Description T                                                                                  | -                |
| Favorites                         | may                                                                                                   |                  |
| Assets                            |                                                                                                    |                  |
| Internet of Things                |                                                                                                    |                  |
| ▶ 🔊 AnalytiX                      |                                                                                                    |                  |
| Data Connectivity                 |                                                                                                    |                  |
| Alarms and Notifications          |                                                                                                    |                  |
| 🔺 差 Historical Data               | III ForEccAdviser001 🎓 🗙                                                                              | ×                |
| 🔺 戅 Hyper Historian               | Full Path: MyProject/Historical Data/Hyper Historian/Data Exporters/Datasets [DATASET DEFINITION      | ] [ YAMACA1124 ] |
| 🕨 🧸 Data Collections              | Name: ForEcoAdviser001                                                                                |                  |
| Eight Loggers & Groups            |                                                                                                    |                  |
| Mode Setup and Redundancy         | Dataset definition Columns Filters                                                                    |                  |
| System Administration             | Tags                                                                                                  |                  |
| Data Exporters                    | Data Point Name                                                                                       | ^                |
| Storage                           | + Click here to add one item                                                                          |                  |
| Datasets                          | data Eschelica 01 001 child main current                                                              |                  |
| III max                           | Jasa-Conditiseradi 2001_Cobice main content                                                           |                  |
| ForEcoAdviser001                  |                                                                                                    |                  |
| Tasks                             |                                                                                                    |                  |
| MergeWorX                         |                                                                                                    |                  |
| Bridging                          |                                                                                                    |                  |
| Reports                           | Hiters                                                                                                |                  |
| Actions                           | Point Name Filter Path Filter Variable Type Filter                                                    |                  |
| Platform Services                 | + Click here to add new item                                                                          |                  |
| MobileHMI                         | EcoAdviser/002*                                                                                       |                  |
| Security                          |                                                                                                    |                  |
| Project Files                     |                                                                                                    |                  |
| Connected Field Service           |                                                                                                    | ~                |
|                                   | -                                                                                                    |                  |
|                                   |                                                                                                    |                  |
|                                   |                                                                                                    |                  |
|                                   |                                                                                                    |                  |
|                                   |                                                                                                    |                  |
|                                   |                                                                                                    |                  |
|                                   | Apply Refresh Close New Apply & Close Apply & New                                                     | ?                |
| License Mode: Advanced Tags Count | "Storage" is currently selected - 2 items available in the grid - No Task Running - Audit log enabled |                  |

9. Under [Historical Data > Hyper Historian > Data Exporters], right-click [Tasks], and then click [Add Synchronization Task].

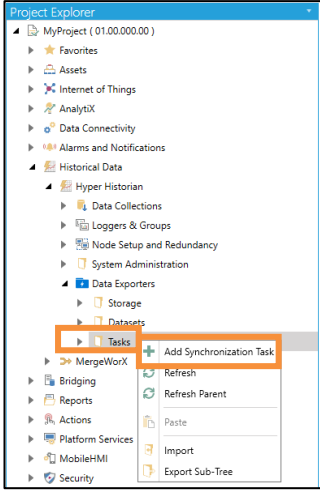

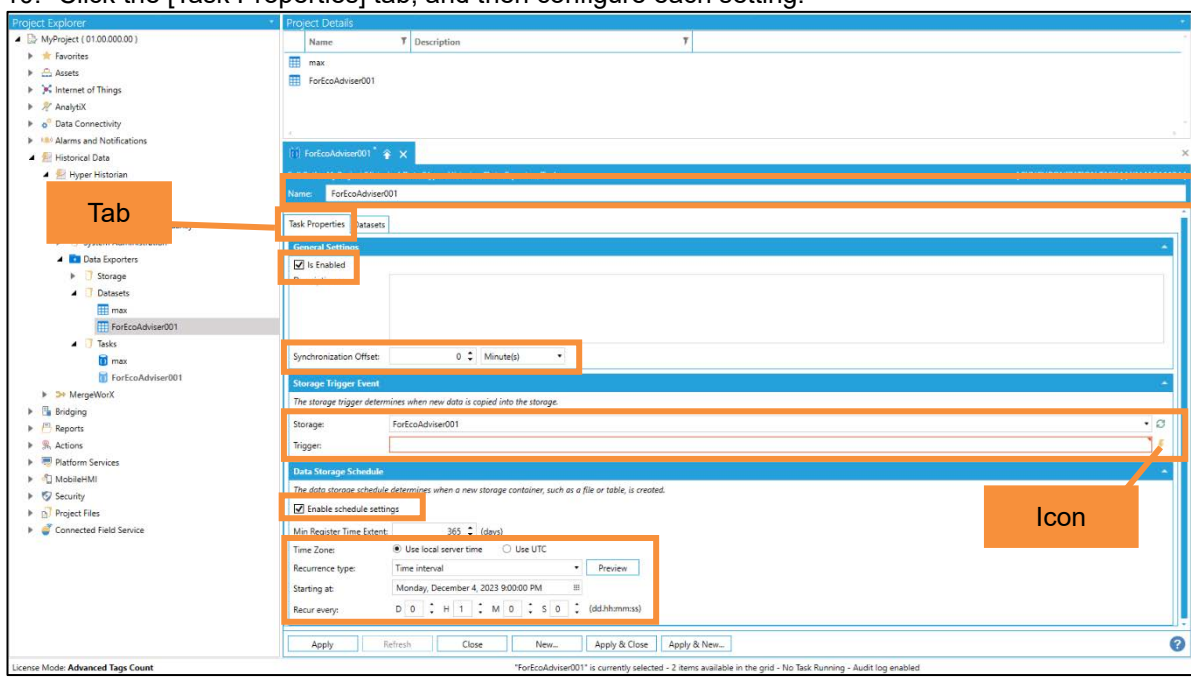

#### 10. Click the [Task Properties] tab, and then configure each setting.

| No.  | Item            |                             | Setting                                                                                                    |
|------|-----------------|-----------------------------|----------------------------------------------------------------------------------------------------|
| (1)  | Name            |                             | The Task name. Enter any name.                                                                                                    |
| (2)  | General         | Is Enabled                  | The setting to enable/disable the Task. Select this check box.                                                                                                    |
| (3)  | Settings        | Synchronization<br>Offset   | The synchronization offset from the current time. Select [0 Minute(s)].                                                                                                    |
| (4)  | Storage         | Storage                     | The target Storage.                                                                                                    |
|      | Trigger         |                             | Select the Storage set up in steps 2 to 4 of this procedure.                                                                                                    |
| (5)  | Event           | Trigger                     | The time at which data is copied to Storage.<br>Click the icon, and then navigate from [My computer > Actions ><br>Triggers > Date/Time Triggers] to select [Every Minute]. |
| (6)  | Data<br>Storage | Enable schedule<br>settings | The setting to enable/disable the schedule. Select this check box.                                                                                                    |
| (7)  | Schedule        | Time Zone                   | The time zone. Select [Use local server time].                                                                                                    |
| (8)  |                 | Recurrence type             | The recurrence setting. Select [Time interval].                                                                                                    |
| (9)  |                 | Starting at                 | The Task start time.<br>Select one hour before file output starts, on the hour.<br>(Example) If file output starts at 10:00, select 9:00.                                   |
| (10) |                 | Recur every                 | The Task recurrence cycle.<br>Select [0.1:00:00(D:0 H:1 M:0 S:0)].                                                                                                    |

#### 11. Click the [Apply] button.

| Project Explorer *                                                                                                    | Project Details                                                                                                    | •                                     |
|----------------------------------------------------------------------------------------------------|----------------------------------------------------------------------------------------------------|---------------------------------------|
| ▲ 🔛 MyProject ( 01.00.000.00 )                                                                                                    | Name 7 Description 7                                                                                                    | ^<br>^                                |
| 🕨 🚖 Favorites                                                                                                    |                                                                                                    |                                       |
| Assets                                                                                                    |                                                                                                    |                                       |
| Minternet of Things                                                                                                    | TOTECOAGVERUUT                                                                                                    |                                       |
| 🕨 ኞ AnalytiX                                                                                                    |                                                                                                    |                                       |
| <ul> <li><sup>o</sup> Data Connectivity</li> </ul>                                                                                                    |                                                                                                    | ~                                     |
| BACnet Classic                                                                                                    |                                                                                                    |                                       |
| 🕨 🀔 Databases                                                                                                    | 👔 ForEcoAdviser001 🛊 🗙                                                                                                    | ×                                     |
| Mitsubishi Electric FA                                                                                                    | Full Path: MyProject/Historical Data/Hyper Historian/Data Exporters/Tasks                                                  | [SYNCHRONIZATION TASK] [ YAMACA1124 ] |
| Modbus                                                                                                    | Name: ForEcoAdviser001                                                                                                    |                                       |
| M OPC UA                                                                                                    |                                                                                                    | -                                     |
| SNMP                                                                                                    | General Settings                                                                                                    | <u>^</u>                              |
| Web Services                                                                                                    | S is Enabled                                                                                                    |                                       |
| Alarms and Notifications                                                                                                    | Description:                                                                                                    |                                       |
| 🔺 差 Historical Data                                                                                                    |                                                                                                    |                                       |
| 🔺 🛃 Hyper Historian                                                                                                    |                                                                                                    |                                       |
| 🕨 🔍 Data Collections                                                                                                    |                                                                                                    |                                       |
| File Loggers & Groups                                                                                                    | Synchronization Offset: 0 C Minute(s)                                                                                      |                                       |
| Mode Setup and Redundancy                                                                                                    |                                                                                                    |                                       |
| System Administration                                                                                                    | Storage Frigger Event                                                                                                    | <u> </u>                              |
| 🔺 💶 Data Exporters                                                                                                    | The storage trigger determines when new data is copied into the storage.                                                   |                                       |
| Storage                                                                                                    | Storage: ForEcoAdviser001                                                                                                  | - C                                   |
| Datasets                                                                                                    | Triogen: tra:Time Triogens.Every Minute                                                                                    |                                       |
| III max                                                                                                    | 199-11 2 2 2 1                                                                                                    |                                       |
| ForEcoAdviser001                                                                                                    | Data Storage Schedule                                                                                                    | <u>^</u>                              |
| Tasks                                                                                                    | The data storage schedule determines when a new storage container, such as a file or table, is created.                    |                                       |
| 🚺 max                                                                                                    | ☑ Enable schedule settings                                                                                                 |                                       |
| ForEcoAdviser001                                                                                                    | Min Register Time Extent: 365 1 (days)                                                                                     |                                       |
| MergeWorX                                                                                                    |                                                                                                    |                                       |
| 🕨 🛅 Bridging                                                                                                    |                                                                                                    |                                       |
| Reports                                                                                                    | Recurrence type: Time interval                                                                                             |                                       |
| Rections                                                                                                    | Starting at: Monday, December 4, 2023 9:00:00 PM III                                                                       |                                       |
| Platform Services                                                                                                    | Recur every:         D         0         H         1         M         0         S         0         C         (dd.hhmmss) |                                       |
| Image: Second Second |                                                                                                    |                                       |
| ► Security                                                                                                    | Apply Refresh Close New Apply & Close Apply & New                                                                          | 0                                     |
| License Mode: Advanced Tags Count                                                                                                    | "ForEcoAdviser001" is currently selected - 2 items available in the grid - No Task Running - Audit log enabled             |                                       |

12. Click the [Datasets] tab, and then configure the target Dataset.(1) Click the [Add] button.(2) In [Dataset ID], select the Dataset set up in steps 5 to 8 of this procedure.

| Project Explorer                                 | · Project Details                                                                                                    |   |
|--------------------------------------------------|----------------------------------------------------------------------------------------------------|---|
| ▲ 🔛 MyProject ( 01.00.000.00 )                   | Name T Description T                                                                                                    | - |
| Favorites                                        |                                                                                                    |   |
| Assets                                           |                                                                                                    |   |
| Internet of Things                               | TOTECONOVISEIOUT                                                                                                    |   |
| 🕨 🔊 AnalytiX                                     |                                                                                                    |   |
| <ul> <li>Data Connectivity</li> </ul>            |                                                                                                    |   |
| BACnet Classic                                   |                                                                                                    |   |
| 🕨 🀔 Datab                                        | (r) ForEcoAdviser001 🔶 🗙                                                                                                    | × |
| Mitsu Tob                                        | Full Path: MyProject/Historical Data/Hyper Historian/Data Exporters/Tasks                                                                                                    |   |
| Modb IaD                                         | Name: ForEcoAdviser001                                                                                                    |   |
| M OPC L                                          |                                                                                                    |   |
| SNMP                                             | Task Propertie Datasets                                                                                                    |   |
| Web Services                                     | Add Kemove                                                                                                    |   |
| Alarms and Notifications                         | TTT ExtErnAdvise001 Dataset ID: ForEcoAdviser001 • 📿                                                                                                    |   |
| 🔺 🕺 Historical Data                              | Dataset description                                                                                                    |   |
| 4 🛃 Hyper Historian                              |                                                                                                    |   |
| Data Collections                                 |                                                                                                    |   |
| Eliz Loggers & Groups                            |                                                                                                    |   |
| Node Setup and Redundancy                        |                                                                                                    |   |
| System Administration                            |                                                                                                    |   |
| Data Exporters                                   | Aliases                                                                                                    |   |
| Storage                                          | Atum                                                                                                    |   |
| <ul> <li>Datasets</li> </ul>                     | Allotes                                                                                                    | Q |
| max                                              |                                                                                                    |   |
| ForEcoAdviser001                                 |                                                                                                    |   |
| ▲ U Tasks                                        |                                                                                                    |   |
|                                                  |                                                                                                    |   |
| Porecondiviseruu I                               |                                                                                                    |   |
| <ul> <li>Mergework</li> <li>Beldeline</li> </ul> |                                                                                                    |   |
| <ul> <li>Broards</li> </ul>                      |                                                                                                    |   |
| h Action                                         |                                                                                                    |   |
| P Blatform Services                              |                                                                                                    |   |
| ▶ ⓓ MobileHMI                                    | •                                                                                                    |   |
| Security                                         | Apply Referth Clove New Apply & Clove Apply & Clove                                                                                                    | 9 |
|                                                  | Control of the second second sec |   |
| License Mode: Advanced Tags Count                | "ForEcoAdviser001" is currently selected - 2 items available in the grid - No Task Running - Audit log enabled                                                                                                    |   |

#### 13. Click the [Apply] button.

| Project Explorer *                                  | Project Details                                                                                                | •                                       |
|-----------------------------------------------------|----------------------------------------------------------------------------------------------------|-----------------------------------------|
| ▲ 🕞 MyProject ( 01.00.000.00 )                      | Name T Description T                                                                                           | *                                       |
| Favorites                                           |                                                                                                    |                                         |
| Assets                                              | U THA                                                                                                    |                                         |
| Minternet of Things                                 | i rorcoavseruu i                                                                                               |                                         |
| ▶ 🖉 AnalytiX                                        |                                                                                                    |                                         |
| <ul> <li>o<sup>o</sup> Data Connectivity</li> </ul> |                                                                                                    |                                         |
| BACnet Classic                                      |                                                                                                    |                                         |
| 🕨 🐔 Databases                                       | T) ForEcoAdviser001 🗘 🗙                                                                                        | ×                                       |
| Mitsubishi Electric FA                              | Full Path: MyProject/Historical Data/Hyper Historian/Data Exporters/Tasks                                      | [ SYNCHRONIZATION TASK ] [ YAMACA1124 ] |
| Modbus                                              | Name: ForEcoAdviser001                                                                                         |                                         |
| GPC UA                                              |                                                                                                    |                                         |
| SNMP                                                | Task Properties Datasets                                                                                       |                                         |
| Web Services                                        | Add Remove                                                                                                    |                                         |
| Alarms and Notifications                            | THE EnvEroAdvisem01 Dataset ID: ForEcoAdviser001 •                                                             |                                         |
| 🔺 🐖 Historical Data                                 | Dataset description                                                                                            |                                         |
| 🔺 🛃 Hyper Historian                                 |                                                                                                    |                                         |
| 🕨 🔍 Data Collections                                |                                                                                                    |                                         |
| Loggers & Groups                                    |                                                                                                    |                                         |
| Reduce Setup and Redundancy                         | •                                                                                                    |                                         |
| System Administration                               |                                                                                                    |                                         |
| Data Exporters                                      | Alians                                                                                                    |                                         |
| Storage                                             |                                                                                                    |                                         |
| Datasets                                            | Auses:                                                                                                    | U                                       |
| max                                                 |                                                                                                    |                                         |
| ForEcoAdviser001                                    |                                                                                                    |                                         |
| ⊿ U Tasks                                           |                                                                                                    |                                         |
| 10 max                                              |                                                                                                    |                                         |
| () ForEcoAdviser001                                 |                                                                                                    |                                         |
| <ul> <li>P Settering</li> </ul>                     |                                                                                                    |                                         |
| E Broats                                            |                                                                                                    |                                         |
| <ul> <li>Actions</li> </ul>                         |                                                                                                    |                                         |
| Platform Services                                   |                                                                                                    |                                         |
| ▶ đ] MobileHMI                                      |                                                                                                    |                                         |
| <ul> <li>Security</li> </ul>                        | Apply Refresh Close New Apply & Close Apply & New                                                              | 0                                       |
| License Mode: Advanced Tags Count                   | "ForEcoAdviser001" is currently selected - 2 items available in the grid - No Task Running - Audit log enabled |                                         |

14. Confirm that the pre-conversion file is output one minute later. Pre-conversion files are output to the folder specified in step 3 (3) of this procedure.

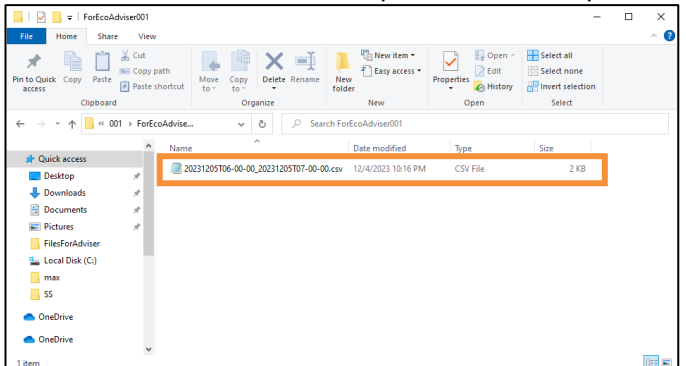

### 5.2 Setting the conversion source

Register the conversion source with the software.

#### 1. Click the [Settings] button.

| File converter for EcoAdviser (GEN64 ver.) - C X                                                                            |
|----------------------------------------------------------------------------------------------------|
| Conversion                                                                                                    |
| Automatically convert Data Exporter files                                                                                   |
| Automatically convert files automatically output from Data Exporter.                                                        |
| Convert Data Exporter files                                                                                                 |
| Manually convert files automatically output from Data Exporter.                                                             |
| Convert History Reader files                                                                                                |
| Manually convert files output from History Reader.                                                                          |
| Settings                                                                                                    |
| 🔅 Settings                                                                                                    |
| Configure the conversion settings.                                                                                          |
| Option                                                                                                    |
| Convert History Reader files (for AssetWorX tags)                                                                           |
| Manually convert files output from History Reader.<br>Use this if AssetWorX tags are included.<br>Settiing is not required. |
| • •                                                                                                    |

#### 2. Click the [Add] button.

| Settings                                                     | - | × |
|--------------------------------------------------------------|---|---|
| < Menu                                                       |   |   |
| Conversion source                                            |   |   |
| Name Source folder Destination folder Tags                   |   |   |
|                                                              |   |   |
| Add Edit Delete Tag settings                                 |   |   |
| Automatic conversion                                         |   |   |
| Conversion time (min) 10 v                                   |   |   |
| Display the icon in the task tray without showing the screen |   |   |
| Start automatic conversion at application startup            |   |   |

### 3. Configure each setting.

| Edit conversion source                             | ×                  |
|----------------------------------------------------|--------------------|
| Name                                               | Max. 30 characters |
| I<br>Source folder                                 |                    |
| drag and drop here                                 |                    |
| Select                                             |                    |
| Destination folder<br>drag and drop here<br>Select | ]                  |
| OK Cancel                                          |                    |

| Item               | Setting                                                                                                    |
|--------------------|----------------------------------------------------------------------------------------------------|
| Name               | Enter the name of the conversion source to manage in the software.<br>Max. character length: 30 characters                                                                                                    |
|                    | Prohibited characters: Single-byte symbols (\ / : * ? " < >  )                                                                                                    |
| Source folder      | Select a folder to save the pre-conversion file to.<br>Click [Select], and then select the folder.<br>You can also drag and drop the folder from Explorer to select it.                                                                                            |
| Destination folder | Select a folder to save the converted data file to.<br>This is data folder path selected when registering the collection source in EcoAdviser.<br>Click [Select], and then select the folder.<br>You can also drag and drop the folder from Explorer to select it. |

### 4. Click the [OK] button.

| Name                                           |                                          | Max. 30 characters |
|------------------------------------------------|------------------------------------------|--------------------|
| Conversion source                              | eA                                       |                    |
| Source folder                                  | r                                        |                    |
| C:\Mitsubishi\GEN                              | NESIS_ExportData\DataE>                  | <u>_</u> in\1      |
| Select                                         |                                          |                    |
|                                                |                                          |                    |
| Destination for                                | older                                    |                    |
| Destination for<br>C:\Mitsubishi\GEN           | O <b>lder</b><br>NESIS_ExportData\DataE> | (_ex∳1             |
| Destination for<br>C:\Mitsubishi\GEN<br>Select | older<br>NESIS_ExportData\DataE>         | (_ex (1            |

#### 5.3 Creating a tag file

10

Display the icon in the task tray without showing the screen Start automatic conversion at application startup

 $\sim$ 

Conversion time (min)

This creates a file that records the correspondence between the pre-conversion name (the GENESIS64 tag name) and the post-conversion name (the name of the measurement point registered in EcoAdviser). This is required when converting data files.

| 1 source        |                                                                     |                                                                                                    |                                                                                                    |                                                                                                    |                                                                                                    |
|-----------------|---------------------------------------------------------------------|----------------------------------------------------------------------------------------------------|----------------------------------------------------------------------------------------------------|----------------------------------------------------------------------------------------------------|----------------------------------------------------------------------------------------------------|
| ame             | Source                                                              | folder                                                                                                    |                                                                                                    | Destina                                                                                                    | tion fold                                                                                                    |
| ource A         | C-Mitsubishi/CENEQIC                                                | ExportDataDataEx_in\1                                                                                                    | C:\Miteubiebi\                                                                                                    |                                                                                                    | Export                                                                                                    |
| ource B         | C:\Mitsubishi\GENESIS_                                              | ExportData\DataEx_in\2                                                                                                    | C:\Mitsubishi\                                                                                                    | GENESIS                                                                                                    | _ExportD                                                                                                    |
| ource C         | C:witsubishitGEIVESIS_                                              | exportuata/uataex_in/3                                                                                                    | C:WIISUDISHI                                                                                                    | GENESIS                                                                                                    | _ехропс                                                                                                    |
| ource D (Asset) | C:\Mitsubishi\GENESIS_                                              | ExportData\DataEx_in\4                                                                                                    | C:\Mitsubishi\                                                                                                    | GENESIS                                                                                                    | _ExportE                                                                                                    |
|                 |                                                                     |                                                                                                    |                                                                                                    |                                                                                                    |                                                                                                    |
|                 |                                                                     |                                                                                                    |                                                                                                    |                                                                                                    |                                                                                                    |
|                 |                                                                     |                                                                                                    |                                                                                                    |                                                                                                    |                                                                                                    |
|                 |                                                                     |                                                                                                    |                                                                                                    |                                                                                                    |                                                                                                    |
|                 |                                                                     |                                                                                                    |                                                                                                    |                                                                                                    |                                                                                                    |
|                 |                                                                     |                                                                                                    |                                                                                                    |                                                                                                    |                                                                                                    |
|                 | n SOURCE<br>ame<br>ource A<br>ource B<br>ource C<br>ource D (Asset) | h source<br>ame Source<br>ource A CiMitsubishi/CENESIS<br>ource B C:Witsubishi/GENESIS<br>ource C C.Witsubishi/GENESIS_<br>ource D (Asset) C:Witsubishi/GENESIS_ | A Source     Source folder     Source folder     CiWitsubishi/GENESIS_ExportData/DataEx_inl3     ource D     C:Witsubishi/GENESIS_ExportData/DataEx_inl3     ource D     (Asset)     C:Witsubishi/GENESIS_ExportData/DataEx_inl4 | Source folder         Source folder           ame         Source folder           aurce A         C:Witsubishi/CENESIS_ExportData/DataEx_in12         C:Witsubishi/<br>CENESIS_ExportData/DataEx_in12         C:Witsubishi/<br>CENESIS_ExportData/DataEx_in13         C:Witsubishi/<br>CENESIS_ExportData/DataEx_in13         C:Witsubishi/<br>CENESIS_ExportData/DataEx_in14         C:Witsubishi/<br>CENESIS_ExportData/DataEx_in14 | h Source mme Source folder Destina ource A CiWitsubishi/GENESIS_ExportData/DataEx_in/2 CiWitsubishi/GENESIS_ExportData/DataEx_in/2 CiWitsubishi/GENESIS_ExportData/DataEx_in/4 CiWitsubishi/GENESIS_ExportData/DataEx_in/4 CiWitsubishi/GENESIS_Ex |

2. Click the [Tag settings] button > [Create tag file] button, and then select the pre-conversion file.

| Settings                               |                                       | -                   |             | ×        |                                                                                                    |
|----------------------------------------|---------------------------------------|---------------------|-------------|----------|----------------------------------------------------------------------------------------------------|
| < Menu                                 |                                       |                     |             | Tag s    | ettings X                                                                                                    |
| Conversion source                      |                                       |                     |             |          |                                                                                                    |
| Name                                   | Source folder                         | Desti               | nation fold | С        | onversion source B                                                                                                |
| Conversion source A C:\Mitsu           | ibishi\GENESIS_ExportData\DataEx_in\1 | C:\Mitsubishi\GENES | IS_Export   |          |                                                                                                    |
| Conversion source B C:\Mitsu           | ibishi\GENESIS_ExportData\DataEx_in\2 | C:\Mitsubishi\GENES | IS_Export   |          | Create tag file                                                                                                   |
| Conversion source C C:\Mitsu           | ibishi\GENESIS_ExportData\DataEx_in\3 | C:\Mitsubishi\GENES | IS Export   | AU       | tomatically creates a tag file that defines conversion tags from the                                              |
| Conversion source D (Asset) C:Witsu    | ibishi\GENESIS_ExportData\DataEx_in\4 | C:\Mitsubishi\GENES | r t         | se       | lected Data Exponer CSV life.                                                                                     |
|                                        |                                       |                     |             |          | Edit tag file                                                                                                    |
|                                        |                                       |                     |             | Op<br>an | een the tag file with an external tool and edit the name of the converted data<br>d the output order of the data. |
|                                        |                                       |                     |             |          | Create data type file                                                                                             |
| Add Edit Delete                        | Tag settings                          |                     |             | Au<br>Ex | tomatically creates the data type file from the tag file and the selected Data porter CSV file.                   |
|                                        |                                       |                     |             |          | Edit data type file                                                                                               |
| Automatic conversion                   |                                       |                     |             | Op       | pen the data type file with an external tool and edit the data type.                                              |
| Conversion time (min) 10               | $\sim$                                |                     |             |          |                                                                                                    |
| Display the icon in the task tray with | out showing the screen                |                     |             |          | Close                                                                                                    |
| Start automatic conversion at applic   | cation startup                        |                     |             |          |                                                                                                    |
|                                        | -                                     |                     |             |          |                                                                                                    |
|                                        |                                       |                     |             |          |                                                                                                    |

The tag file will be created automatically. Click the [OK] button to close the message. 3.

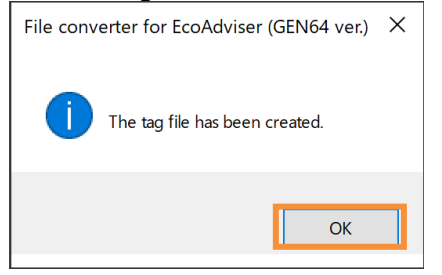

#### 4. Click the [Edit tag file] button to open the folder where the tag file is located.

| Tag settings                                                                                                    | × |
|----------------------------------------------------------------------------------------------------|---|
| Conversion source B                                                                                                  |   |
| Create tag file                                                                                                    |   |
| Automatically creates a tag file that defines conversion tags from the<br>selected Data Exporter CSV file.           |   |
| Edit tag file                                                                                                    |   |
| Open the tag file with an external tool and edit the name of the converted data<br>and the output order of the data. |   |
| Create data type file                                                                                                |   |
| Automatically creates the data type file from the tag file and the selected Data<br>Exporter CSV file.               |   |
| Edit data type file                                                                                                  |   |
| Open the data type file with an external tool and edit the data type.                                                |   |
| Close                                                                                                    |   |
|                                                                                                    |   |
|                                                                                                    |   |

- 5. Open the tag file in a text editor (e.g. Notepad), and edit it as described in the table below.
- ✓ Enter in CSV format. (Enter "," (comma) between columns.)
- ✓ Enter text in single-byte alphanumeric characters. Do not use "," (commas) in column entries.
- ✓ The tag name will be used for the post-conversion name by default.
- ✓ "n" is used to represent the number of measurement data items to be converted. Up to 256 data items can be converted.

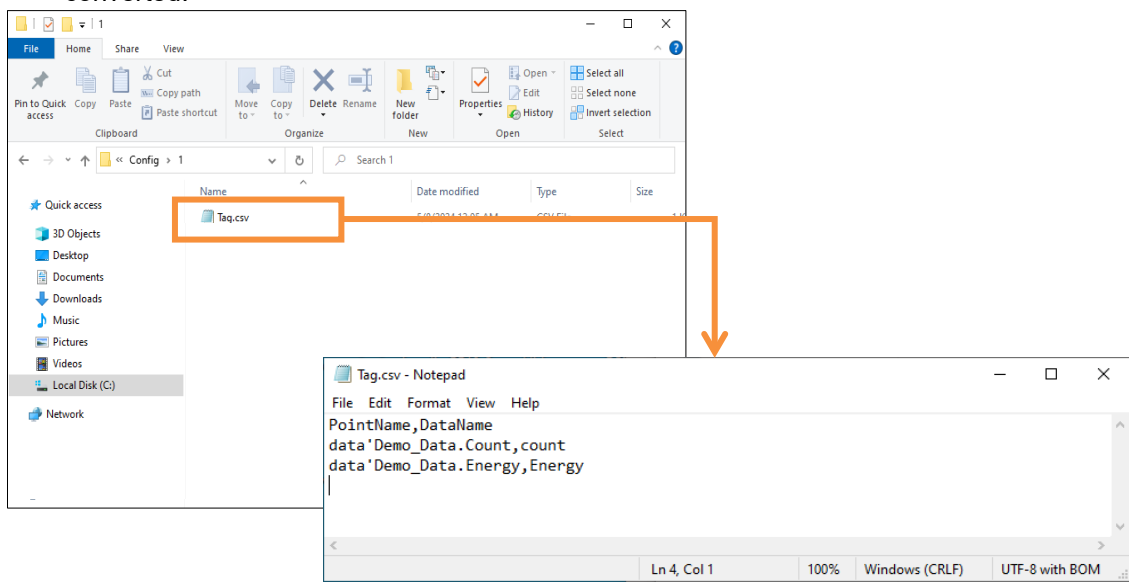

|       |         | Column 1          | Column 2                                                        |
|-------|---------|-------------------|-----------------------------------------------------------------|
| Row 1 | Example | PointName         | DataName                                                        |
|       | Remarks | Do not change.    |                                                                 |
| Row 2 | Example | Data: Trend1-Pen1 | Name1                                                           |
|       | Remarks | Do not change.    | Enter the name of the converted data for measurement data 1. *1 |
| Row 3 | Example | Data: Trend1-Pen2 | Name2                                                           |
|       | Remarks | Do not change.    | Enter the name of the converted data for measurement data 2. *1 |
|       |         |                   | :                                                               |

| Row | Example | Data: Trend1-Pen n | Name n                                                          |
|-----|---------|--------------------|-----------------------------------------------------------------|
| n+1 | Remarks | Do not change.     | Enter the name of the converted data for measurement data n. *1 |

\*1: Registered as the name of the measurement point in EcoAdviser. The maximum character length is 30 characters.

If the tag names of GENESIS64 are duplicate, change DataName so it will avoid duplication in measuring point names on EcoAdviser.

### 5.4 Creating a data type file

Create a data type file using Notepad or another text editor.

#### 1. Select conversion source

| www.settings                                                             |                  | -         |           | ×    |
|--------------------------------------------------------------------------|------------------|-----------|-----------|------|
| < Menu                                                                   |                  |           |           |      |
| Conversion source                                                        |                  |           |           |      |
| Name Source folder                                                       |                  | Destinat  | tion fold | er   |
| Conversion source A C://itsubisbi/GENESIS_ExportData/DataEx_in/1         | C:\Mitsubishi\(  | SENESIS   | Export    | )ats |
| Conversion source B C:\Mitsubishi\GENESIS_ExportData\DataEx_in\2         | C:\Mitsubishi\(  | GENESIS_  | _ExportE  | Data |
| Conversion source C C.witisubisingEneoio_ExpondatabataEx_into            | G. WILLSUDISTING | JEINEOIO_ | _схронц   | dic  |
| Conversion source D (Asset) C:\Mitsubishi\GENESIS_ExportData\DataEx_in\4 | C:\Mitsubishi\0  | GENESIS   | _Export   | Data |
|                                                                          |                  |           |           |      |
| <                                                                        |                  |           |           | >    |
| Add Edit Delete Tag settings                                             |                  |           |           |      |
| Automatic conversion                                                     |                  |           |           |      |
| Conversion time (min) 10 V                                               |                  |           |           |      |
| Display the icon in the task tray without showing the screen             |                  |           |           |      |
| Start automatic conversion at application startup                        |                  |           |           |      |

2. Click the [Tag settings] button > [Create data type file] button, and then select the pre-conversion file.

| Settings -                                                                                                | ×                                                                                                    |
|----------------------------------------------------------------------------------------------------|----------------------------------------------------------------------------------------------------|
| < Menu                                                                                                    | Tag settings ×                                                                                                    |
| Conversion source                                                                                         |                                                                                                    |
| Name Source folder Destination fol                                                                        | Conversion source B                                                                                                    |
| Conversion source A C:\Mitsubishi\GENESIS_ExportData\DataEx_in\1 C:\Mitsubishi\GENESIS_ExportData         |                                                                                                    |
| Conversion source B C:\Mitsubishi\GENESIS_ExportData\DataEx_in\2 C:\Mitsubishi\GENESIS_ExportData         | Create tag file                                                                                                    |
| Conversion source C C:\Witsubishi\GENESIS_ExportData\DataEx_in\3 C:\Witsubishi\GENESIS_ExportData         | Automatically creates a tag file that defines conversion tags from the                                                                                                    |
| Conversion source D (Asset) C:\Mitsubishi\GENESIS_ExportData\DataEx_in\4 C:\Mitsubishi\GENESIS_ExportData | selected Data Exporter CSV file.                                                                                                    |
| Add Edit Delete Tag settings                                                                              | Edit tag file<br>Open the tag file with an external tool and edit the name of the converted data<br>and the output order of the data.<br>Create data type file<br>Automatically creates the data type file from the tag file and the selected Data<br>Exporter CSV file.<br>Edit data type file |
| Automatic conversion                                                                                      | Open the data type file with an external tool and edit the data type.                                                                                                    |
| Conversion time (min) 10 v                                                                                |                                                                                                    |
| Display the icon in the task tray without showing the screen                                              | Close                                                                                                    |
| Start automatic conversion at application startup                                                         |                                                                                                    |

#### 3. A data type file is created.

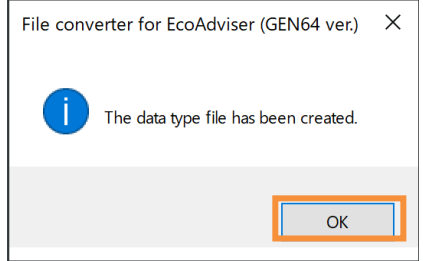

4. Click the [Edit data type file] button to open the save destination for the data type file.

| Tag settings X                                                                                                    |
|----------------------------------------------------------------------------------------------------|
| Conversion source B                                                                                                  |
| Create tag file                                                                                                    |
| Automatically creates a tag file that defines conversion tags from the<br>selected Data Exporter CSV file.           |
| Edit tag file                                                                                                    |
| Open the tag file with an external tool and edit the name of the converted data<br>and the output order of the data. |
| Create data type file                                                                                                |
| Automatically creates the data type file from the tag file and the selected Data<br>Exporter CSV file.               |
| Edit data type file                                                                                                  |
| Open the data type file with an external tool and edit the data type.                                                |
| Close                                                                                                    |

- 5. Open the data type file in a text editor (e.g. Notepad), and edit the data type of each measurement point as necessary.
- ✓ Enter text in single-byte alphanumeric characters. Do not use "," (commas) in column entries.
- ✓ [LREAL] will be entered for the data type by default.
- ✓ "n" is used to represent the number of measurement points to be converted. Up to 256 points can be converted.

| convoltou.                       |                                          |                                                                          |                                                         |                   |             |                     |            |        |
|----------------------------------|------------------------------------------|--------------------------------------------------------------------------|---------------------------------------------------------|-------------------|-------------|---------------------|------------|--------|
| 🔜   🖓 🔜 🖛   ex                   |                                          |                                                                          | - 🗆                                                     | ×                 |             |                     |            |        |
| File Home Share View             |                                          |                                                                          |                                                         | ~ <b>?</b>        |             |                     |            |        |
| Pin to Quick Copy Paste Paste sh | ath<br>hortcut Move Copy<br>to v to v De | e New Open                                                               | Select all<br>Select none<br>Invert selection<br>Select |                   |             |                     |            |        |
| ← → × ↑ • FapConverter           | Gen > ex v Ö                             | Q Search ex                                                              |                                                         |                   |             |                     |            |        |
| 🖈 Quick access                   | LOG_DATATYPE.csv                         | Date modified Type                                                       | Size                                                    |                   |             |                     |            |        |
| 3D Objects                       |                                          |                                                                          |                                                         |                   |             |                     |            |        |
| Desktop                          |                                          |                                                                          |                                                         |                   |             |                     |            |        |
| Documents     Documents          |                                          |                                                                          |                                                         |                   |             |                     |            |        |
| Music                            |                                          |                                                                          |                                                         |                   | •           |                     |            |        |
| Pictures                         |                                          |                                                                          |                                                         |                   |             |                     |            |        |
| Videos                           |                                          |                                                                          |                                                         |                   |             |                     |            | ~      |
| Local Disk (C:)                  | 4                                        | EOG_DATATYPE.csv - Notepad                                               |                                                         |                   |             |                     |            | ^      |
| Antwork                          | F                                        | ile Edit Format View Help                                                |                                                         |                   |             |                     |            |        |
| U NEUVUK                         | [<br>b,<br>T                             | ECHDA],1.0<br>ATETIME[YYYY/MM/DD hh:mm:ss<br>IME,GENESIS-A_Count,GENESIS | ],LREAL[DEG<br>-A_Enegy                                 | C.0],LREAL[DEC.0] |             |                     |            | ^      |
| 1 item 1 item selected 2.61 KB   |                                          |                                                                          |                                                         |                   |             |                     |            | $\sim$ |
|                                  | <                                        |                                                                          |                                                         |                   |             |                     |            | >      |
|                                  |                                          |                                                                          |                                                         |                   | Ln 2, Col 1 | 100% Windows (CRLF) | UTF-8 with | вом:   |

|          |         | Column 1                          | Column 2                                                                                            | Column 3                                                                                            | <br>Column n+1                                                                                          |
|----------|---------|-----------------------------------|----------------------------------------------------------------------------------------------------|----------------------------------------------------------------------------------------------------|----------------------------------------------------------------------------------------------------|
| Row      | Example | [ECHDA]                           | 1.0                                                                                                 |                                                                                                    |                                                                                                    |
| 1        | Remarks | Do not change.                    |                                                                                                    |                                                                                                    |                                                                                                    |
| Row<br>2 | Example | DATETIME<br>[YYYY/MM/DD_hh:mm:ss] | LREAL<br>[DEC.0]                                                                                    | LREAL<br>[DEC.0]                                                                                    | LREAL<br>[DEC.0]                                                                                        |
|          | Remarks | Do not change.                    | The data type<br>of<br>measurement<br>point 1.<br>Edit this to<br>match the<br>actual data<br>type. | The data type<br>of<br>measurement<br>point 2.<br>Edit this to<br>match the<br>actual data<br>type. | <br>The data type<br>of<br>measurement<br>point n.<br>Edit this to<br>match the<br>actual data<br>type. |
| Row      | Example | TIME(+09:00)                      | Name1                                                                                               | Name2                                                                                               | Name n                                                                                                  |
| 3        | Remarks | Do not change.                    | Do not edit.<br>*1                                                                                  | Do not edit.<br>*1                                                                                  | Do not edit.<br>*1                                                                                      |

\*1: The name of each measurement point. This is automatically set to the name entered in the tag file.

#### 5.5 Manual conversion (conversion test)

Perform a manual conversion, and confirm that data is converted properly.

1. Click the [Convert Data Exporter files] button.

| File converter for EcoAdviser (GEN64 ver.) — — X                                                                            |
|----------------------------------------------------------------------------------------------------|
| Conversion                                                                                                    |
| Automatically convert Data Exporter files                                                                                   |
| Automatically convert files automatically output from Data Exporter.                                                        |
| Convert Data Exporter files                                                                                                 |
| Manually convert files automatically output from Data Exporter.                                                             |
| Convert History Reader files                                                                                                |
| Manually convert files output from History Reader.                                                                          |
| Settings                                                                                                    |
|                                                                                                    |
| Configure the conversion settings.                                                                                          |
| Option                                                                                                    |
| Convert History Reader files (for AssetWorX tags)                                                                           |
| Manually convert files output from History Reader.<br>Use this if AssetWorX tags are included.<br>Settiing is not required. |
| • •                                                                                                    |

2. Select the conversion source, and the period for converting the pre-conversion files, and then click the [Convert] button.

When the conversion is complete, a message will appear. Click the [OK] button to close the message.

| Convert Data Exporter files       |                                              | - 🗆 X                     | -                                            |
|-----------------------------------|----------------------------------------------|---------------------------|----------------------------------------------|
| < Menu                            |                                              |                           |                                              |
| Conversion source                 |                                              |                           |                                              |
| Name                              | Source folder                                | Destination               |                                              |
| Conversion source A               | C:\Mitsubishi\GENESIS_ExportData\DataEx_in\1 | C:\Mitsubishi\GENESIS_Exp |                                              |
| L Conversion source B             | C:\Mitsubishi\GENESIS_ExportData\DataEx_in\2 | C:\Mitsubishi\GENESIS_Exp |                                              |
| Conversion source C               | C:\Mitsubishi\GENESIS_ExportData\DataEx_in\3 | C:\Mitsubishi\GENESIS_Exp |                                              |
| Conversion source D (Asset)       | C:Witsubishi\GENESIS_ExportData\DataEx_in\4  | C:\Mitsubishi\GENESIS_Exp |                                              |
| < .                               |                                              | >                         | File converter for EcoAdviser (GEN64 ver.) X |
| Period<br>● All ○ Range 5/ 8/2024 | <b>▼</b> <sup>−</sup> 5/ 8/2024 <b>▼</b>     |                           | The conversion is completed.                 |
| Convert                           |                                              |                           | ОК                                           |
|                                   |                                              |                           |                                              |

Open the output file, and confirm that it has been converted properly.
 If data to be converted is added, or if measurement points are misnamed, or if there are other conversion errors, edit the tag file and the data type file.
 Correctly converted files are required when registering with EcoAdviser.
 When editing a tag file, perform the manual conversion (conversion test) process again.

#### **Registering with EcoAdviser** 5.6

This section describes an EcoAdviser operating procedure. Register the collection source and measurement points with EcoAdviser.

| 1  | Salact | [Sottinge] | > | Moosuring    | Doint | Sottingel | Ĺ |
|----|--------|------------|---|--------------|-------|-----------|---|
| 1. | Select | loemnasi   | - | livieasuring | FUIII | Settings  | ŀ |

|                          |                                                                       | bettings | <b>y</b> ].        |                       |                  |          |
|--------------------------|-----------------------------------------------------------------------|----------|--------------------|-----------------------|------------------|----------|
| 🖺 EcoAdviser - Diagnosis |                                                                       |          |                    |                       | - 0              | $\times$ |
| ۲                        | Improvement result check                                              |          |                    |                       |                  |          |
| A Diagnosis              | ocusing points for energy saving<br>gy-loss during standby/break time | Detailed | Start 10/26/2022 - | Collection            | Diagnosis        |          |
|                          |                                                                       | setting  |                    | status check          | panel            |          |
| Graph                    | Energy saving points                                                  |          | Diagnosis period   | Diagnosis source data | Panel management |          |
|                          |                                                                       |          |                    |                       |                  |          |
| (C) Dashboard            |                                                                       |          |                    |                       |                  |          |
|                          |                                                                       |          |                    |                       |                  |          |
| Report                   |                                                                       |          |                    |                       |                  |          |
|                          |                                                                       |          |                    |                       |                  |          |
| 🥃 Data                   |                                                                       |          |                    |                       |                  |          |
|                          |                                                                       |          |                    |                       |                  |          |
| Auto Execute Settings    |                                                                       |          |                    |                       |                  |          |
| ,                        |                                                                       |          |                    |                       |                  |          |
| Settings                 |                                                                       |          |                    |                       |                  |          |
| Measuring Point Settings | 1                                                                     |          |                    |                       |                  |          |
| Diagnostic settings      | -                                                                     |          |                    |                       |                  |          |
| System Settings          |                                                                       |          |                    |                       |                  |          |
| System Maintenance       |                                                                       |          |                    |                       |                  |          |
| Version lafe             |                                                                       |          |                    |                       |                  |          |
| version into             |                                                                       |          |                    |                       |                  |          |
|                          |                                                                       |          |                    |                       |                  |          |
|                          |                                                                       |          |                    |                       |                  |          |
|                          |                                                                       |          |                    |                       |                  |          |

#### Click [Register Collection Source]. 2.

| 🚨 EcoA    | dviser - Measuring Point Settings                              |        |                         |                      |                            |                            | _  |            | $\times$ |
|-----------|----------------------------------------------------------------|--------|-------------------------|----------------------|----------------------------|----------------------------|----|------------|----------|
| ۲         | Change collection source 📄 Meas                                | surinç | g point list output     | Q                    | ±3                         |                            |    |            |          |
|           | Collection source                                              | nge al | II measuring points     | Measuring<br>point • | Measuring<br>point group + | List of<br>reference error |    |            |          |
|           | Collection source                                              |        |                         |                      |                            | Reference error            |    |            |          |
| also d    | The measuring points will be listed in the right list when you | sele   | ct the collection sourc | e of the left lis    | t.                         |                            |    |            |          |
|           | ID Collect source name                                         | ID     | ) Measuring             | point name           |                            | Measuring type             | Me | asuring po | oint     |
|           | MAN Manual input measuring point                               |        |                         |                      |                            |                            |    |            |          |
| (6)       | TIM Product type time period measuring point                   |        |                         |                      |                            |                            |    |            |          |
| <u> </u>  | OPE Calculation measuring point                                |        |                         |                      |                            |                            |    |            |          |
|           | SPC Specific consumption measuring point                       |        |                         |                      |                            |                            |    |            |          |
|           |                                                                |        |                         |                      |                            |                            |    |            |          |
|           |                                                                |        |                         |                      |                            |                            |    |            |          |
|           |                                                                |        |                         |                      |                            |                            |    |            |          |
|           |                                                                |        |                         |                      |                            |                            |    |            |          |
|           |                                                                |        |                         |                      |                            |                            |    |            |          |
|           |                                                                |        |                         |                      |                            |                            |    |            |          |
|           |                                                                | :      |                         |                      |                            |                            |    |            |          |
| ste       |                                                                | •      |                         |                      |                            |                            |    |            |          |
| <b>74</b> |                                                                |        |                         |                      |                            |                            |    |            |          |
|           |                                                                |        |                         |                      |                            |                            |    |            |          |
|           |                                                                |        |                         |                      |                            |                            |    |            |          |
|           |                                                                |        |                         |                      |                            |                            |    |            |          |
|           |                                                                |        |                         |                      |                            |                            |    |            |          |
|           |                                                                |        |                         |                      |                            |                            |    |            |          |
|           |                                                                |        |                         |                      |                            |                            |    |            |          |
|           |                                                                |        |                         |                      |                            |                            |    |            |          |
|           |                                                                |        |                         |                      |                            |                            |    |            |          |
|           |                                                                |        |                         |                      |                            |                            |    |            |          |
|           |                                                                |        |                         |                      |                            |                            |    |            |          |
|           |                                                                |        |                         |                      |                            |                            |    |            | _        |

### 5 Using Hyper Historian Tag Data

| ister Collection source        |                      |                                                             |         |
|--------------------------------|----------------------|-------------------------------------------------------------|---------|
| Register Col                   | lection source       | Register Measuring point                                    |         |
| 1. Set a ID and Name.          |                      | 3. Set necessary information.                               |         |
| Collection source ID:          | (Range:1-20)         | Capture by Edgecross historical data interface.(csv format) |         |
| 1                              |                      |                                                             |         |
| Collection source Name:        | (Maximum 30 letters) | Collection Data folder path:                                |         |
| A-1                            | (Maximum 50 fetters) | C:\Data                                                     | <b></b> |
|                                |                      | File encoding:                                              |         |
|                                |                      | UTF-8                                                       | *       |
|                                |                      | File name prefiv:                                           |         |
| 2. Set Collection source Type. |                      | LOG                                                         |         |
| Collection source Type:        |                      |                                                             |         |
| Edgecross                      | ·                    | Time format:                                                |         |
|                                |                      |                                                             |         |
|                                |                      | Integration:                                                |         |
|                                |                      | Indicated                                                   | *       |
|                                |                      | Data file for measuring point registration:                 |         |
|                                |                      | C:\Data\DATATYPE\LOG DATATYPE.csv                           |         |
|                                |                      | _                                                           |         |
|                                |                      |                                                             |         |
|                                |                      |                                                             |         |
|                                |                      |                                                             |         |
|                                |                      |                                                             |         |
|                                |                      |                                                             |         |

| Item                                       | Settings                                                                     |
|--------------------------------------------|------------------------------------------------------------------------------|
| Collection source ID                       | Enter any ID.                                                                |
| Collection source Name                     | Enter any name.                                                              |
| Collection source Type                     | Select "Edgecross".                                                          |
| Collection Data folder path                | Select the destination folder of the File converter.                         |
| File encoding                              | Select "UTF-8".                                                              |
| File name prefix                           | Enter "LOG".                                                                 |
| Integration                                | Select "Indicated".                                                          |
| Data file for measuring point registration | Automatically set from [Collection Data folder path] and [File name prefix]. |

### 4. The measurement points will appear. Click the [Register] button.

| Register Collection source          |                                                                                                    |                                                                                                    |
|-------------------------------------|----------------------------------------------------------------------------------------------------|----------------------------------------------------------------------------------------------------|
| Register Collect                    | ion source                                                                                                    | r Measuring point                                                                                                    |
| Time format:<br>YYYY/MM/DD hh:mm:ss |                                                                                                    |                                                                                                    |
| Before registration                 | Register measuring point                                                                                                    | After registration                                                                                                    |
| ID Column position Data type        | ID       Column position       Data type       Nam         1       3       LREAL[DEC.0]       CH1         2       4       LREAL[DEC.0]       CH1         3       5       LREAL[DEC.0]       CH1         4       6       LREAL[DEC.0]       CH1         5       7       LREAL[DEC.0]       CH1         6       8       REAL[DEC.0]       CH2         6       8       Red IDEC 01       CH2         7       EcoAdviser       X         8       Register collection source and measuring point.       Are you sure?         10       Yes       No         12       14       LRE       2.0]         13       15       LRE       2.0]         14       16       LREAL       No | ID         Column position         Data type         Nam           1         3         LREAL[DEC.0]         CH1           2         4         LREAL[DEC.0]         CH1           3         5         LREAL[DEC.0]         CH1           4         6         LREAL[DEC.0]         CH1           5         7         LREAL[DEC.0]         CH2           6         8         LREAL[DEC.0]         CH2           7         9         LREAL[DEC.0]         CH2           8         10         LREAL[DEC.0]         CH2           9         11         LREAL[DEC.0]         CH3           10         12         LREAL[DEC.0]         CH3           11         13         LREAL[DEC.0]         CH3           12         14         LREAL[DEC.0]         CH3           13         115         LREAL[DEC.0]         CH4           14         16         LREAL[DEC.0]         CH4 |
| <>                                  | 15 17 LREALIDE CH4<br>16 18 LREALIDEC. 14<br><                                                                                                    | 15     17     LREAL[DEC.0]     CH4       16     18     LREAL[DEC.0]     CH4       <                                                                                                    |

### 5. This will register measurement points from the collection source.

| ŧ                  |                   | 🕀 Change collection source 📄 Mea                | asu | ring point lis | st output                    | <b>±</b> 3                    |                            |     |             |
|--------------------|-------------------|-------------------------------------------------|-----|----------------|------------------------------|-------------------------------|----------------------------|-----|-------------|
| Regi<br>collection | ister<br>n source | 🗙 Delete collection source 🛛 🔍 Cha              | ang | e all measu    | ring points Measuri<br>point | ng Measuring<br>point group • | List of<br>reference error |     |             |
|                    |                   | Collection source                               |     |                |                              |                               | Reference error            |     |             |
| The mea            | asuring p         | points will be listed in the right list when yo | u s | elect the col  | lection source of the le     | ft list.                      |                            |     |             |
| ID                 | C                 | ollect source name                              |     | ID             | Measuring point nam          | e                             | Measuring type             | e M | easuring po |
|                    | 1 A-              | 1                                               |     | 1              | CH1 A[A]                     |                               | Analog value               |     |             |
|                    | MAN M             | anual input measuring point                     |     | 2              | CH1 V[V]                     |                               | Analog value               |     |             |
|                    | TIM P             | roduct type time period measuring point         |     | 3              | CH1 W[kW]                    |                               | Analog value               |     |             |
|                    | OPE C             | alculation measuring point                      |     | 4              | CH1 Wh[kWh]                  |                               | Analog value               |     |             |
|                    | SPC S             | pecific consumption measuring point             |     | 5              | CH2 A[A]                     |                               | Analog value               |     |             |
|                    |                   |                                                 |     | 6              | CH2 V[V]                     |                               | Analog value               |     |             |
|                    |                   |                                                 |     | 7              | CH2 W[kW]                    |                               | Analog value               |     |             |
|                    |                   |                                                 |     | 8              | CH2 Wh[kWh]                  |                               | Analog value               |     |             |
|                    |                   |                                                 |     | 9              | CH3 A[A]                     |                               | Analog value               |     |             |
|                    |                   |                                                 |     | 10             | CH3 V[V]                     |                               | Analog value               |     |             |
|                    |                   |                                                 |     | 11             | CH3 W[KW]                    |                               | Analog value               |     |             |
|                    |                   |                                                 |     | 12             | CH3 Wh[kWh]                  |                               | Analog value               |     |             |
|                    |                   |                                                 | 1   | 13             | CH4 A[A]                     |                               | Analog value               |     |             |
|                    |                   |                                                 |     | 14             | CH4 V[V]                     |                               | Analog value               |     |             |
|                    |                   |                                                 |     | 15             | CH4 W[KW]                    |                               | Analog value               |     |             |
|                    |                   |                                                 |     | 10             | CH4 Wn[KWn]                  |                               | Analog value               |     |             |

6. The measurement type will be registered as "Analog value". Therefore, change the measurement type of integrated value measurement points to "Pulse".

Select an integrated value measurement point, and then click [Change measuring Point].

| 🖺 EcoA       | Adviser - Measuring Point Settings                             |                                                                                   | - 🗆 ×                                         |
|--------------|----------------------------------------------------------------|-----------------------------------------------------------------------------------|-----------------------------------------------|
| ۲            | Change collection source 📄 Meas                                | uring point list output 💿 🔄                                                       |                                               |
|              | Register Delete collection source U Char<br>collection source  | ge all measuring points Measuring Measuring List of point group • reference error |                                               |
| _            | Collection source                                              | Reference error                                                                   |                                               |
|              | The measuring points will be listed in the right list when you | select the collection sourc 💉 Register Manual input measuring point               | Register Specific consumption measuring point |
|              | ID Collect source name                                         | ID Measuring Exception Measuring point                                            | 🔅 Change measuring point                      |
|              | 1 A-1                                                          | 1 CH1 AIAI O Register Product type time period measuring p                        | oint 🗙 Delete measuring point                 |
| $\bigcirc$   | MAN Manual input measuring point                               | 2 CH1 V[V] Mea                                                                    | suring point                                  |
|              | TIM Product type time period measuring point                   |                                                                                   |                                               |
|              | OPE Calculation measuring point                                | 4 CH1 Wh[kWh] Analog val                                                          | ue                                            |
|              | SPC Specific consumption measuring point                       | 5 CH2 A[A] Analog val                                                             | ue                                            |
|              |                                                                | 6 CH2 V[V] Analog val                                                             | ue                                            |
|              |                                                                | 7 CH2 W[kW] Analog val                                                            | ue                                            |
|              |                                                                | 8 CH2 Wh[kWh] Analog val                                                          | ue                                            |
|              |                                                                | 9 CH3 A[A] Analog val                                                             | ue                                            |
|              |                                                                | 10 CH3 V[V] Analog val                                                            | ue                                            |
|              |                                                                | 11 CH3 W[kW] Analog val                                                           | ue                                            |
|              |                                                                | 12 CH3 Wh[kWh] Analog val                                                         | ue                                            |
|              |                                                                | 13 CH4 A[A] Analog val                                                            | ue                                            |
| - <b>C</b> - |                                                                | 14 CH4 V[V] Analog val                                                            | ue                                            |
|              |                                                                | 15 CH4 W[kW] Analog val                                                           | ue                                            |
|              |                                                                | 16 CH4 Wh[kWh] Analog val                                                         | ue                                            |
|              |                                                                |                                                                                   |                                               |
|              |                                                                |                                                                                   |                                               |
|              |                                                                |                                                                                   |                                               |
|              |                                                                |                                                                                   |                                               |
|              |                                                                |                                                                                   |                                               |
|              |                                                                |                                                                                   |                                               |
|              |                                                                |                                                                                   |                                               |

7. Change the Measuring Type to "Pulse", and then click the [Change] button.

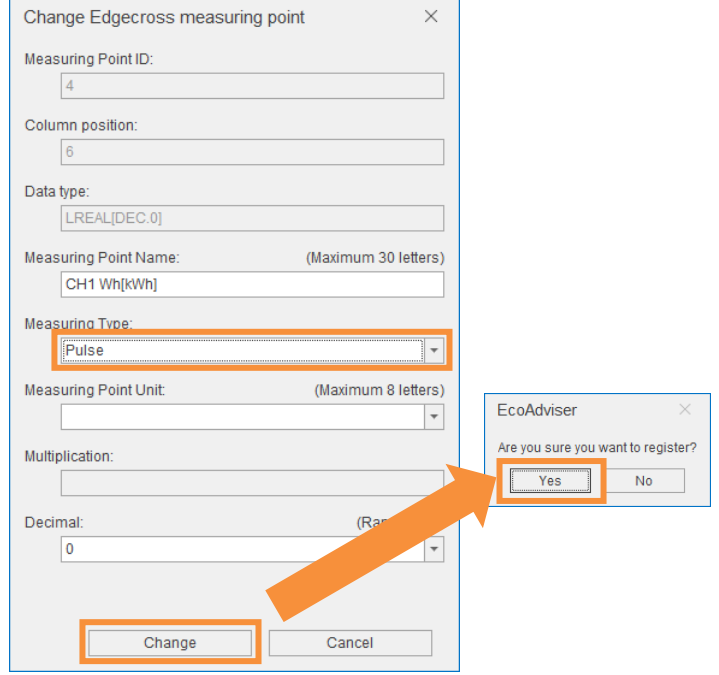

|                               | 🌐 Change collection source 📄 Mea                | isuring p | ooint lis | t output                      | ±≣                         |             |                      |             |      |
|-------------------------------|-------------------------------------------------|-----------|-----------|-------------------------------|----------------------------|-------------|----------------------|-------------|------|
| Register<br>collection source | Delete collection source 🛛 🖳 Cha                | inge all  | measu     | ring points Measuring point • | Measuring<br>point group + | L<br>refere | ist of<br>ence error |             |      |
|                               | Collection source                               |           |           |                               |                            | Refer       | ence error           |             |      |
| The measuring                 | points will be listed in the right list when yo | u select  | the coll  | ection source of the left lis | t.                         |             |                      |             |      |
| ID (                          | Collect source name                             | ID        |           | Measuring point name          |                            |             | Measuring type       | Measuring p | oint |
| 1 /                           | A-1                                             |           | 1         | No1_A                         |                            |             | Analog value         |             |      |
| MAN                           | Manual input measuring point                    |           | 2         | No1_V                         |                            |             | Analog value         |             |      |
| TIM                           | Product type time period measuring point        |           | 3         | No1_W                         |                            |             | Analog value         |             |      |
| OPE (                         | Calculation measuring point                     |           | 4         | No1_Wh                        |                            |             | Pulse                |             |      |
| SPC S                         | Specific consumption measuring point            |           | 5         | No2_A                         |                            |             | Analog value         |             |      |
|                               |                                                 |           | 6         | No2_V                         |                            |             | Analog value         |             |      |
|                               |                                                 |           | 7         | No2_W                         |                            |             | Analog value         |             |      |
|                               |                                                 |           | 8         | No2_Wh                        |                            |             | Pulse                |             |      |
|                               |                                                 |           | 9         | No3_A                         |                            |             | Analog value         |             |      |
|                               |                                                 |           | 10        | No3_V                         |                            |             | Analog value         |             |      |
|                               |                                                 |           | 11        | No3_W                         |                            |             | Analog value         |             |      |
|                               |                                                 |           | 12        | No3_Wh                        |                            |             | Pulse                |             |      |
|                               |                                                 | 1         | 13        | No4_A                         |                            |             | Analog value         |             |      |
|                               |                                                 |           | 14        | No4_V                         |                            |             | Analog value         |             |      |
|                               |                                                 |           | 15        | No4_W                         |                            |             | Analog value         |             |      |
|                               |                                                 |           | 16        | No4_Wh                        |                            |             | Pulse                |             |      |

#### 8. This will change all integrated value measurement points

#### Change of all measurement points

If there are a large number of integrated value measurement points, you can make changes to them all at once using the procedure below.

- 1) Click the [Measuring point list output] button to output the measurement point list file.
- 2) Open the measurement point list file, and then change the measurement type from 2 (Analog value) to 1 (Pulse) for integrated value measurement points.
- 3) This will overwrite the measurement point list file.
- 4) Click the [Change all measuring points] button, and then specify the edited measurement point list file.

#### 5.7 Manual collection (Collection test)

This section describes an EcoAdviser operating procedure. Before collecting data automatically, confirm whether data is collected properly in EcoAdviser.

#### 1. Click the [Data] button.

| EcoA       | dviser - Measuring Point Settings                                |                 |                                                          |                          | – 🗆 ×           |
|------------|------------------------------------------------------------------|-----------------|----------------------------------------------------------|--------------------------|-----------------|
| ۲          | Change collection source 📄 Measu                                 | uring point lis | t output                                                 |                          |                 |
|            | Register Delete collection source U Chang<br>collection source   | ge all measu    | ring points Measuring Measuring point • Point group • re | List of<br>ference error |                 |
|            | Collection source                                                |                 | Re                                                       | eference error           |                 |
|            | The measuring points will be listed in the right list when you s | elect the col   | ection source of the left list.                          |                          |                 |
|            | ID Collect source name                                           | ID              | Measuring point name                                     | Measuring type           | Measuring point |
| _          | 1 A-1                                                            | 1               | CH1 A[A]                                                 | Analog value             |                 |
| $\bigcirc$ | MAN Manual input measuring point                                 | 2               | CH1 V[V]                                                 | Analog value             |                 |
| <u> </u>   | TIM Product type time period measuring point                     | 3               | CH1 W[kW]                                                | Analog value             |                 |
|            | OPE Calculation measuring point                                  | 4               | CH1 Wh[kWh]                                              | Pulse                    |                 |
|            | SPC Specific consumption measuring point                         | 5               | CH2 A[A]                                                 | Analog value             |                 |
|            |                                                                  | 6               | CH2 V[V]                                                 | Analog value             |                 |
|            | 1                                                                | 7               | CH2 W[kW]                                                | Analog value             |                 |
|            |                                                                  | 8               | CH2 Wh[kWh]                                              | Pulse                    |                 |
|            | <b>J</b>                                                         | 9               | CH3 A[A]                                                 | Analog value             |                 |
|            |                                                                  | 10              | CH3 V[V]                                                 | Analog value             |                 |
|            |                                                                  | 11              | CH3 W[kW]                                                | Analog value             |                 |
|            |                                                                  | 12              | CH3 Wh[kWh]                                              | Pulse                    |                 |
|            |                                                                  | 13              | CH4 A[A]                                                 | Analog value             |                 |
| <b>D</b>   |                                                                  | 14              |                                                          | Analog value             |                 |
|            |                                                                  | 15              |                                                          | Analog value             |                 |
|            |                                                                  | 10              | CH4 WhikWhj                                              | Puise                    |                 |
|            |                                                                  |                 |                                                          |                          |                 |
|            |                                                                  |                 |                                                          |                          |                 |
|            |                                                                  |                 |                                                          |                          |                 |
|            |                                                                  |                 |                                                          |                          |                 |
|            |                                                                  |                 |                                                          |                          |                 |
|            |                                                                  |                 |                                                          |                          |                 |
|            |                                                                  |                 |                                                          |                          |                 |
|            |                                                                  |                 |                                                          |                          |                 |
|            |                                                                  |                 |                                                          |                          |                 |
|            |                                                                  |                 |                                                          |                          |                 |

2. Select [File selection], select the check box for the collection source, and then click the [File list display] button.

| 🖺 Eco/                                                                                                    | dviser - Data                                     |                             | -    |            | $\times$ |
|----------------------------------------------------------------------------------------------------|---------------------------------------------------|-----------------------------|------|------------|----------|
| •                                                                                                    | Collection Calculation Output Manual input / edit |                             |      |            |          |
|                                                                                                    | Data                                              |                             |      |            |          |
| di i                                                                                                    | Select the method to specify the collection file. | Collection source data file |      |            |          |
|                                                                                                    | O Period designation                              | File name                   |      |            |          |
|                                                                                                    | File selection                                    | LOG_20221101.csv            |      |            | -        |
| <b>()</b>                                                                                                    | 0                                                 | LOG_20221102.csv            |      |            |          |
|                                                                                                    | Select a Collection source.                       | LOG_20221103.csv            |      |            | _        |
|                                                                                                    |                                                   | LOG_20221104.csv            |      |            |          |
|                                                                                                    |                                                   | LOG_20221105.csv            |      |            |          |
| <ul><li></li><li></li><li></li><li></li><li></li><li></li><li></li><li></li><li></li><li></li><li></li><li></li><li></li><li></li><li></li><li></li><li></li><li></li><li></li><li></li><li></li><li></li><li></li><li></li><li></li><li></li><li></li><li></li><li></li><li></li><li></li><li></li><li></li></ul> <li></li> |                                                   |                             |      |            |          |
|                                                                                                    | File list display                                 |                             | Data | collection |          |

| 3. Se  | elect the check box next to the file                                                     | s to be collected. Click the [Data collection] but                                                                                                    | tton to colle  | ect the da |
|--------|------------------------------------------------------------------------------------------|----------------------------------------------------------------------------------------------------|----------------|------------|
| EcoA   | dviser - Data                                                                            |                                                                                                    | - 🗆            | ×          |
| )<br>ج | Collection Calculation Output Manual input<br>Data                                       |                                                                                                    |                |            |
| alt -  | Select the method to specify the collection file.                                        | Collection source data file                                                                                                    |                |            |
| 6      | Period designation     File selection Select a Collection source. Collection source Name | File name           Image: Comparison of the temperature           Image: Comparison of temperature           Image: Comparison of temperature |                |            |
|        | A-1                                                                                      | DAdviser ×                                                                                                    |                |            |
| \$     |                                                                                          |                                                                                                    |                |            |
|        |                                                                                          |                                                                                                    |                |            |
|        | File list display                                                                        |                                                                                                    | Data collectio | n          |

4. Confirm the data collected in a graph, or by other means.■Display example of a time series chart.

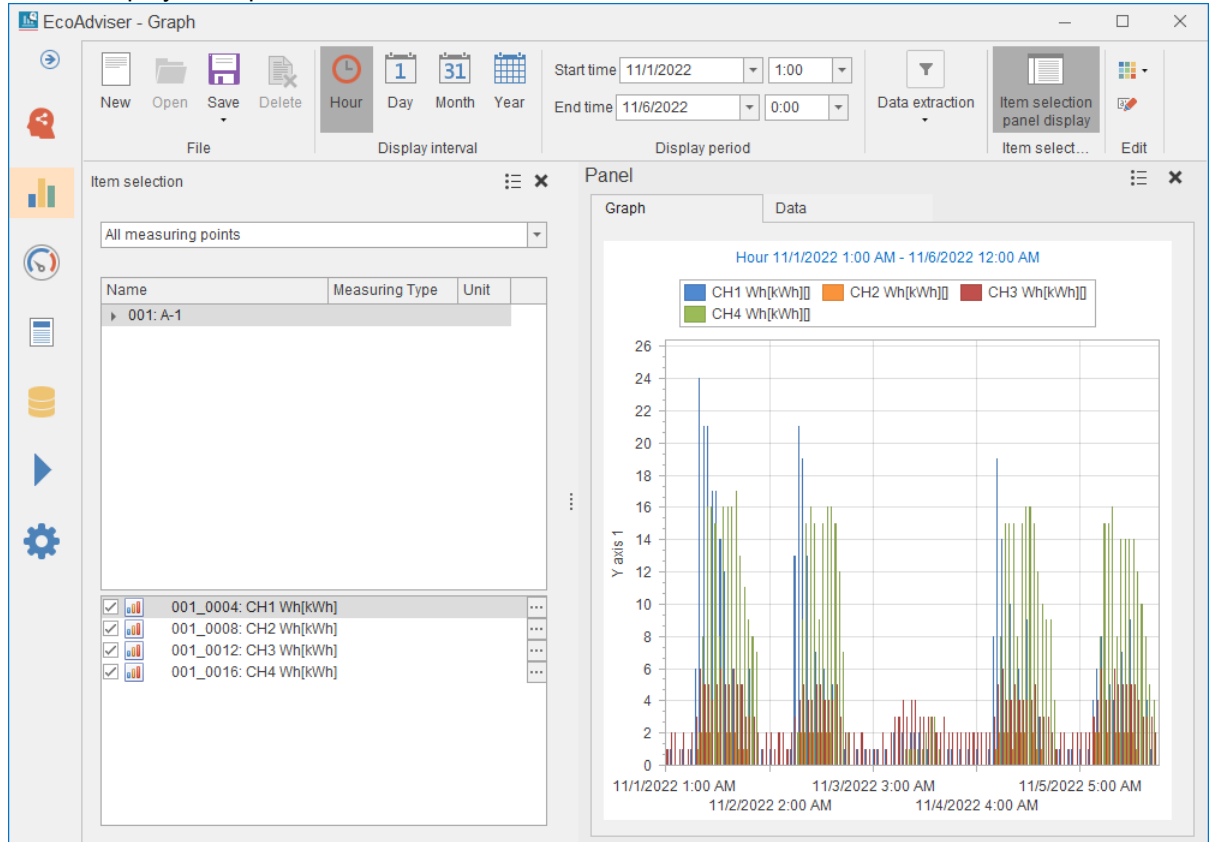

#### 5.8 Automatic conversion

Perform an automatic conversion to automatically collect data in EcoAdviser.

Click the [Automatically convert Data Exporter files] button.

Automatically convert data from each conversion source to display the conversion results (action log) in a window. Minimize the window to display the icon in the task tray. (Automatic conversion is still performed when minimized)

| File converter for EcoAdviser (GEN64 ver.)                                                                                  |                                               |                                   |              |   |        |
|----------------------------------------------------------------------------------------------------|-----------------------------------------------|-----------------------------------|--------------|---|--------|
| Conversion                                                                                                    |                                               |                                   |              |   |        |
| Automatically convert Data Exporter files                                                                                   |                                               |                                   |              |   |        |
| Automatically convert files automatically output from D                                                                     | Data Experior.                                | Conver                            | sion results |   |        |
| Convert Data Exporter files                                                                                                 |                                               | (action                           | log)         |   |        |
| Manually convert files automatically output from Data                                                                       | Exporter.                                     |                                   |              |   |        |
|                                                                                                    | 🚾 Automatically convert Data Expor            | ter files                         |              | — | ×      |
| Convert History Reader files                                                                                                | < Menu                                        |                                   |              |   |        |
| Manually convert files output from History Reader.                                                                          | 13:10 🕑 14:10                                 | Execute last task                 |              |   |        |
| Settings                                                                                                    |                                               |                                   |              |   | <br>-4 |
| Settings                                                                                                    | Time Te:<br>2024/05/08 13:10:34 Conversion so | t Name File name<br>hedule: Start |              |   |        |
| Configure the conversion settings.                                                                                          |                                               |                                   |              |   |        |
|                                                                                                    | •                                             |                                   |              |   |        |
| Option                                                                                                    |                                               |                                   |              |   |        |
| Convert History Reader files (for AssetWorX ta                                                                              |                                               |                                   |              |   |        |
| Manually convert files output from History Reader.<br>Use this if AssetWorX tags are included.<br>Settiing is not required. |                                               |                                   |              |   |        |
| ①                                                                                                    |                                               |                                   |              |   | <br>   |

To finish automatic conversion, click the [x] button.

To run the most recent automatic conversion process again, click the [Execute last task] button.

If an error message appears in the action log, refer to Section 8.1 to identify the cause and perform troubleshooting.

| Automatically con   | vert Data Exporter files   |                     | _                                   |       | × |               |
|---------------------|----------------------------|---------------------|-------------------------------------|-------|---|---------------|
| < Menu              |                            |                     |                                     |       |   |               |
| 15:40 🕑 1           | 6:10 Execute las           | t task              |                                     |       |   |               |
| Time                | Text                       | Name                | File name                           |       |   | Error example |
| 2024/05/09 15:39:37 | Conversion schedule: Start |                     |                                     |       |   | Liter example |
| 2024/05/09 15:40:03 | Conversion: Start          |                     |                                     |       |   |               |
| 2024/05/09 15:40:03 | File not found.            | Conversion source C | 20240509T05-00-00_20240509T06-00-00 | D.csv |   |               |
| 2024/05/09 15:40:03 | Conversion: End            |                     |                                     |       |   |               |
|                     |                            |                     |                                     |       |   |               |
|                     |                            |                     |                                     |       |   |               |
|                     |                            |                     |                                     |       |   |               |
|                     |                            |                     |                                     |       |   |               |
|                     |                            |                     |                                     |       |   |               |
|                     |                            |                     |                                     |       |   |               |

#### Helpful settings for automatic conversion

You can opt to enable or disable the following functions from the Settings screen.

- (1) Display the icon in the task tray without showing the screen This displays the icon in the task tray without showing the Automatic conversion screen when clicking the [Automatically convert Data Exporter files] button.
- (2) Start automatic conversion at application startup This starts automatic conversion (displays the Automatic conversion screen) when starting up the software. If the function described in (1) is enabled, the icon will appear in the task tray without showing the screen.

(3) Change the conversion time The automatic conversion time can be set in 10-minute increments from 10 to 50 minutes each hour.

| Ettings                                       |                                              |              | -        |           | ×     |                       |
|-----------------------------------------------|----------------------------------------------|--------------|----------|-----------|-------|-----------------------|
| < Menu                                        |                                              |              |          |           |       |                       |
| Conversion source                             |                                              |              |          |           |       |                       |
| Name                                          | Source folder                                |              | Destin   | ation fol | der   |                       |
| Conversion source A                           | C:\Mitsubishi\GENESIS_ExportData\DataEx_in\1 | C:\Mitsubish | i\GENESI | G_Export  | tData |                       |
| Conversion source B                           | C:\Mitsubishi\GENESIS_ExportData\DataEx_in\2 | C:\Mitsubish | i\GENESI | G_Export  | tData |                       |
| Conversion source C                           | C:\Mitsubishi\GENESIS_ExportData\DataEx_in\3 | C:\Mitsubish | i\GENESI | G_Export  | tData |                       |
| Conversion source D (Asset)                   | C:\Mitsubishi\GENESIS_ExportData\DataEx_in\4 | C:\Mitsubish | i\GENESI | G_Export  | tData |                       |
| د                                             |                                              |              |          |           | >     |                       |
| Add Edit                                      | Delete Tag settings                          |              | (3) Co   | onve      | rsior | n time                |
| Automatic conversion<br>Conversion time (min) | 10 V                                         |              | (1) Ta   | ısk tr    | ay d  | isplay                |
| Start automatic conversion                    | at application startup                       |              | (2) Aı   | utom      | atic  | conversion on startup |

#### 5.9 Manual conversion of past data

This section describes the procedure used to convert past measurement data collected with GENESIS64 (Hyper Historian tags) and manually collect it in EcoAdviser.

#### 5.9.1 Preparing a pre-conversion file (past data)

Output collected data from GENESIS64 in TXT format. To output data, use the History Reader function.

1. Navigate from [Start Menu > ICONICS Tools > Historian Reader] to start History Reader.

2. Configure each setting.

| History Reader                                                                                                    | - 🗆 X                                                      |
|----------------------------------------------------------------------------------------------------|------------------------------------------------------------|
| Point Name:<br>hh:\Configuration\EcoAdviser\001:0001_Cubicle main cur                                                                            | rent                                                       |
| ✓ Use Local time instead UTC           Start Time (Local):           Sunday         ,21           January         2024           00:00         □ | End Time (Local):<br>Monday , 22 January 2024 00:00:00 🔲 💌 |
| Raw data     Include Boundary Values                                                                                                    |                                                            |
| Aggregates     Interpolative                                                                                                    | Processing Interval[sec]: [60                              |
| C:\Users\YAMACA1124\Desktop\HistoryReaderOutput\0                                                                                                |                                                            |
| Written values:                                                                                                    | Start Read Stop Read                                       |

| No. | Item                          | Setting                                                                                                    |
|-----|-------------------------------|----------------------------------------------------------------------------------------------------|
| (1) | Point Name                    | The output tag setting.<br>Click [], and then select the Hyper Historian tags to output.                                                                                                |
| (2) | Use Local time instead UTC    | The time setting for the data. Select this check box.                                                                                                    |
| (3) | Start Time / End Time         | The data output period.<br>Click the icon, and then select a period to output data.<br>When doing so, set the Start Time and End Time to a time on the<br>hour (00 minutes 00 seconds). |
| (4) | Aggregates                    | The output data setting.<br>Select [Interpolative] or [Average] to output values every 60<br>seconds.<br>(The recommended setting is [Interpolative].)                                  |
| (5) | Processing Interval           | The data output cycle.<br>Enter [60].                                                                                                    |
| (6) | File Name                     | The destination file setting.<br>Click [], and then select an output destination.<br>If a file that does not exist is set, a new file will be created.                                  |
| (7) | Timestamps in 24 hours format | The file timestamp setting.<br>Select this check box.                                                                                                    |

#### 3. Click [Start Read].

When the following message appears, click the [OK] button.

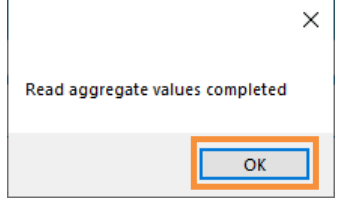

4. When outputting multiple tags, repeat the procedure described in steps 2 and 3. You can output using the same settings simply by changing [Point Name] and [File Name]. Additionally, when using manual conversion (Section 5.9.2), pre-conversion files are selected for each folder. (Files are converted with the folder recognized as the conversion source) Split the destination folder based on the tags output in Section 5.6. Example: If tags A to N and M to Z are output in two files in Data Exporter,

split the destination folder for tag A to N data and tag M to Z data.

#### 5.9.2 Manual conversion

Perform a manual conversion.

#### 1. Click the [Convert History Reader files] button.

| File converter for EcoAdviser (GEN64 ver.)         —         X                                                              |
|----------------------------------------------------------------------------------------------------|
| Conversion                                                                                                    |
| Automatically convert Data Exporter files                                                                                   |
| Automatically convert files automatically output from Data Exporter.                                                        |
| Convert Data Exporter files                                                                                                 |
| Manually convert files automatically output from Data Exporter.                                                             |
| Convert History Reader files                                                                                                |
| Manually convert files output from History Reader.                                                                          |
| Settings                                                                                                    |
| Settings                                                                                                    |
| Configure the conversion settings.                                                                                          |
| Option                                                                                                    |
| Convert History Reader files (for AssetWorX tags)                                                                           |
| Manually convert files output from History Reader.<br>Use this if AssetWorX tags are included.<br>Settiing is not required. |
| • •                                                                                                    |

2. Select a conversion source, and then configure each setting.

| 🚾 Convert History Reader files                              | <b>—</b> □                                   | ×    |  |  |  |
|-------------------------------------------------------------|----------------------------------------------|------|--|--|--|
| < Menu                                                      |                                              |      |  |  |  |
| Conversion source                                           |                                              |      |  |  |  |
| Nomo                                                        | Dectination folder                           | Taga |  |  |  |
| Conversion source A                                         | C:\Mitsubishi\GENESIS_ExportData\DataEx_ex\1 | 2    |  |  |  |
| Conversion source B                                         | C:\Mitsubishi\GENESIS_ExportData\DataEx_ex\2 | 2    |  |  |  |
| Conversion source C                                         | C:\Mitsubishi\GENESIS_ExportData\DataEx_ex\3 | 2    |  |  |  |
| Conversion source D (Asset)                                 | C:\Mitsubishi\GENESIS_ExportData\DataEx_ex\4 | 2    |  |  |  |
| <                                                           |                                              | >    |  |  |  |
| Source folder                                               |                                              |      |  |  |  |
| drag and drop here                                          |                                              |      |  |  |  |
| Select                                                      |                                              |      |  |  |  |
| Destination folder<br>C:Witsubishi\GENESIS_Export<br>Select | ata\DataEx_ex\1                              |      |  |  |  |
| Convert                                                     |                                              |      |  |  |  |

| Item               | Setting                                                            |
|--------------------|--------------------------------------------------------------------|
| Source folder      | Select a folder to save the pre-conversion file to.                |
|                    | Click [Select], and then select the folder.                        |
|                    | You can also drag and drop the folder from Explorer to select it.  |
| Destination folder | Select a folder to save the converted data file to.                |
|                    | The destination folder of the conversion source is set by default. |
|                    | Click [Select], and then select the folder.                        |
|                    | You can also drag and drop the folder from Explorer to select it.  |
## 5 Using Hyper Historian Tag Data

## 3. Click the [Convert] button

| Convert History Reader files                                |                                   | - 🗆         | ×    |                                            |   |
|-------------------------------------------------------------|-----------------------------------|-------------|------|--------------------------------------------|---|
| < Menu                                                      |                                   |             |      |                                            |   |
| Conversion source                                           |                                   |             |      |                                            |   |
| Name                                                        | Destination folder                |             | Tags |                                            |   |
| Conversion source A                                         | C:\Mitsubishi\GENESIS_ExportData\ | DataEx_ex\1 | 2    |                                            |   |
| Conversion source B                                         | C:\Mitsubishi\GENESIS_ExportData\ | DataEx_ex\2 | 2    |                                            |   |
| Conversion source C                                         | C:\Mitsubishi\GENESIS_ExportData\ | DataEx_ex\3 | 2    |                                            |   |
| Conversion source D (Asset)                                 | C:\Mitsubishi\GENESIS_ExportData\ | DataEx_ex\4 | 2    |                                            |   |
| <<br>Source folder<br>C:Witsubishi/GENESIS_Export<br>Select | Data\DataEx_in\1                  |             | >    | File converter for EcoAdviser (GEN64 ver.) | × |
| Destination folder<br>C:\Mitsubishi\GENESIS_Export          | Data\DataEx_ex\1                  |             |      | The conversion is completed.               |   |
| Convert                                                     |                                   |             |      | ОК                                         |   |

#### 5.9.3 Manual collection

This section describes an EcoAdviser operating procedure.

#### 1. Click the [Data] button.

| 🖺 EcoA     | dviser - Measuring Point Settings                                |                             |               |                      |                            |                            | -     |             | ×    |
|------------|------------------------------------------------------------------|-----------------------------|---------------|----------------------|----------------------------|----------------------------|-------|-------------|------|
| ۲          | 🕞 🦛 Change collection source 📄 Measu                             | uring point list output 💿 🗄 |               |                      |                            |                            |       |             |      |
|            | Register 🔀 Delete collection source 🖳 Chang collection source    | je all measu                | ring points   | Measuring<br>point • | Measuring<br>point group • | List of<br>reference error |       |             |      |
|            | Collection source                                                |                             |               |                      |                            | Reference error            |       |             |      |
| also d     | The measuring points will be listed in the right list when you s | elect the col               | lection sourc | e of the left list   | 1                          |                            |       |             |      |
|            | ID Collect source name                                           | ID                          | Measuring     | point name           |                            | Measuring                  | ype M | easuring po | pint |
|            | 1 A-1                                                            | 1                           | No1_A         |                      |                            | Analog valu                | е     |             |      |
| $\bigcirc$ | MAN Manual input measuring point                                 | 2                           | No1_V         |                      |                            | Analog valu                | e     |             |      |
|            | TIM Product type time period measuring point                     | 3                           | No1_W         |                      |                            | Analog valu                | e     |             |      |
|            | OPE Calculation measuring point                                  | 4                           | No1_Wh        |                      |                            | Pulse                      |       |             |      |
|            | SPC Specific consumption measuring point                         | 5                           | No2_A         |                      |                            | Analog valu                | e     |             | _    |
|            |                                                                  | 6                           | No2_V         |                      |                            | Analog valu                | e     |             | _    |
|            | 1                                                                | 7                           | No2_W         |                      |                            | Analog valu                | e     |             |      |
|            |                                                                  | 8                           | No2_Wh        |                      |                            | Pulse                      |       |             |      |
|            |                                                                  | 9                           | No3_A         |                      |                            | Analog valu                | e     |             |      |
|            |                                                                  | 10                          | No3_V         |                      |                            | Analog valu                | e     |             |      |
|            |                                                                  | 11                          | N03_W         |                      |                            | Analog valu                | e     |             |      |
|            |                                                                  | 12                          | No3_Wh        |                      |                            | Pulse                      |       |             |      |
|            | •                                                                | 13                          | N04_A         |                      |                            | Analog valu                | e     |             |      |
|            |                                                                  | 14                          | N04_V         |                      |                            | Analog valu                | e     |             |      |
|            |                                                                  | 10                          | No4_W         |                      |                            | Analog valu                | e     |             | -    |
|            |                                                                  | 10                          | 1404_7011     |                      |                            | Fuise                      |       |             |      |
|            |                                                                  |                             |               |                      |                            |                            |       |             |      |
|            |                                                                  |                             |               |                      |                            |                            |       |             |      |
|            |                                                                  |                             |               |                      |                            |                            |       |             |      |
|            |                                                                  |                             |               |                      |                            |                            |       |             |      |
|            |                                                                  |                             |               |                      |                            |                            |       |             |      |
|            |                                                                  |                             |               |                      |                            |                            |       |             |      |
|            |                                                                  |                             |               |                      |                            |                            |       |             |      |
|            |                                                                  |                             |               |                      |                            |                            |       |             |      |
|            |                                                                  |                             |               |                      |                            |                            |       |             |      |
|            |                                                                  |                             |               |                      |                            |                            |       |             |      |

2. Select [File selection], select the check box for the collection source, and then click the [File list display] button.

| ECO/       | Adviser - Data                                          | —                                         | × |
|------------|---------------------------------------------------------|-------------------------------------------|---|
| •          | Collection Calculation Output Manual input<br>Data      |                                           |   |
| di i       | Select the method to specify the collection file. Colle | ction source data file                    |   |
|            | Period designation     Elle selection                   | File name                                 |   |
| <b>(D)</b> | Select a Collection source.                             | LOG_00000003.csv     LOG_00000003.csv     |   |
|            | Collection source Name                                  | LOG_0000004.csv           LOG_0000005.csv |   |
| 9          | A1                                                      |                                           |   |
|            |                                                         |                                           |   |
| æ          |                                                         |                                           |   |
|            |                                                         |                                           |   |
|            | File list display                                       | Data collection                           |   |

| 3. Se         | elect the check box next to the files to be collected. Click the [Data collection] button                                                                                                    | to coll       | ect the  | e data |
|---------------|----------------------------------------------------------------------------------------------------|---------------|----------|--------|
| EcoA          | dviser - Data -                                                                                                    |               | $\times$ |        |
| )<br>(        | Collection Calculation Output Manual input<br>Data                                                                                                    |               |          |        |
|               | Select the method to specify the collection file. Collection source data file                                                                                                    |               |          |        |
| $\bigcirc$    | Period designation         File name <ul> <li>File selection</li> <li>I/I</li> <li>LOG_0000001.csv</li> <li>LOG_00000002.csv</li> <li>Select a Collection source.</li> <li>I/I</li> <li>LOG_00000003.csv</li> </ul> |               |          |        |
|               | Collection source Name         Image: Collection source Name           Image: A_1         Image: Collection source Name                                                                                             |               |          |        |
| <b>≥</b><br>♦ | Elin list diminu                                                                                                    | ata collactio |          |        |
|               | File list display D                                                                                                    | ata collectio | n        |        |

4. Confirm the data collected in a graph, or by other means.■Display example of a time series chart.

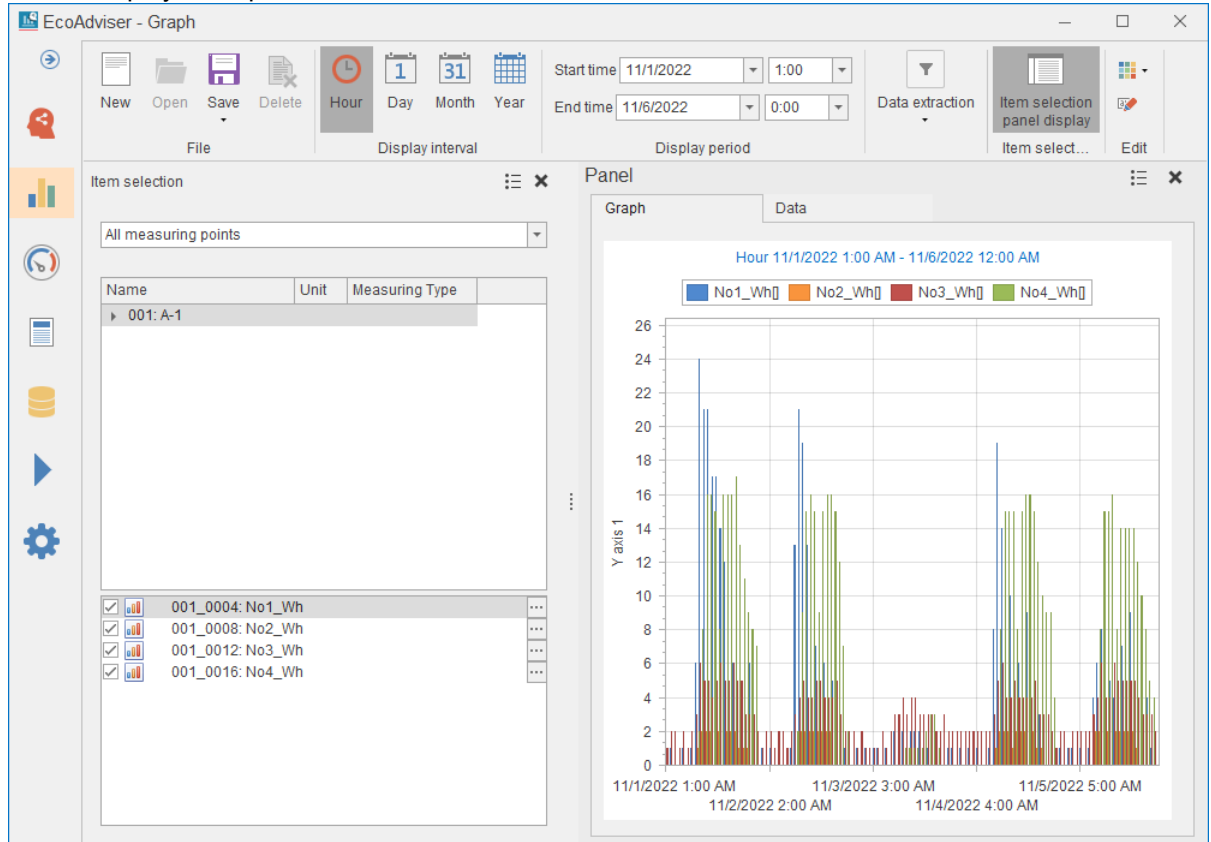

38

## 6. Using Past AssetWorX Tag Data

This section describes the procedure used to convert GENESIS64 (AssetWorX tag, Hyper Historian tag) data and collect it in EcoAdviser.

In this procedure, past AssetWorX tag data is manually converted, and current Hyper Historian tag data is automatically converted.

### 6.1 **Preparing a pre-conversion file (AssetWorX tags)**

To convert data manually, output the collected data from GENESIS64 in TXT format. To output data, use the History Reader function.

1. Navigate from [Start Menu > ICONICS Tools > Historian Reader] to start History Reader.

#### 2. Configure each setting.

| History Reader – 🗆                                                        | ×  |  |  |  |  |  |
|---------------------------------------------------------------------------|----|--|--|--|--|--|
| Point Name:<br>hh:\Configuration\EcoAdviser\001:0001_Cubicle main current |    |  |  |  |  |  |
| ☑ Use Local time instead UTC                                              |    |  |  |  |  |  |
| Start Time (Local): End Time (Local):                                     |    |  |  |  |  |  |
| Sunday , 21 January 2024 00:00:00                                         |    |  |  |  |  |  |
| Raw data     Include Boundary Values                                      |    |  |  |  |  |  |
| Aggregates Interpolative                                                  |    |  |  |  |  |  |
| File Name:                                                                |    |  |  |  |  |  |
| C: \USers \TAMACATIZ4\Desktop\HistoryNeaderOutput\UUT.xt                  |    |  |  |  |  |  |
| ✓ Timestamps in 24 hours format                                           |    |  |  |  |  |  |
| Written values: Start Read Stop Re                                        | ad |  |  |  |  |  |

| No. | Item                          | Setting                                                           |
|-----|-------------------------------|-------------------------------------------------------------------|
| (1) | Point Name                    | The output tag setting.                                           |
|     |                               | Click [], and then select the AssetWorX tags to output.           |
| (2) | Use Local time instead UTC    | The time setting for the data. Select this check box.             |
| (3) | Start Time / End Time         | The data output period.                                           |
|     |                               | Click the icon, and then select a period to output data.          |
|     |                               | When doing so, set the Start Time and End Time to a time on the   |
|     |                               | hour (00 minutes 00 seconds).                                     |
| (4) | Aggregates                    | The output data setting.                                          |
|     |                               | Select [Interpolative] or [Average] to output values every 60     |
|     |                               | seconds.                                                          |
|     |                               | (The recommended setting is [Interpolative].)                     |
| (5) | Processing Interval           | The data output cycle.                                            |
|     |                               | Enter [60].                                                       |
| (6) | File Name                     | The destination file setting.                                     |
|     |                               | Click [], and then select an output destination.                  |
|     |                               | If a file that does not exist is set, a new file will be created. |
| (7) | Timestamps in 24 hours format | The file timestamp setting.                                       |
|     |                               | Select this check box.                                            |

### 3. Click [Start Read].

When the following message appears, click the [OK] button.

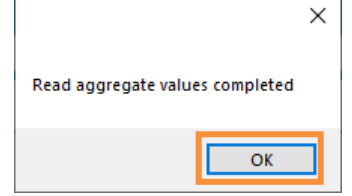

4. When outputting multiple tags, repeat the procedure described in steps 2 and 3. You can output using the same settings simply by changing [Point Name] and [File Name]. Additionally, when using manual conversion (Section 6.2), pre-conversion files are selected for each folder. (Files are converted with the folder recognized as the conversion source) Ensure that no more than 256 tags are stored to a single folder.

### 6.2 Manual conversion

Manually convert the pre-conversion file. A data type file will be created when converting.

1. Click the [Convert History Reader files (for AssetWorX tags)] button.

| File converter for EcoAdviser (GEN64 ver.)         -         ×                                                              |
|----------------------------------------------------------------------------------------------------|
| Conversion                                                                                                    |
| Automatically convert Data Exporter files                                                                                   |
| Automatically convert files automatically output from Data Exporter.                                                        |
| Convert Data Exporter files                                                                                                 |
| Manually convert files automatically output from Data Exporter.                                                             |
| Convert History Reader files                                                                                                |
| Manually convert files output from History Reader.                                                                          |
| Settings                                                                                                    |
|                                                                                                    |
| Configure the conversion settings.                                                                                          |
| Option                                                                                                    |
| Convert History Reader files (for AssetWorX tags)                                                                           |
| Manually convert files output from History Reader.<br>Use this if AssetWorX tags are included.<br>Settiing is not required. |
| ①                                                                                                    |

#### 2. Configure each setting.

| Convert History Reader files (for AssetWorX tags) | - | × |
|---------------------------------------------------|---|---|
| < Menu                                            |   |   |
| Source folder                                     |   |   |
|                                                   |   |   |
| Select                                            |   |   |
|                                                   |   |   |
| Destination folder                                |   |   |
| drag and drop here                                |   |   |
| Select                                            |   |   |
|                                                   |   |   |
| Convert                                           |   |   |
|                                                   |   |   |
|                                                   |   |   |
|                                                   |   |   |

| Item               | Setting                                                                                    |
|--------------------|--------------------------------------------------------------------------------------------|
| Source folder      | Select a folder to save the pre-conversion file to.                                        |
|                    | Click [Select], and then select the folder.                                                |
|                    | You can also drag and drop the folder from Explorer to select it.                          |
| Destination folder | Select a folder to save the data file and data type file to.                               |
|                    | This is data folder path selected when registering the collection source in EcoAdviser.    |
|                    | Click [Select], and then select the folder.                                                |
|                    | You can also drag and drop the folder from Explorer to select it.                          |
|                    | * The converted data type file will be output to the [Destination folder\DATATYPE] folder. |

#### 3. Click the [Convert] button.

| Convert History Reader files (for AssetWorX tags) — 🗆 🗙 |                                             |
|---------------------------------------------------------|---------------------------------------------|
| < Menu                                                  |                                             |
| Source folder                                           |                                             |
| C:\Mitsubishi\GENESIS_ExportData\DataEx_in\1            | File converter for EcoAdviser (GEN64 ver) X |
| Select                                                  |                                             |
| Destination folder                                      |                                             |
| C:\Mitsubishi\GENESIS_ExportData\DataEx_ex\1            | The conversion is completed.                |
| Select                                                  |                                             |
|                                                         |                                             |
| Convert                                                 |                                             |
|                                                         | OK                                          |
|                                                         |                                             |

## 6.3 Registering with EcoAdviser

This section describes an EcoAdviser operating procedure. Register the collection source and measurement data with EcoAdviser.

#### 1. Select [Settings] > [Measuring Point Settings].

| 🖺 EcoAdviser - Diagnosis |                                                                       |                     |                                    |                            | - 0                | × |
|--------------------------|-----------------------------------------------------------------------|---------------------|------------------------------------|----------------------------|--------------------|---|
| ۲                        | Improvement result check                                              |                     |                                    |                            |                    |   |
| <b>e</b> Diagnosis       | ocusing points for energy saving<br>gy-loss during standby/break time | Detailed<br>setting | Start 10/26/2022<br>End 11/24/2022 | Collection<br>status check | Diagnosis<br>panel |   |
| Graph                    | Energy saving points                                                  |                     | Diagnosis period                   | Diagnosis source data      | Panel management   |   |
| • • • • • •              |                                                                       |                     |                                    |                            |                    |   |
| O Dashboard              |                                                                       |                     |                                    |                            |                    |   |
| Report                   |                                                                       |                     |                                    |                            |                    |   |
|                          |                                                                       |                     |                                    |                            |                    |   |
| 🤤 Data                   |                                                                       |                     |                                    |                            |                    |   |
| Auto Execute Settings    |                                                                       |                     |                                    |                            |                    |   |
| Settings                 |                                                                       |                     |                                    |                            |                    |   |
| Measuring Point Settings |                                                                       |                     |                                    |                            |                    |   |
| Diagnostic settings      | Ţ                                                                     |                     |                                    |                            |                    |   |
| System Settings          |                                                                       |                     |                                    |                            |                    |   |
| System Maintenance       |                                                                       |                     |                                    |                            |                    |   |
| Version Info             |                                                                       |                     |                                    |                            |                    |   |
|                          |                                                                       |                     |                                    |                            |                    |   |
|                          |                                                                       |                     |                                    |                            |                    |   |

### 2. Click [Register Collection Source].

| EcoA     | dviser - Measuring Point Settings                              |                   |                                       |                      |                            |                                               |      | - 🗆           | $\times$ |
|----------|----------------------------------------------------------------|-------------------|---------------------------------------|----------------------|----------------------------|-----------------------------------------------|------|---------------|----------|
| )        | Register collection source U Change collection source          | uring (<br>ge all | point list output<br>measuring points | Measuring<br>point • | Measuring<br>point group + | List of<br>reference error<br>Reference error |      |               |          |
|          | The measuring points will be listed in the right list when you | select            | the collection source                 | e of the left list   | •                          |                                               |      |               |          |
|          | ID Collect source name                                         | ID                | Measuring                             | point name           |                            | Measuring                                     | type | Measuring poi | nt       |
|          | MAN Manual input measuring point                               |                   |                                       | ·                    |                            |                                               |      |               |          |
| (        | TIM Product type time period measuring point                   |                   |                                       |                      |                            |                                               |      |               |          |
| $\odot$  | OPE Calculation measuring point                                |                   |                                       |                      |                            |                                               |      |               |          |
|          | SPC Specific consumption measuring point                       |                   |                                       |                      |                            |                                               |      |               |          |
|          |                                                                |                   |                                       |                      |                            |                                               |      |               |          |
|          |                                                                |                   |                                       |                      |                            |                                               |      |               |          |
|          |                                                                |                   |                                       |                      |                            |                                               |      |               |          |
|          |                                                                |                   |                                       |                      |                            |                                               |      |               |          |
|          |                                                                |                   |                                       |                      |                            |                                               |      |               |          |
|          |                                                                |                   |                                       |                      |                            |                                               |      |               |          |
|          |                                                                | :                 |                                       |                      |                            |                                               |      |               |          |
| ste      |                                                                | :                 |                                       |                      |                            |                                               |      |               |          |
| <b>1</b> |                                                                |                   |                                       |                      |                            |                                               |      |               |          |
|          |                                                                |                   |                                       |                      |                            |                                               |      |               |          |
|          |                                                                |                   |                                       |                      |                            |                                               |      |               |          |
|          |                                                                |                   |                                       |                      |                            |                                               |      |               |          |
|          |                                                                |                   |                                       |                      |                            |                                               |      |               |          |
|          |                                                                |                   |                                       |                      |                            |                                               |      |               |          |
|          |                                                                |                   |                                       |                      |                            |                                               |      |               |          |
|          |                                                                |                   |                                       |                      |                            |                                               |      |               |          |
|          |                                                                |                   |                                       |                      |                            |                                               |      |               |          |
|          |                                                                |                   |                                       |                      |                            |                                               |      |               |          |
|          |                                                                |                   |                                       |                      |                            |                                               |      |               |          |
|          |                                                                |                   |                                       |                      |                            |                                               |      |               |          |

### 3. Configure each setting, and then click the [Next] button.

| egister Collection source      |                      |                                                             |       |
|--------------------------------|----------------------|-------------------------------------------------------------|-------|
| Register Collection            | source               | Register Measuring point                                    |       |
| 1. Set a ID and Name.          |                      | 3. Set necessary information.                               |       |
| Collection source ID:          | (Range:1-20)         | Capture by Edgecross historical data interface.(csv format) |       |
| 1                              |                      | Collection Data folder path:                                |       |
| Collection source Name:        | (Maximum 30 letters) | C:\Data                                                     | Þ     |
| A-1                            |                      | File encoding:                                              |       |
|                                |                      | UTF-8                                                       | -     |
|                                |                      | File name prefix:                                           |       |
| 2. Set Collection source Type. |                      | LOG                                                         |       |
| Edgecross                      | •                    | Time format.                                                |       |
| -                              |                      |                                                             |       |
|                                |                      | Integration:                                                |       |
|                                |                      |                                                             |       |
|                                |                      | C:\Data\DATATYPE\LOG_DATATYPE.csv                           | P     |
|                                |                      |                                                             |       |
|                                |                      |                                                             |       |
|                                |                      |                                                             |       |
|                                |                      |                                                             |       |
|                                |                      |                                                             |       |
|                                | Back                 | Next Register C                                             | ancel |

| Item                                       | Settings                                                                     |
|--------------------------------------------|------------------------------------------------------------------------------|
| Collection source ID                       | Enter any ID.                                                                |
| Collection source Name                     | Enter any name.                                                              |
| Collection source Type                     | Select "Edgecross".                                                          |
| Collection Data folder path                | Select the destination folder of the File converter.                         |
| File encoding                              | Select "UTF-8".                                                              |
| File name prefix                           | Enter "LOG".                                                                 |
| Integration                                | Select "Indicated".                                                          |
| Data file for measuring point registration | Automatically set from [Collection Data folder path] and [File name prefix]. |

### 4. The measurement points will appear. Click the [Register] button.

| Register C             | ollection source |            |       |                         |                |            |      |         |                 |              | $\times$ |
|------------------------|------------------|------------|-------|-------------------------|----------------|------------|------|---------|-----------------|--------------|----------|
|                        | Regist           | er Collect | ion s | source                  |                | Regis      | ster | r Me    | asuring point   |              |          |
| Time format:<br>YYYY/M | M/DD hh:mm:ss    |            |       |                         |                |            |      |         |                 |              |          |
| Before reg             | istration        |            | F     | Register measuring poin | t              |            |      | After   | registration    |              |          |
| ID                     | Column position  | Data type  | ī     | D Column position       | Data type      | Nam        |      | ID      | Column position | Data type    | Nam      |
|                        |                  |            |       | 1 3                     | LREAL[DEC.0]   | No1_       |      | 1       | 3               | LREAL[DEC.0] | No1      |
|                        |                  |            |       | 2 4                     | LREAL[DEC.0]   | No1_       |      | 2       | 4               | LREAL[DEC.0] | No1      |
|                        |                  |            |       | 3 5                     | LREAL[DEC.0]   | No1_       |      | 3       | 5               | LREAL[DEC.0] | No1      |
|                        |                  |            |       | 4 6                     | LREAL[DEC.0]   | No1        |      | 4       | 6               | LREAL[DEC.0] | No1_     |
|                        |                  |            |       | EcoAdviser              |                | $\times$   |      | 5       | 7               | LREAL[DEC.0] | No2_     |
|                        |                  |            |       |                         |                |            |      | 6       | 8               | LREAL[DEC.0] | No2      |
|                        |                  |            |       | Are you sure?           | rce and measur | ing point. |      | 7       | 9               | LREAL[DEC.0] | No2_     |
|                        |                  |            |       | , ao jou ouro:          |                | h          |      | 8       | 10              | LREAL[DEC.0] | N02      |
|                        |                  |            | 1     | Yes                     | No             |            |      | 9<br>10 | 11              |              | No3      |
|                        |                  |            |       | 11 13                   | DEC 01         | No3        |      | 11      | 13              | LREALIDEC 01 | No3      |
|                        |                  |            |       | 12 14                   | DEC.01         | No3        |      | 12      | 14              | LREAL[DEC.0] | No3      |
|                        |                  |            |       | 13 15                   | LRL C.0        | No4_       |      | 13      | 15              | LREAL[DEC.0] | No4      |
|                        |                  |            |       | 14 16                   | LREAL 0        | No4_       |      | 14      | 16              | LREAL[DEC.0] | No4      |
|                        |                  |            |       | 15 17                   | LREAL[D.       | No4_       |      | 15      | 17              | LREAL[DEC.0] | N04_     |
|                        |                  |            |       | 16 18                   | LREAL[DE       | <u>p4_</u> |      | 16      | 18              | LREAL[DEC.0] | N04_     |
| 4                      | _                |            |       | c                       |                |            |      | <       |                 |              | >        |
|                        |                  | ,          |       | Back                    |                | Next       |      |         | Register        | Cancel       |          |

## 5. This will register measurement points from the collection source.

|                           | 🕀 Change collection source 📄 Me                    | asurii | ng point lis | t output      | $\bigcirc$           | <b>±</b> 3                 |                | ×                  |     |           |     |
|---------------------------|----------------------------------------------------|--------|--------------|---------------|----------------------|----------------------------|----------------|--------------------|-----|-----------|-----|
| Register<br>collection so | X Delete collection source U Cha                   | ange   | all measu    | ring points   | Measuring<br>point • | Measuring<br>point group • | Lis<br>referer | st of<br>nce error |     |           |     |
|                           | Collection source                                  |        |              |               |                      |                            | Refere         | nce error          |     |           |     |
| The measur                | ng points will be listed in the right list when yo | ou sel | ect the coll | lection sourc | e of the left list   | L.                         |                |                    |     |           |     |
| ID                        | Collect source name                                |        | ID           | Measuring p   | point name           |                            |                | Measuring type     | Mea | suring po | bir |
| •                         | I A-1                                              |        | 1            | No1_A         |                      |                            |                | Analog value       |     |           |     |
| MAN                       | 1 Manual input measuring point                     |        | 2            | No1_V         |                      |                            |                | Analog value       |     |           |     |
| TIN                       | 1 Product type time period measuring point         |        | 3            | No1_W         |                      |                            |                | Analog value       |     |           |     |
| OPE                       | Calculation measuring point                        |        | 4            | No1_Wh        |                      |                            |                | Analog value       |     |           |     |
| SPC                       | Specific consumption measuring point               |        | 5            | No2_A         |                      |                            |                | Analog value       | _   |           |     |
|                           |                                                    |        | 6            | No2_V         |                      |                            |                | Analog value       |     |           |     |
|                           |                                                    |        | 7            | No2_W         |                      |                            |                | Analog value       |     |           |     |
|                           |                                                    |        | 8            | No2_Wh        |                      |                            |                | Analog value       | _   |           |     |
|                           |                                                    |        | 9            | No3_A         |                      |                            |                | Analog value       |     |           |     |
|                           |                                                    |        | 10           | N03_V         |                      |                            |                | Analog value       |     |           |     |
|                           |                                                    |        | 11           | N03_W         |                      |                            |                | Analog value       |     |           |     |
|                           |                                                    |        | 12           | No3_Wh        |                      |                            |                | Analog value       |     |           |     |
|                           |                                                    | 1      | 13           | N04_A         |                      |                            |                | Analog value       |     |           |     |
|                           |                                                    |        | 14           | N04_V         |                      |                            |                | Analog value       |     |           |     |
|                           |                                                    |        | 15           | N04_W         |                      |                            |                | Analog value       |     |           |     |
|                           |                                                    |        | 10           | N04_Wh        |                      |                            |                | Analog value       |     |           |     |

6. The measurement type will be registered as "Analog value". Therefore, change the measurement type of integrated value measurement points to "Pulse".

Select an integrated value measurement point, and then click [Change measuring Point].

| 🖺 EcoA     | dviser - Measuring Point Settings                             |                                                                                            | - 🗆 ×                                                                                                    |
|------------|---------------------------------------------------------------|--------------------------------------------------------------------------------------------|----------------------------------------------------------------------------------------------------|
| ۲          | Change collection source 📄 Me                                 | suring point list output 💿 🔄                                                               |                                                                                                    |
| 2          | Register 🔀 Delete collection source 🖳 Ch                      | nge all measuring points Measuring point • Measuring point group • List of reference error |                                                                                                    |
|            | Collection source                                             | Reference error                                                                            |                                                                                                    |
|            | The measuring points will be listed in the right list when yo | select the collection sourc 💉 Register Manual input measuring point                        | 🔄 Register Specific consumption measuring point                                                                                                    |
|            | ID Collect source name                                        | ID Measuring E Register Calculation measuring point                                        | 🔅 Change measuring point                                                                                                    |
|            | 1 A-1                                                         | 1 No1_A ORegister Product type time period measuring poi                                   | int 🗙 Delete measuring point                                                                                                    |
| $\bigcirc$ | MAN Manual input measuring point                              | 2 No1_V Measu                                                                              | uring point                                                                                                    |
|            | TIM Product type time period measuring point                  | 3 No1 W Analog value                                                                       |                                                                                                    |
|            | OPE Calculation measuring point                               | 4 No1_Wh Analog value                                                                      | e                                                                                                    |
|            | SPC Specific consumption measuring point                      | 5 N02_A Analog value                                                                       | e de la constante de la constante de la consta |
|            |                                                               | 6 No2_V Analog value                                                                       | 3                                                                                                    |
|            |                                                               | 7 No2_W Analog value                                                                       | 3                                                                                                    |
|            |                                                               | 8 No2_Wh Analog value                                                                      | 3                                                                                                    |
|            |                                                               | 9 No3_A Analog value                                                                       | 3                                                                                                    |
|            |                                                               | 10 No3_V Analog value                                                                      | a                                                                                                    |
|            |                                                               | 11 No3_W Analog value                                                                      | a                                                                                                    |
| · ·        |                                                               | 12 No3_Wh Analog value                                                                     | 9                                                                                                    |
|            |                                                               | 13 No4_A Analog value                                                                      | 3                                                                                                    |
| -0-        |                                                               | 14 No4_V Analog value                                                                      | 9                                                                                                    |
| <b></b>    |                                                               | 15 No4_W Analog value                                                                      | 9                                                                                                    |
|            |                                                               | 16 No4_Wh Analog value                                                                     | <u>a</u>                                                                                                    |
|            |                                                               |                                                                                            |                                                                                                    |
|            |                                                               |                                                                                            |                                                                                                    |
|            |                                                               |                                                                                            |                                                                                                    |
|            |                                                               |                                                                                            |                                                                                                    |
|            |                                                               |                                                                                            |                                                                                                    |
|            |                                                               |                                                                                            |                                                                                                    |

7. Change the Measuring Type to "Pulse", and then click the [Change] button.

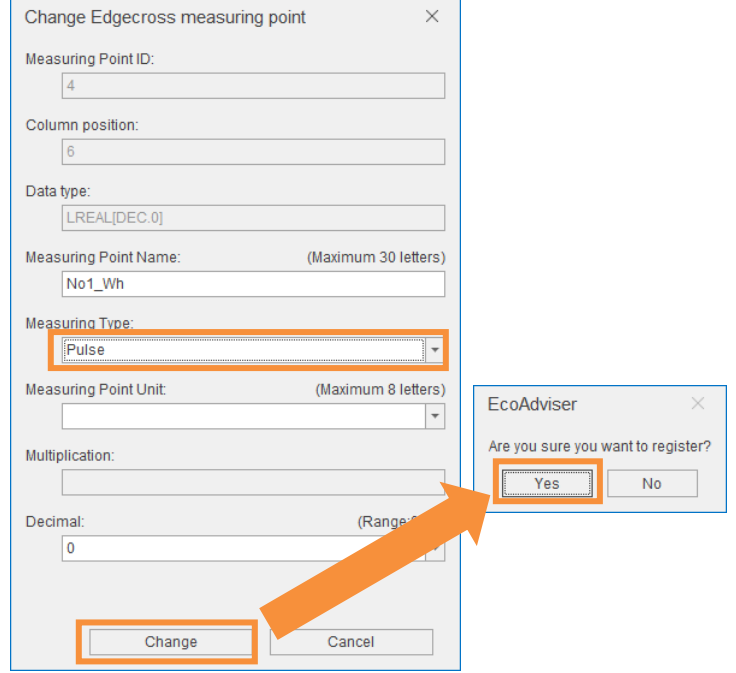

|     |                           | 🛗 Change collection source 📄 Me                   | asuri | ng point lis  | t output                       | ±∃                         |                            |                   |
|-----|---------------------------|---------------------------------------------------|-------|---------------|--------------------------------|----------------------------|----------------------------|-------------------|
| col | Register<br>llection sour | Delete collection source 🖳 Character              | ange  | all measu     | ring points Measuring point •  | Measuring<br>point group • | List of<br>reference error |                   |
|     |                           | Collection source                                 |       |               |                                |                            | Reference error            |                   |
| Th  | e measurin                | g points will be listed in the right list when yo | ou se | lect the coll | ection source of the left list | L                          |                            |                   |
| ID  | )                         | Collect source name                               |       | ID            | Measuring point name           |                            | Measuring type             | Measuring point . |
|     | 1                         | A-1                                               | -     | 1             | No1_A                          |                            | Analog value               |                   |
|     | MAN                       | Manual input measuring point                      |       | 2             | No1_V                          |                            | Analog value               |                   |
|     | TIM                       | Product type time period measuring point          |       | 3             | No1_W                          |                            | Analog value               |                   |
|     | OPE                       | Calculation measuring point                       |       | 4             | No1_Wh                         |                            | Pulse                      |                   |
|     | SPC                       | Specific consumption measuring point              |       | 5             | No2_A                          |                            | Analog value               |                   |
|     |                           |                                                   |       | 6             | No2_V                          |                            | Analog value               |                   |
|     |                           |                                                   |       | 7             | No2_W                          |                            | Analog value               |                   |
|     |                           |                                                   |       | 8             | No2_Wh                         |                            | Pulse                      |                   |
|     |                           |                                                   |       | 9             | No3_A                          |                            | Analog value               |                   |
|     |                           |                                                   |       | 10            | No3_V                          |                            | Analog value               |                   |
|     |                           |                                                   |       | 11            | No3_W                          |                            | Analog value               |                   |
|     |                           |                                                   |       | 12            | No3_Wh                         |                            | Pulse                      |                   |
|     |                           |                                                   | 1     | 13            | No4_A                          |                            | Analog value               |                   |
|     |                           |                                                   |       | 14            | No4_V                          |                            | Analog value               |                   |
|     |                           |                                                   |       | 15            | No4_W                          |                            | Analog value               |                   |
|     |                           |                                                   |       | 16            | No4_Wh                         |                            | Pulse                      |                   |

#### 3. This will change all integrated value measurement points

#### Change of all measurement points

If there are a large number of integrated value measurement points, you can make changes to them all at once using the procedure below.

- 1) Click the [Measuring point list output] button to output the measurement point list file.
- 2) Open the measurement point list file, and then change the measurement type from 2 (Analog value) to 1 (Pulse) for integrated value measurement points.
- 3) This will overwrite the measurement point list file.
- 4) Click the [Change all measuring points] button, and then specify the edited measurement point list file.

### 6.4 Manual collection

This section describes an EcoAdviser operating procedure.

#### 1. Click the [Data] button.

| 🖺 EcoA     | dviser - Measuring Point Settings                              |                  |                              |                                   |                            | – 🗆 X           |
|------------|----------------------------------------------------------------|------------------|------------------------------|-----------------------------------|----------------------------|-----------------|
| ۲          | 🕞 🦛 Change collection source 📄 Meas                            | suring point lis | st output 🔊                  |                                   |                            |                 |
|            | Register Delete collection source 🖳 Char<br>collection source  | nge all measu    | iring points Measur<br>point | ring Measuring<br>▼ point group ▼ | List of<br>reference error |                 |
|            | Collection source                                              |                  |                              |                                   | Reference error            |                 |
|            | The measuring points will be listed in the right list when you | select the col   | lection source of the le     | eft list.                         |                            |                 |
|            | ID Collect source name                                         | ID               | Measuring point nam          | 1e                                | Measuring type             | Measuring point |
|            | 1 A-1                                                          | 1                | No1_A                        |                                   | Analog value               |                 |
| $\bigcirc$ | MAN Manual input measuring point                               | 2                | No1_V                        |                                   | Analog value               |                 |
|            | TIM Product type time period measuring point                   | 3                | No1_W                        |                                   | Analog value               |                 |
|            | OPE Calculation measuring point                                | 4                | No1_Wh                       |                                   | Pulse                      |                 |
|            | SPC Specific consumption measuring point                       | 5                | No2_A                        |                                   | Analog value               |                 |
|            |                                                                | 6                | No2_V                        |                                   | Analog value               |                 |
|            | 1                                                              | 7                | No2_W                        |                                   | Analog value               |                 |
|            |                                                                | 8                | No2_Wh                       |                                   | Pulse                      |                 |
|            |                                                                | 9                | No3_A                        |                                   | Analog value               |                 |
|            |                                                                | 10               | No3_V                        |                                   | Analog value               |                 |
|            |                                                                | 11               | No3_W                        |                                   | Analog value               |                 |
|            |                                                                | 12               | No3_Wh                       |                                   | Pulse                      |                 |
|            |                                                                | 13               | No4_A                        |                                   | Analog value               |                 |
| 3          |                                                                | 14               | No4_V                        |                                   | Analog value               |                 |
| -          |                                                                | 15               | No4_W                        |                                   | Analog value               |                 |
|            |                                                                | 16               | No4_Wh                       |                                   | Pulse                      |                 |
|            |                                                                |                  |                              |                                   |                            |                 |

2. Select [File selection], select the check box for the collection source, and then click the [File list display] button.

| ECOA       | dviser - Data                                                                            |                                                                                                    | _    |            | ^ |
|------------|------------------------------------------------------------------------------------------|----------------------------------------------------------------------------------------------------|------|------------|---|
| •          | Collection Calculation Output Manual input<br>Data                                       |                                                                                                    |      |            |   |
| di i       | Select the method to specify the collection file.                                        | Collection source data file                                                                                                    |      |            |   |
| <b>(</b> ) | Period designation     File selection Select a Collection source. Collection source Name | File name           LOG_0000001.csv           LOG_00000002.csv           LOG_00000003.csv           LOG_00000003.csv           LOG_00000003.csv           LOG_00000005.csv |      |            |   |
|            | ✓ A-1                                                                                    |                                                                                                    |      |            |   |
|            |                                                                                          |                                                                                                    |      |            |   |
|            | File list display                                                                        | [                                                                                                    | Data | collection |   |

| 3. S                        | elect the check box next to the files                                                       | s to be collected. Click the [Data collection] button to co                                                                                                    | ollect th |
|-----------------------------|---------------------------------------------------------------------------------------------|----------------------------------------------------------------------------------------------------|-----------|
| 🖺 EcoA                      | Adviser - Data                                                                              | — C                                                                                                    | ) X       |
| •                           | Collection Calculation Output Manual input<br>Data                                          |                                                                                                    |           |
| di i                        | Select the method to specify the collection file.                                           | Collection source data file                                                                                                    |           |
| <ul><li></li><li></li></ul> | Period designation  File selection Select a Collection source.  Collection source Name  A-1 | File name           ✓         LOG_0000001.csv           ✓         LOG_0000002.csv           ✓         LOG_0000003.csv           ✓         LOG_00000004.csv           ✓         LOG_00000005.csv |           |
|                             | EcoA                                                                                        | Adviser ×<br>al collection processing is completed.                                                                                                    |           |
| *                           |                                                                                             |                                                                                                    |           |
|                             | File list display                                                                           | Data colle                                                                                                    | ection    |

data.

4. Confirm the data collected in a graph, or by other means.■Display example of a time series chart.

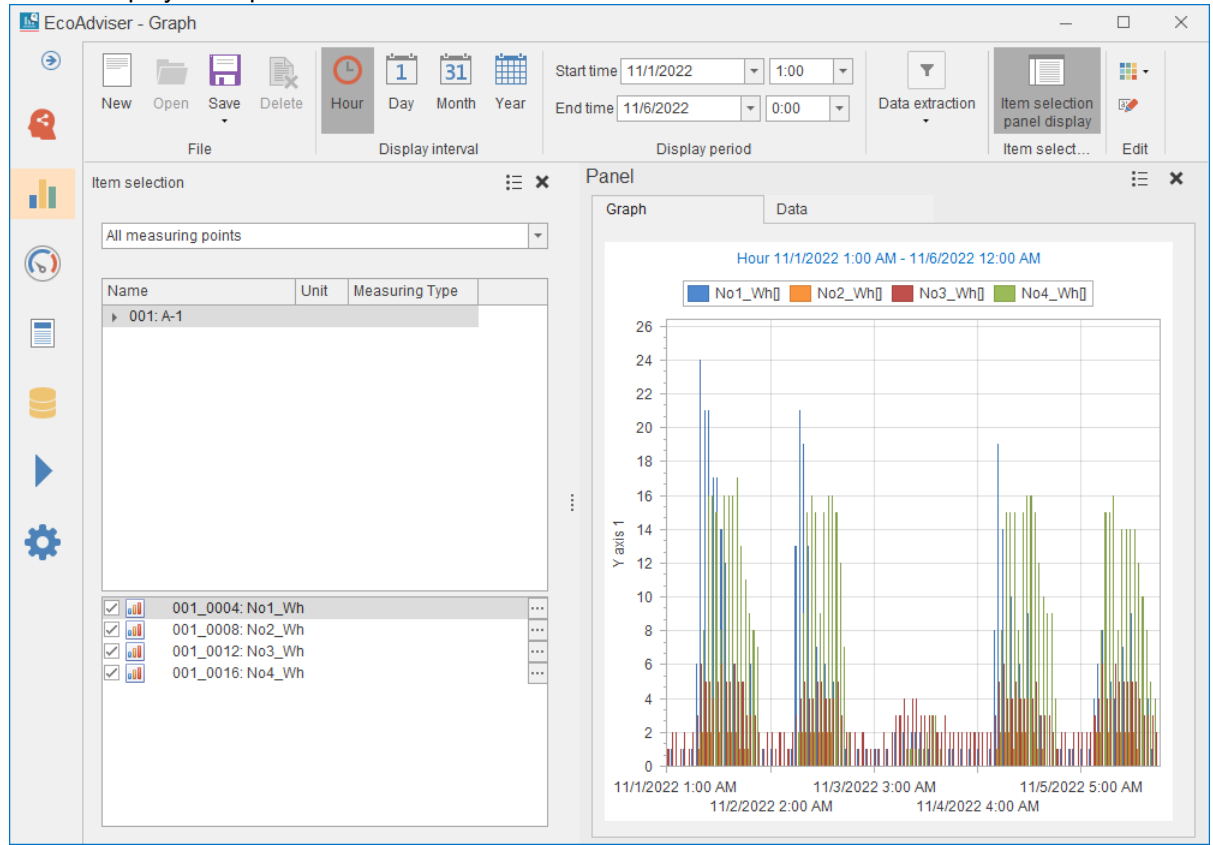

### 6.5 Preparing a pre-conversion file (Hyper Historian tags)

To convert data automatically, output the collected data from GENESIS64 in CSV format.

To output data, use Data Exporter.

When outputting multiple pre-conversion files, repeat the procedure described in this section (Section 6.5).

Additionally, change the output destination to avoid mixing up pre-conversion files.

\* After being created for the first time, pre-conversion files are created every hour on the hour, and data is output to the file in one-minute cycles.

#### 1. Start [Workbench by ICONICS]. 6 Enable Tag(s) 2 Edit on a r Disable Tag(s) 2 Delete Edit 2 Refresh 2 0.08 Cut Copy Paste tab 🖉 Refresh Pan 008 Raw Data Multiply MyProject ( 01.00.00 T Data Ty Data So P I 0001\_Cubicle main ua:DXPSV6L Native True 📇 Assets Favorites K Internet of Things 0002\_Cubicle main. Native True ua:DXPSV6\. 🕨 📑 My Co 🚀 AnalytiX 0003\_Cubicle main por Native True ua:DXPSV6 Data Con R Ne \* Modbus SOPC UA SNMP Web Services Alarms and Notific Historical Data 🖌 🛃 Hyper Histor A 🛐 Data Colle Conditi Conditi EcoAdi 001 0002 Cub 0002\_cubicle main vortage 0003\_cubicle main power 0004\_cubicle main energy 0005\_Air conditioner main 1 Measurement data 5 0006\_Air conditioner main voltage (Hyper Historian tags) 0007\_Air conditioner main power 0008 Air conditioner main 1 0009\_Lighting main current 0010\_Lighting main voltage 0011\_Lighting main power 0012\_Lighting main energy 0017 Outlet main current 0018 Outlet main voltag

Tags of output measurement data must be located under [Historical Data > Hyper Historian > Data Collections].

2. Under [Historical Data > Hyper Historian > Data Exporters], right-click [Storage], and then click [Add Data Storage].

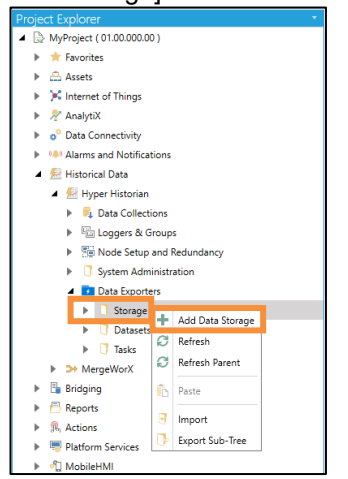

#### 3. Configure each setting.

| Understands       Interpret Nations <ul> <li>Multiple (19 100000)</li> <li>Interpret Nations</li> <li>Interpret Nations<!--</th--><th>5</th><th></th><th></th></li></ul>                                                                                                    | 5                                           |                                                                                                  |      |
|----------------------------------------------------------------------------------------------------|---------------------------------------------|--------------------------------------------------------------------------------------------------|------|
| <pre></pre>                                                                                                    | Project Explorer                            | • Project Details                                                                                |      |
| <pre>transfer to the set of the set of the s</pre>                                                                                                    | ▲ Some Source (01.00.000.00)                |                                                                                                  |      |
| <pre>&gt; definition of the set of the set of t</pre>                                                                                                    | revontes                                    |                                                                                                  |      |
| <pre>&gt; Kender drage<br/>&gt; % konder<br/>&gt; % konder<br/>&gt;</pre> | Assets                                      |                                                                                                  |      |
| <pre>&gt; * definition &gt; * Concenting &gt; * Concenting &gt; * Concenting &gt; * Concenting &gt; * Concenting * * Concenting *</pre>                                                                                                    | Internet of Things                          |                                                                                                  |      |
| <pre>&gt; Concept Field Service<br/>&gt; Concept Field Service<br/>&gt; Service Service Ser</pre>                                                                                                    | Analytix                                    |                                                                                                  |      |
| Intervention     Intervention           Intervention </td <td>Data Connectivity</td> <td></td> <td></td>                                                                                                    | Data Connectivity                           |                                                                                                  |      |
| Verticated Max          • Mindex Max          • Mindex Max          •                                                                                                    | Alarms and Notifications                    | Refractiventities x                                                                              |      |
| Write Advanced Tup Comments    Import Advanced       Import Advanced          Import Advanced          Import Advanced                                                                         Import Advanced     Import Advanced     Import Advanced  Import Advanced  Import Advanced     Import Advanced Import Advanced     Import Advanced Import Advanced     Import Advanced Import Advanced     Import                                                                                                    | A Servical Data                             |                                                                                                  |      |
| Note Advanced face Content of Fed Service     Note Advanced face Content of Fed Service                                                                                                    | A 🔁 Hyper Historian                         |                                                                                                  |      |
| Image: Stranger Stranger Str                                                                                                    | Data Collections                            | Name: ForEcoAdviser001                                                                           |      |
| Viewer Advised Service   Image Service   Image Service <td< td=""><td>Coggers &amp; Groups</td><td>Course Difference</td><td></td></td<>                                                                                                    | Coggers & Groups                            | Course Difference                                                                                |      |
| Image: Starting Connection   Image: Starting Connection   Image: Startin                                                                                                    | Sell Node Setup and Redundancy              |                                                                                                  |      |
| Image: Storage       Image: Storage         Image: Storage       Image: Storage         Image: Storage       Image: Storage         Image: Storage       Storage Connection         Image: Storage       Image: Storage         Image: Storage       Image: Storage         Image: Storage: Storage: Storage: St                                                                                                    | P U system Administration                   | Uescription:                                                                                     |      |
| Image: Image: Image                                                                                                    | Data Exporters                              |                                                                                                  |      |
| Image: Second diversion:   Image: Second diversion:   Image: Sec                                                                                                    | a U Storage                                 |                                                                                                  |      |
| Intractor         Intractor                                                                                                    | The first of the second                     |                                                                                                  |      |
| Image: Source Source                                                                                                    | PorecoAdviseruu I                           |                                                                                                  |      |
| Image: Connection Type:       Local CSV Files       Icon         Image: Bidging       Connection Type:       Local CSV Files       Icon         Image: Bidging       Connection String:       Image: Connection String:       Image: Connection String: <td><ul> <li>Datasets</li> <li>Taska</li> </ul></td> <td>Storage Connection</td> <td></td>                                                                                                    | <ul> <li>Datasets</li> <li>Taska</li> </ul> | Storage Connection                                                                               |      |
| Image texts       Connection String:         Image texts       Connection String:         Reports       Reports         Reports       Reports <td>h TherealVorY</td> <td>Connection Type: Local CSV Files •</td> <td></td>                                                                                                    | h TherealVorY                               | Connection Type: Local CSV Files •                                                               |      |
|                                                                                                    | h En Bridging                               | Connection String:                                                                               | lcon |
| <ul> <li>Retro de Advanced Tag. Court</li> <li>No rode currently selected - 0 tens malable in te grid - No Task Running - Audit tog enabled</li> </ul>                                                                                                    | Reporte                                     |                                                                                                  |      |
| Image: Security       Restriction Services         Image: Security       Advanced         Image: Security       Advanced         Image: Security       Security         Image: Security       Advanced         Image: Security       Security         Image: Security       Security         Imag                                                                                                    | S. Actions                                  |                                                                                                  |      |
| Image: Connected Field Service       Poot Fidee:         Image: Files       Image: Files         Image: Files       Image: Files                                                                                                    | Platform Services                           |                                                                                                  |      |
| Image: Connected Field Service     Monreed       Image: Connected Field Service     Advinced       Image: Connected Field Service     Batch Size:       Image: Connected Field Service     Image: Connected Field Service       Image: Connected Field Service     Image: Connected Field Service       Image: Connected Field Service <td>MobileHMI</td> <td></td> <td></td>                                                                                                    | MobileHMI                                   |                                                                                                  |      |
| Advanced       Advanced       •         Image: Service       Advanced       •         Image: Service       Service       Service         Retry Delay:       1       Minute(a)         Copy Timeout:       1       Minute(a)         Apply       Refresh       Close         No node currently setected = 0 terms available in the grid = No Task Running - Audit tog enabled       •                                                                                                    | Security                                    | hoot roleer                                                                                      |      |
| Batch Size:       10000         Retry Count       5         Retry Daty:       1         Minute(s)       •         Copy Timeout       1         Minute(s)       •         Licence Mode: Advanced Tags Count       No node currently selected = 0 tens snalable in the grid = No Task Running - Audit tog enabled                                                                                                    | Project Files                               | Advanced *                                                                                       |      |
| License Mode: Advanced Tags Count     No node currently selected -0 items snalable in the grid - No Task Running - Audit tog enabled                                                                                                    | Connected Field Service                     | Ratch Sizer 10000                                                                                |      |
| Retry Count:       5 •         Retry Delay:       1 •         Copy Timeout:       1 •         Minute(s)       •         Apply:       Refresh         Close       Nem_         Apply & Close       Apply & Nem_         Ulcense Mode:       No node currently selected = 0 tenss malable in the grid = No Task Running - Audit tog enabled                                                                                                    |                                             |                                                                                                  |      |
| Rery Delay:       1 1 Minute(a)         Copy Timeout:       1 1 Minute(a)         Apply       Refresh         Close       New_         Apply & Close       Apply & Close         License Mode: Advanced Tags Count       No node currently selected = 0 tems analable in the grid = No Task Running - Audit tog enabled                                                                                                    |                                             | Retry Count: 5 C                                                                                 |      |
| License Mode: Advanced Tags Count     No node currently selected - 0 items available in the grid - No Task Running - Audit tog enabled                                                                                                    |                                             | Retry Delay: 1 C Minute(s) •                                                                     |      |
| Apply         Refresh         Close         Nem_         Apply & Nem_         @           Ucense Mode:         Advanced Tags Count         No node currently selected = 0 tenss available in the grid = No Task Running - Audit tog enabled         @                                                                                                    |                                             | Copy Timeout: 1 C Minute(s)                                                                      |      |
| Apply         Refresh         Close         New         Apply & New         Identify a New         Identify a New         Identi                                                                                                    |                                             |                                                                                                  |      |
| Apply Refresh Close New Apply & Close Apply & New (                                                                                                    | 1                                           |                                                                                                  |      |
| Ucense Mode: Advanced Tags Count No node currently selected - 0 items available in the grid - No Task Running - Audit log enabled                                                                                                    |                                             | Apply Refresh Close New Apply & Close Apply & New (2010)                                         |      |
|                                                                                                    | License Mode: Advanced Tags Count           | No node currently selected - 0 items available in the grid - No Task Running - Audit log enabled |      |

| No. | ltem       |             | Setting                                         |
|-----|------------|-------------|-------------------------------------------------|
| (1) | Name       |             | The Storage name.                               |
|     |            |             | Enter any name.                                 |
| (2) | Storage    | Connection  | The destination file format.                    |
|     | Connection | Туре        | Select [Local CSV Files].                       |
| (3) |            | Root Folder | The output destination of pre-conversion files. |
| . / |            |             | Click the icon, and then select any folder.     |

#### 4. Click the [Apply] button.

| Project Explorer                   | Droject Details                                                                                             |
|------------------------------------|----------------------------------------------------------------------------------------------------|
| MyProject ( 01.00.000.00 )         | rigect details                                                                                              |
| Equip register (consistence)       |                                                                                                    |
| Assets                             |                                                                                                    |
| Internet of Things                 |                                                                                                    |
| 🕨 🚀 AnalytiX                       |                                                                                                    |
| Data Connectivity                  |                                                                                                    |
| Alarms and Notifications           | 4                                                                                                    |
| 🔺 🛃 Historical Data                | 🗍 ForEcoAdviser001 🛊 🗙                                                                                      |
| 🔺 🛃 Hyper Historian                | Full Paths: MyProject/Historical Data/Hyper Historian/Data Exponters/Storage [DATA STORAGE ] [ YAMACA1124 ] |
| 🕨 🔍 Data Collections               | Name: ForEcoAdvise1001                                                                                      |
| Eggers & Groups                    |                                                                                                    |
| Mode Setup and Redundancy          | General Settings *                                                                                          |
| System Administration              | Description:                                                                                                |
| <ul> <li>Data Exporters</li> </ul> |                                                                                                    |
| Storage                            |                                                                                                    |
| i max                              |                                                                                                    |
| ForEcoAdviser001                   |                                                                                                    |
| Datasets                           | Storage Connection                                                                                          |
| Tasks                              | Connection Type: Local CSV Files •                                                                          |
| MergeWorX                          | Connection String: RootFolders "Culusers/VAMACA1124/Desktop/IntermediateFilesForEcoAdviser/001/"            |
| Bridging                           |                                                                                                    |
| Reports                            |                                                                                                    |
| S. Actions                         |                                                                                                    |
| Platform Services                  |                                                                                                    |
| MobileHMI                          | Root Folder: C:\Users\VAMACA1124\Desktop\IntermediateFilesFortcoAdviser\001\                                |
| Security                           |                                                                                                    |
| Connected Field Service            | Availed                                                                                                    |
| Connected Field Service            | Batch Size: 10,000 -                                                                                        |
|                                    | Retry Count: 5 C                                                                                            |
|                                    | Retry Delay: 1 C Minute(s) •                                                                                |
|                                    | Copy Timeout: 1 D Minute(s)                                                                                 |
|                                    |                                                                                                    |
|                                    |                                                                                                    |
|                                    | Apply Refresh Close New Apply & Close Apply & New ?                                                         |
| License Mode: Advanced Tags Count  | No node currently selected - 0 items available in the grid - No Task Running - Audit log enabled            |

5. Under [Historical Data > Hyper Historian > Data Exporters], right-click [Datasets], and then click [Add Dataset Definition].

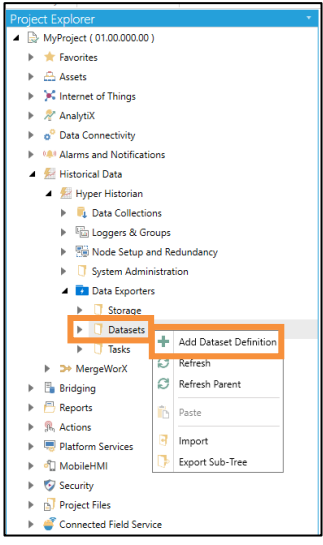

## 6. Click the [Dataset definition] tab, and then configure each setting.

|                                                | Project Details                                         | *   |
|------------------------------------------------|---------------------------------------------------------|-----|
| <ul> <li>MyProject ( 01.00.000.00 )</li> </ul> | Name T Description T                                    | ^   |
| ▶ 🚖 Favorites                                  |                                                         | -   |
| Assets                                         | comm     communication     communication                |     |
| Internet of Things                             | - OLLUAUSEIOI                                           |     |
| 🕨 🖉 AnalytiX                                   |                                                         |     |
| Data Connectivity                              |                                                         | ~   |
| Alarms and Notifications                       |                                                         | _   |
| 🔺 差 Historical Data                            | III ForEcoAdviser001 🛊 🗙                                | ×   |
| 🖌 🛃 Hyper Historian                            |                                                         |     |
| Data Collections                               | Name: ForEcoAdviser001                                  |     |
| ▶ <u> </u>                                     |                                                         | -   |
| Tab                                            | Dataset definition [d] lumns   Filters                  |     |
| ▶ ·                                            | Veneral Settings                                        |     |
| <ul> <li>Data exporters</li> </ul>             | Description:                                            | 1   |
| Storage                                        |                                                         |     |
| Datasets                                       |                                                         |     |
| max                                            |                                                         |     |
| ForEcoAdviser001                               | Storage data: Raw dat @ Aggregated                      | 1   |
| Tasks                                          |                                                         | - 1 |
| MergeWorX                                      | Aggregate Options                                       |     |
| Bridging                                       | Resampling start: Monday, December 4, 2023 9:00:00 Ph 🗏 |     |
| Reports                                        | Calculation Period: 1 C Minute(s) •                     |     |
| Actions                                        | Percent Good: 80 2 (%)                                  |     |
| Platform Services                              |                                                         |     |
| MobileHMI                                      | recting both $z = 0$ (iii)                              |     |
| Security                                       |                                                         |     |
| P Di Project Files                             |                                                         | -1  |
| Connected Field Service                        |                                                         |     |
|                                                |                                                         |     |
|                                                |                                                         |     |
|                                                |                                                         |     |
|                                                |                                                         |     |
|                                                |                                                         |     |
|                                                | Apply Refersh Close New Apply 8 Close Apply 8 New       | 2   |
|                                                |                                                         | /   |

| No. | Item                 |                       | Setting                                                                                                    |
|-----|----------------------|-----------------------|----------------------------------------------------------------------------------------------------|
| (1) | Name                 |                       | The Dataset name.                                                                                                    |
|     |                      |                       | Enter any name.                                                                                                    |
| (2) | General<br>Settings  | Storage data          | The output data setting.<br>Select [Aggregated].                                                                                                 |
| (3) | Aggregate<br>Options | Resampling<br>start   | The output data start time.<br>Select one hour before file output starts, on the hour.<br>(Example) If file output starts at 10:00, select 9:00. |
| (4) |                      | Calculation<br>Period | The data output cycle.<br>Select [1 Minute(s)].                                                                                                  |

7. Click the [Filters] tab, and then set the tags to output. Tags can be selected in two ways.

| Project Explorer *                           | Project Details                    |                                            |                                                 |                                           | •                                     |
|----------------------------------------------|------------------------------------|--------------------------------------------|-------------------------------------------------|-------------------------------------------|---------------------------------------|
| <ul> <li>MyProject (01.00.000.00)</li> </ul> | Name 7                             | Description                                | т                                               |                                           |                                       |
| Favorites                                    | nax max                            |                                            |                                                 |                                           |                                       |
| Assets                                       | EorEcoAdvicer001                   |                                            |                                                 |                                           |                                       |
| Internet of Things                           |                                    |                                            |                                                 |                                           |                                       |
| 🕨 🖓 AnalytiX                                 |                                    |                                            |                                                 |                                           |                                       |
| Data Connectivity                            |                                    |                                            |                                                 |                                           |                                       |
| Alarms and Notifications                     |                                    |                                            |                                                 |                                           |                                       |
| 🔺 🕺 Historical Data                          | III ForEcoAdviser001 🍄 🗙           |                                            |                                                 |                                           | ×                                     |
| 4 🛃 Hyper Historian                          | Full Path: MyProject/Historical De | ta/Hyper Historian/Data Exporters/Datasets |                                                 |                                           | [ DATASET DEFINITION ] [ YAMACA1124 ] |
| Data Collections                             | Name: ForEcoAdviser001             |                                            |                                                 |                                           |                                       |
| Image: Barrier Strangers & Groups            |                                    |                                            |                                                 |                                           |                                       |
| Mode Setup and Redundancy                    | Dataset definition Columes F       | Iters                                      |                                                 |                                           |                                       |
| System Administration                        | Tags                               |                                            |                                                 |                                           |                                       |
| Data Exporters                               | Data Point Name                    |                                            |                                                 |                                           | ÷                                     |
| Storage                                      | . Click here to add new item       |                                            |                                                 |                                           |                                       |
| Datasets                                     | T CHECK THETE CO UND THEW ITEM     |                                            |                                                 |                                           |                                       |
| max max                                      |                                    |                                            |                                                 |                                           |                                       |
| ForEcoAdviser001                             |                                    |                                            |                                                 |                                           |                                       |
| Tasks                                        |                                    |                                            |                                                 |                                           |                                       |
| MergeWorX                                    | 4                                  |                                            |                                                 |                                           |                                       |
| Bridging                                     |                                    |                                            |                                                 |                                           |                                       |
| Reports                                      | Filters                            |                                            |                                                 |                                           |                                       |
| Rections                                     | Point Name Filter                  |                                            | Path Filter                                     | Variable Type Filter                      | <u>^</u>                              |
| Platform Services                            | + Click here to add new iten       |                                            |                                                 |                                           |                                       |
| MobileHMI                                    |                                    |                                            |                                                 |                                           |                                       |
| Security                                     |                                    |                                            |                                                 |                                           |                                       |
| Project Files                                |                                    |                                            |                                                 |                                           |                                       |
| Connected Field Service                      |                                    |                                            |                                                 |                                           | -                                     |
|                                              | <                                  |                                            |                                                 |                                           | ×                                     |
|                                              |                                    |                                            |                                                 |                                           |                                       |
|                                              |                                    |                                            |                                                 |                                           |                                       |
|                                              |                                    |                                            |                                                 |                                           |                                       |
|                                              |                                    |                                            |                                                 |                                           |                                       |
|                                              |                                    |                                            |                                                 |                                           |                                       |
|                                              | Apply Refrest                      | Close New                                  | Apply & Close Apply & New                       |                                           | 0                                     |
| License Mode: Advanced Tags Count            |                                    | "Storage" is                               | currently selected - 2 items available in the g | rid - No Task Running - Audit log enabled |                                       |
|                                              |                                    |                                            |                                                 |                                           |                                       |

- $\checkmark$  Up to 256 tags can be output at once.
- To output more than 256 tags, split the pre-conversion file when outputting.
- ✓ Output tags are registered as the conversion source by pre-conversion file unit. Set tags to match the folder sorting used for AssetWorX tags (Refer to 4. in Section 6.1) Example: If tags A to N and M to Z are split by destination folder in History Reader, tags A to N and tags M to Z are output as separate pre-conversion files.
- Mind that tag names are not duplicate in Dataset as it would unable to collect data on EcoAdviser.
   The tag name is set as the converted measurement point name by default.
   Note that tags of different hierarchies will be converted to the same name.

(1) Selecting one tag at a time Under [Tags], click [+]. Click the icon, and then select the tags to output.

| HarlschaftwardD1 *      A     X     Kall Path: MyProject/Interviced Data/Nyper Historian/Data Exponency/Datasets     Name: ForEcoAdvise001                                                                                                    |                                                                                                    | X<br>[DATASET DEFINITION ] [VAMACA1124] |                      |  |
|----------------------------------------------------------------------------------------------------|----------------------------------------------------------------------------------------------------|-----------------------------------------|----------------------|--|
| Dataset definition Columns Filters                                                                                                    |                                                                                                    | -                                       |                      |  |
| + lick here to add new item                                                                                                    |                                                                                                    |                                         |                      |  |
| Filters Point Name Filter Point Name Filter Point Name Filter Clock here to add new item Data Browser                                                                                                    | III FortCoAdvaceO1 * * X Full Fash: My/Pojet/Fistorical Data/Hyper Historian/Dat Name FortCoAdvaceO1      Data Point Name     Data Point Name     A | a Egorher/Detauts                       |                      |  |
| Sole Unable     Sale Unable     Sale Unable     Sale Coddiner 001 0001 Cubicle main current     Otto Cubicle main current     O001 Cubicle main current     O002 Cubicle main current     O002 Cubicle main current     O002 Cubicle main current                                                                                                    |                                                                                                    | Path Filter                             | Variable Type Filter |  |
| <ul> <li>Ø 004, Cubicle main energy</li> <li>Ø 005, Air conditioner main current</li> <li>Ø 005, Air conditioner main voltage</li> <li>Ø 000, Air conditioner main power</li> <li>Ø 000, Ljubing main current</li> <li>Ø 000, Ljubing main current</li> <li>Ø 001, Ljubing main current</li> <li>Ø 001, Ljubing main current</li> <li>Ø 001, Ljubing main energy</li> <li>Ø 001, Ljubing main current</li> <li>Ø 001, Ljubing main energy</li> <li>Ø 001, Zubit main energy</li> <li>Ø 001, Cutter main current</li> <li>Ø 0010, Cutter main jourge</li> <li>Ø 0010, Outlet main power</li> </ul> | Select tags.                                                                                                    |                                         |                      |  |

(2) Batch selecting tags contained in a hierarchy Under [Filters], click [+]. Click the icon, and then select the hierarchy.

|                                                                                                    | ForEcoAdviser001         | ê×                                                 |                                                                                                    |               | ×                                     |
|----------------------------------------------------------------------------------------------------|--------------------------|----------------------------------------------------|----------------------------------------------------------------------------------------------------|---------------|---------------------------------------|
|                                                                                                    |                          | rical Data/Hyper Historian/Data Exporters/Datasets |                                                                                                    |               | [ DATASET DEFINITION ] [ YAMACA1124 ] |
|                                                                                                    | Name: ForEcoAdvised      | 001                                                |                                                                                                    |               |                                       |
| III ForEcoAdviser001 * 🛊 🗙                                                                                                    | Dataset definition Colum | nns Filters                                        |                                                                                                    |               |                                       |
| Full Path: MyProject/Historical Data/Hyper Historian/Data Exporters/Datasets                                                                                                    | Tags                     |                                                    |                                                                                                    |               |                                       |
| Name: ForEcoAdviser001                                                                                                    | Data Point Name          |                                                    |                                                                                                    |               | ÷                                     |
| Dataset definition Columns Filters                                                                                                    | + Click here to add ne   | w item                                             |                                                                                                    |               |                                       |
| Tags                                                                                                    | data:EcoAdviser.001      | .0001_Cubicle main current                         |                                                                                                    |               |                                       |
| Data Point Name                                                                                                    |                          |                                                    |                                                                                                    |               |                                       |
| + Click here to add new item                                                                                                    |                          |                                                    |                                                                                                    |               | -                                     |
|                                                                                                    | 4                        |                                                    |                                                                                                    |               | ÷                                     |
|                                                                                                    | Filters                  |                                                    |                                                                                                    |               |                                       |
|                                                                                                    | Point Name Filter        |                                                    | Path Filter                                                                                                    | Variable Type | Filter                                |
| 4                                                                                                    |                          |                                                    |                                                                                                    |               |                                       |
| Filters                                                                                                    |                          |                                                    | Contra Dana an                                                                                                    |               |                                       |
| Point Name Filter Path Filter                                                                                                    |                          |                                                    | Select Variable                                                                                                    |               | - L X                                 |
| Received and the second second s | 4                        |                                                    | EcoAdviser/002*                                                                                                    |               |                                       |
|                                                                                                    | [L                       |                                                    | ▶ [] !Assets                                                                                                    |               |                                       |
|                                                                                                    |                          |                                                    | Conditional Logging                                                                                                    | S             | elect a folder.                       |
| <                                                                                                    |                          |                                                    | <ul> <li>Interview and the second second</li></ul> |               |                                       |
|                                                                                                    |                          |                                                    | 002                                                                                                    |               |                                       |
|                                                                                                    |                          |                                                    |                                                                                                    |               |                                       |
|                                                                                                    |                          |                                                    | Various Data Types     Various Filters                                                                                                    |               |                                       |
|                                                                                                    |                          |                                                    | Various Scan Rates                                                                                                    |               |                                       |
|                                                                                                    |                          |                                                    | Various Signals                                                                                                    |               |                                       |
|                                                                                                    |                          |                                                    |                                                                                                    |               |                                       |
|                                                                                                    |                          |                                                    |                                                                                                    |               |                                       |
|                                                                                                    |                          |                                                    |                                                                                                    |               |                                       |
|                                                                                                    |                          |                                                    |                                                                                                    |               |                                       |
|                                                                                                    |                          |                                                    |                                                                                                    |               |                                       |
|                                                                                                    |                          |                                                    |                                                                                                    |               |                                       |
|                                                                                                    |                          |                                                    |                                                                                                    |               | <u> </u>                              |
|                                                                                                    |                          |                                                    |                                                                                                    |               | OK Cancel Help                        |

#### 8. Click the [Apply] button.

| Project Explorer *                | Project Details                                                                                               |
|-----------------------------------|----------------------------------------------------------------------------------------------------|
| ▲ 🔛 MyProject ( 01.00.000.00 )    | Name T Description T                                                                                          |
| Favorites                         |                                                                                                    |
| Assets                            |                                                                                                    |
| Internet of Things                | FortzonAdviserUU1                                                                                             |
| ▶ 🔊 AnalytiX                      |                                                                                                    |
| Data Connectivity                 |                                                                                                    |
| Alarms and Notifications          |                                                                                                    |
| 🔺 差 Historical Data               | III ForEcoAdviser001 🛊 🗙                                                                                      |
| 🔺 差 Hyper Historian               | Full Path: MyProject/Historical Data/hyper Historian/Data Exporters/Datasets [DATASET DEFINITION] [ YAMACA112 |
| Data Collections                  | Name: ForEcoAdviser001                                                                                        |
| File Loggers & Groups             |                                                                                                    |
| Mode Setup and Redundancy         | Dataset definition Columns Filters                                                                            |
| System Administration             | Tags                                                                                                    |
| Data Exporters                    | Data Point Name                                                                                               |
| Storage                           |                                                                                                    |
| <ul> <li>Datasets</li> </ul>      | Charles to add new Aren                                                                                       |
| max max                           | Datascokoviser.io/1.0001_Cupice main current                                                                  |
| ForEcoAdviser001                  |                                                                                                    |
| Tasks                             |                                                                                                    |
| MergeWorX                         |                                                                                                    |
| Bridging                          |                                                                                                    |
| Reports                           | Filters                                                                                                    |
| Actions                           | Point Name Filter Path Filter Variable Type Filter                                                            |
| Platform Services                 | + Click here to add new item                                                                                  |
| MobileHMI                         | EcoAdviser/002*                                                                                               |
| Security                          |                                                                                                    |
| Project Files                     |                                                                                                    |
| Connected Field Service           |                                                                                                    |
|                                   |                                                                                                    |
|                                   |                                                                                                    |
|                                   |                                                                                                    |
|                                   |                                                                                                    |
|                                   |                                                                                                    |
|                                   |                                                                                                    |
|                                   | Apply Refresh Close New Apply & Close Apply & New                                                             |
| License Mode: Advanced Tags Count | "Storage" is currently selected - 2 items available in the grid - No Task Running - Audit log enabled         |

9. Under [Historical Data > Hyper Historian > Data Exporters], right-click [Tasks], and then click [Add Synchronization Task].

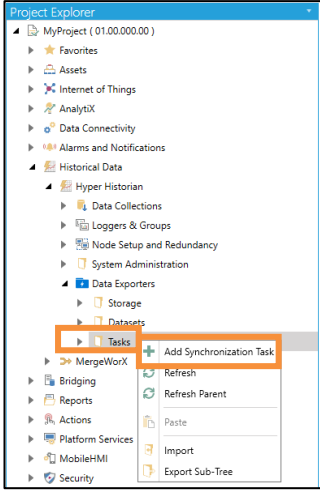

#### Froject Explorer ■ MyProject (0100000) ★ Ranotics > Assets > X Internet of Things > Asjett > Asjett > Asjett > Asjett > Asjett > Asjett > Asjett > Asjett > Asjett > Asjett > Asjett Name max ForEcoAdviser001 T Description 7 Laborers Storage Data Exporters Storage Dataets max FortcoAdviser001 Work Task Properties Datasets ☑ Is Enabled 0 C Minute(s) nization Offset: Synchro Image: Set MargeWork > "Image: Margework > "Bergeons > "Apports > "Apports > "Apports > "Apports > "Apports > "Apports > "Apports > "Apports > "Apports > "Apports > "Apports > "Apports > "Apports" > "Apports" > The storage trigger determines when new data is copied into the storage. Storage: Trigger lata Sto The data sto pae schedule d when a new storage container, such as a file or table, is created Enable schedule settings Icon 365 🗘 (davs) Min Register Time Exte Time Zone: Recurrence type: O Use UTC Use local server time Preview Time interval Imme interval Preview Monday, December 4, 2023 9:00:00 PM III D 0 1 1 M 0 \$ 0 \$ (dd.hhamm:s) Starting at: Recur every: Close New... Apply & Close Apply & New... 0 Apply ode: Advanced Tags Co d - No Task Ru

#### 10. Click the [Task Properties] tab, and then configure each setting.

| No.  | Item               |                           | Setting                                                                                                    |
|------|--------------------|---------------------------|----------------------------------------------------------------------------------------------------|
| (1)  | Name               |                           | The Task name. Enter any name.                                                                                                    |
| (2)  | General            | Is Enabled                | The setting to enable/disable the Task. Select this check box.                                                                                                    |
| (3)  | Settings           | Synchronization<br>Offset | The synchronization offset from the current time. Select [0 Minute(s)].                                                                                                    |
| (4)  | Storage<br>Trigger | Storage                   | The target Storage.<br>Select the Storage set up in steps 2 to 4 of this procedure.                                                                                         |
| (5)  | Event              | Trigger                   | The time at which data is copied to Storage.<br>Click the icon, and then navigate from [My computer > Actions ><br>Triggers > Date/Time Triggers] to select [Every Minute]. |
| (6)  | Data<br>Storage    | Enable schedule settings  | The setting to enable/disable the schedule. Select this check box.                                                                                                    |
| (7)  | Schedule           | Time Zone                 | The time zone. Select [Use local server time].                                                                                                    |
| (8)  |                    | Recurrence type           | The recurrence setting. Select [Time interval].                                                                                                    |
| (9)  |                    | Starting at               | The Task start time.<br>Select one hour before file output starts, on the hour.<br>(Example) If file output starts at 10:00, select 9:00.                                   |
| (10) |                    | Recur every               | The Task recurrence cycle.<br>Select [0.1:00:00(D:0 H:1 M:0 S:0)].                                                                                                    |

#### 11. Click the [Apply] button.

| Project Explorer *                                                                                                    | Project Details                                                                                                    | •                                     |
|----------------------------------------------------------------------------------------------------|----------------------------------------------------------------------------------------------------|---------------------------------------|
| ▲ 🔛 MyProject ( 01.00.000.00 )                                                                                                    | Name 7 Description 7                                                                                                    | ^<br>^                                |
| 🕨 🚖 Favorites                                                                                                    |                                                                                                    |                                       |
| Assets                                                                                                    |                                                                                                    |                                       |
| Minternet of Things                                                                                                    | TOTECOAGVERUUT                                                                                                    |                                       |
| 🕨 ኞ AnalytiX                                                                                                    |                                                                                                    |                                       |
| <ul> <li><sup>o</sup> Data Connectivity</li> </ul>                                                                                                    |                                                                                                    | ~                                     |
| BACnet Classic                                                                                                    |                                                                                                    |                                       |
| 🕨 🀔 Databases                                                                                                    | 👔 ForEcoAdviser001 🛊 🗙                                                                                                    | ×                                     |
| Mitsubishi Electric FA                                                                                                    | Full Path: MyProject/Historical Data/Hyper Historian/Data Exporters/Tasks                                                  | [SYNCHRONIZATION TASK] [ YAMACA1124 ] |
| Modbus                                                                                                    | Name: ForEcoAdviser001                                                                                                    |                                       |
| M OPC UA                                                                                                    |                                                                                                    | -                                     |
| SNMP                                                                                                    | General Settings                                                                                                    | <u>^</u>                              |
| Web Services                                                                                                    | S is Enabled                                                                                                    |                                       |
| Alarms and Notifications                                                                                                    | Description:                                                                                                    |                                       |
| 🔺 差 Historical Data                                                                                                    |                                                                                                    |                                       |
| 🔺 🛃 Hyper Historian                                                                                                    |                                                                                                    |                                       |
| 🕨 🔍 Data Collections                                                                                                    |                                                                                                    |                                       |
| File Loggers & Groups                                                                                                    | Synchronization Offset: 0 C Minute(s)                                                                                      |                                       |
| Mode Setup and Redundancy                                                                                                    |                                                                                                    |                                       |
| System Administration                                                                                                    | Storage Frigger Event                                                                                                    | <u> </u>                              |
| 🔺 💶 Data Exporters                                                                                                    | The storage trigger determines when new data is copied into the storage.                                                   |                                       |
| Storage                                                                                                    | Storage: ForEcoAdviser001                                                                                                  | - C                                   |
| Datasets                                                                                                    | Triogen: tra:Time Triogens.Every Minute                                                                                    |                                       |
| III max                                                                                                    | 199-11 2 2 2 1                                                                                                    |                                       |
| ForEcoAdviser001                                                                                                    | Data Storage Schedule                                                                                                    | <u>^</u>                              |
| Tasks                                                                                                    | The data storage schedule determines when a new storage container, such as a file or table, is created.                    |                                       |
| 🚺 max                                                                                                    | ☑ Enable schedule settings                                                                                                 |                                       |
| ForEcoAdviser001                                                                                                    | Min Register Time Extent: 365 1 (days)                                                                                     |                                       |
| MergeWorX                                                                                                    |                                                                                                    |                                       |
| 🕨 🛅 Bridging                                                                                                    |                                                                                                    |                                       |
| Reports                                                                                                    | Recurrence type: Time interval                                                                                             |                                       |
| Rections                                                                                                    | Starting at: Monday, December 4, 2023 9:00:00 PM III                                                                       |                                       |
| Platform Services                                                                                                    | Recur every:         D         0         H         1         M         0         S         0         C         (dd.hhmmss) |                                       |
| Image: Second Second |                                                                                                    |                                       |
| ► Security                                                                                                    | Apply Refresh Close New Apply & Close Apply & New                                                                          | 0                                     |
| License Mode: Advanced Tags Count                                                                                                    | "ForEcoAdviser001" is currently selected - 2 items available in the grid - No Task Running - Audit log enabled             |                                       |

12. Click the [Datasets] tab, and then configure the target Dataset.(1) Click the [Add] button.(2) In [Dataset ID], select the Dataset set up in steps 5 to 8 of this procedure.

| Project Explorer                                 | · Project Details                                                                                                    |   |
|--------------------------------------------------|----------------------------------------------------------------------------------------------------|---|
| ▲ 🔛 MyProject ( 01.00.000.00 )                   | Name T Description T                                                                                                    | - |
| Favorites                                        |                                                                                                    |   |
| Assets                                           |                                                                                                    |   |
| Internet of Things                               | TOTECONOVISEIOUT                                                                                                    |   |
| 🕨 🔊 AnalytiX                                     |                                                                                                    |   |
| <ul> <li>Data Connectivity</li> </ul>            |                                                                                                    |   |
| BACnet Classic                                   |                                                                                                    |   |
| 🕨 🀔 Datab                                        | (r) ForEcoAdviser001 🛈 X                                                                                                    | × |
| Mitsu Tob                                        | Full Path: MyProject/Historical Data/Hyper Historian/Data Exporters/Tasks                                                                                                    |   |
| Modb IaD                                         | Name: ForEcoAdviser001                                                                                                    |   |
| M OPC L                                          |                                                                                                    |   |
| SNMP                                             | Task Propertie Datasets                                                                                                    |   |
| Web Services                                     | Add Kemove                                                                                                    |   |
| Alarms and Notifications                         | TTT ExtErnAdvise001 Dataset ID: ForEcoAdviser001 • 📿                                                                                                    |   |
| 🔺 🕺 Historical Data                              | Dataset description                                                                                                    |   |
| 4 🛃 Hyper Historian                              |                                                                                                    |   |
| Data Collections                                 |                                                                                                    |   |
| Eliz Loggers & Groups                            |                                                                                                    |   |
| Node Setup and Redundancy                        |                                                                                                    |   |
| System Administration                            |                                                                                                    |   |
| Data Exporters                                   | Aliases                                                                                                    |   |
| Storage                                          | Atum                                                                                                    |   |
| <ul> <li>Datasets</li> </ul>                     | Allotes                                                                                                    | Q |
| max                                              |                                                                                                    |   |
| ForEcoAdviser001                                 |                                                                                                    |   |
| ▲ U Tasks                                        |                                                                                                    |   |
|                                                  |                                                                                                    |   |
| Porecondiviseruu I                               |                                                                                                    |   |
| <ul> <li>Mergework</li> <li>Beldeline</li> </ul> |                                                                                                    |   |
| <ul> <li>Broards</li> </ul>                      |                                                                                                    |   |
| h Action                                         |                                                                                                    |   |
| P Blatform Services                              |                                                                                                    |   |
| ▶ ⓓ MobileHMI                                    | •                                                                                                    |   |
| Security                                         | Apply Referth Clove New Apply & Clove Apply & Clove                                                                                                    | 9 |
|                                                  | Control of the second second sec |   |
| License Mode: Advanced Tags Count                | "ForEcoAdviser001" is currently selected - 2 items available in the grid - No Task Running - Audit log enabled                                                                                                    |   |

#### 13. Click the [Apply] button.

| Project Explorer *                                  | Project Details                                                                                                | *                                       |
|-----------------------------------------------------|----------------------------------------------------------------------------------------------------|-----------------------------------------|
| ▲ 🕞 MyProject ( 01.00.000.00 )                      | Name T Description T                                                                                           | ^                                       |
| Favorites                                           |                                                                                                    |                                         |
| Assets                                              |                                                                                                    |                                         |
| Minternet of Things                                 | TOFECOARVEETUUT                                                                                                |                                         |
| ▶ 🖉 AnalytiX                                        |                                                                                                    |                                         |
| <ul> <li>o<sup>o</sup> Data Connectivity</li> </ul> |                                                                                                    |                                         |
| BACnet Classic                                      |                                                                                                    | P                                       |
| 🕨 🐔 Databases                                       | (i) ForfcoAdviser001 🕆 🛠 🗙                                                                                     | ×                                       |
| Mitsubishi Electric FA                              | Full Path: MyProject/Historical Data/Hyper Historian/Data Exporters/Tasks                                      | [ SYNCHRONIZATION TASK ] [ YAMACA1124 ] |
| Modbus                                              | Name: ForEcoAdviser001                                                                                         |                                         |
| GPC UA                                              |                                                                                                    |                                         |
| SNMP                                                | Task Properties Datasets                                                                                       |                                         |
| Web Services                                        | Add Remove                                                                                                    |                                         |
| Alarms and Notifications                            | The ForeForeAdvisement D: ForEcoAdviser001 •                                                                   |                                         |
| 🔺 💯 Historical Data                                 | Dataset description:                                                                                           |                                         |
| 🔺 🛃 Hyper Historian                                 |                                                                                                    |                                         |
| 🕨 🔍 Data Collections                                |                                                                                                    |                                         |
| Loggers & Groups                                    |                                                                                                    |                                         |
| Reduce Setup and Redundancy                         | *                                                                                                    |                                         |
| System Administration                               |                                                                                                    |                                         |
| Data Exporters                                      | Alianes                                                                                                    | <u>ـ</u>                                |
| Storage                                             |                                                                                                    |                                         |
| Datasets                                            | Alases                                                                                                    | 0                                       |
| max                                                 |                                                                                                    |                                         |
| ForEcoAdviser001                                    |                                                                                                    |                                         |
| ⊿ U Tasks                                           |                                                                                                    |                                         |
| 10 max                                              |                                                                                                    |                                         |
| () ForEcoAdviser001                                 |                                                                                                    |                                         |
| <ul> <li>P Settering</li> </ul>                     |                                                                                                    |                                         |
| <ul> <li>Le onoging</li> <li>A Report</li> </ul>    |                                                                                                    |                                         |
| h S Artionr                                         |                                                                                                    |                                         |
| Platform Services                                   |                                                                                                    |                                         |
| ▶ đ] MobileHMI                                      |                                                                                                    |                                         |
| <ul> <li>Security</li> </ul>                        | Apply Refresh Close New Apply & Close Apply & New                                                              | 0                                       |
| License Mode: Advanced Tags Count                   | "ForEcoAdviser001" is currently selected - 2 items available in the grid - No Task Running - Audit log enabled |                                         |

14. Confirm that the pre-conversion file is output one minute later. Pre-conversion files are output to the folder specified in step 3 (3) of this procedure.

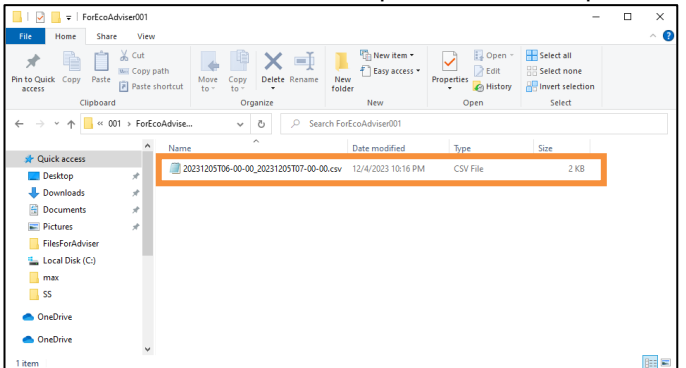

#### Setting the conversion source 6.6

Register the conversion source with the software.

#### 1 Click the [Settings] button

| File converter for EcoAdviser (GEN64 ver.) —                                                                                | ×       |            |          |          |                    |        |
|----------------------------------------------------------------------------------------------------|---------|------------|----------|----------|--------------------|--------|
| Conversion                                                                                                    |         |            |          |          |                    |        |
| Automatically convert Data Exporter files                                                                                   |         |            |          |          |                    |        |
| Automatically convert files automatically output from Data Exporter.                                                        |         |            |          |          |                    |        |
| Convert Data Exporter files                                                                                                 |         |            |          |          |                    |        |
| Manually convert files automatically output from Data Exporter.                                                             |         |            |          |          |                    |        |
| Convert History Reader files                                                                                                |         |            |          |          |                    |        |
| Manually convert files output from History Reader.                                                                          |         |            |          |          |                    |        |
| Settings                                                                                                    |         |            |          |          |                    |        |
| Settings                                                                                                    |         |            |          |          |                    |        |
| Configure the conversion settings.                                                                                          |         |            |          |          |                    |        |
| Option                                                                                                    |         |            |          |          |                    |        |
| Convert History Reader files (for AssetWorX tags)                                                                           |         |            |          |          |                    |        |
| Manually convert files output from History Reader.<br>Use this if AssetWorX tags are included.<br>Settiing is not required. |         |            |          |          |                    |        |
| • •                                                                                                    |         |            |          |          |                    |        |
| 2 Click the [Add] button                                                                                                    |         |            |          |          |                    |        |
|                                                                                                    |         |            |          | _        |                    | ~      |
| settings                                                                                                    |         |            |          |          |                    | ^      |
| < Menu                                                                                                    |         |            |          |          |                    |        |
| Conversion source                                                                                                    |         |            |          |          |                    |        |
| Name Source folder                                                                                                    | ONIT    | hishii Ci  | Destinat | ion fold | ler                | at a F |
| Conversion source A C.Witsubishi/GENESIS_ExportData/DataEx_in/1                                                             | C:Wits  | subishi\GE |          | _Export  | iData\D            | ataE)  |
| Conversion source C C:\\\\\\\\\\Conversion Source C C:\\\\\\\\\\\\\\\\\\\\\\\\\\\\\\\\\\                                    | C:Wite  | subishi/CE | INESIS   | Export   | iData\D<br>IData\D | ataE)  |
|                                                                                                    | O. with | - abiornio |          |          | is and to          | atac   |

Delete

 $\sim$ 

10

Display the icon in the task tray without showing the screen Start automatic conversion at application startup

Edit

Automatic conversion

Conversion time (min)

Add

Tag settings

### 3. Configure each setting.

| name               | Max. 30 characters |
|--------------------|--------------------|
| Source folder      |                    |
| drag and drop here |                    |
| Select             |                    |
| Destination folder |                    |
| drag and drop here |                    |
| Select             |                    |

| Item               | Setting                                                                                 |
|--------------------|-----------------------------------------------------------------------------------------|
| Name               | Enter the name of the conversion source to manage in the software.                      |
|                    | Max. character length: 30 characters                                                    |
|                    | Prohibited characters: Single-byte symbols ( $\langle . : * ? " < >  $ )                |
| Source folder      | Select a folder to save the pre-conversion file to.                                     |
|                    | Click [Select], and then select the folder.                                             |
|                    | You can also drag and drop the folder from Explorer to select it.                       |
| Destination folder | Select a folder to save the converted data file to.                                     |
|                    | This is data folder path selected when registering the collection source in EcoAdviser. |
|                    | Click [Select], and then select the folder.                                             |
|                    | You can also drag and drop the folder from Explorer to select it.                       |

## 4. Click the [OK] button.

| Edit conversion source                       | ×                  |
|----------------------------------------------|--------------------|
| Name                                         | Max. 30 characters |
| Conversion source D (Asset)                  |                    |
| Source folder                                |                    |
| C:\Mitsubishi\GENESIS_ExportData\DataEx_in\4 |                    |
| Select                                       |                    |
| Destination folder                           |                    |
| C:\Mitsubishi\GENESIS_ExportData\DataEx_in\4 |                    |
| Select                                       |                    |
| OK                                           |                    |

#### Creating a tag file 6.7

This creates a file that records the correspondence between the pre-conversion name (the GENESIS64 tag name) and the post-conversion name (the name of the measurement point registered in EcoAdviser). This is required when converting data files.

| 1. Select convers           | sion source                                                  |                        |                 |          |          |      |
|-----------------------------|--------------------------------------------------------------|------------------------|-----------------|----------|----------|------|
| 🚾 Settings                  |                                                              |                        |                 | -        |          | ×    |
| < Menu                      |                                                              |                        |                 |          |          |      |
| Conversion source           |                                                              |                        |                 |          |          |      |
| Name                        | Source                                                       | folder                 |                 | Destinat | ion fold | er   |
| Conversion source A         | C:\Mitsubishi\GENESIS_                                       | ExportData\DataEx_in\1 | C:\Mitsubishi\G | ENESIS   | Export   | Data |
| Conversion source B         | C:\Mitsubishi\GENESIS_                                       | ExportData\DataEx_in\2 | C:\Mitsubishi\G | ENESIS_  | Exporti  | Data |
| Conversion source C         | C:\Mitsubishi\GENESIS                                        | ExportData\DataEx_in\3 | C:\Mitsubishi\G | ENESIS   | Export   | Data |
| Conversion source D (Asset) | C:\Mitsubishi\GENESIS_                                       | ExportData\DataEx_in\4 | C:\Mitsubishi\G | ENESIS_  | Export   | Data |
|                             |                                                              |                        |                 |          |          |      |
| Add Edit                    | Delete                                                       | Tag settings           |                 |          |          |      |
| Automatic conversion        |                                                              |                        |                 |          |          |      |
| Conversion time (min)       | 10 ~                                                         |                        |                 |          |          |      |
| Display the icon in the tas | Display the icon in the task tray without showing the screen |                        |                 |          |          |      |
| Start automatic conversion  | ) at application startup                                     |                        |                 |          |          |      |

2. Click the [Tag settings] button > [Create tag file] button, and then select the pre-conversion file.

| E Settings                                                     | -                             |              | ×          |                                                                                                    |
|----------------------------------------------------------------|-------------------------------|--------------|------------|----------------------------------------------------------------------------------------------------|
| < Menu                                                         |                               | [            | Tag set    | tings X                                                                                                    |
| Conversion source                                              |                               |              | 0-         | i D                                                                                                    |
| Name Source folder                                             | Des                           | tination fol | C0         | Iversion source B                                                                                          |
| Conversion source A C:\Mitsubishi\GENESIS_ExportData\D         | ataEx_in\1 C:\Mitsubishi\GENE | SIS_Expo     |            | Orresta teo filo                                                                                           |
| Conversion source B C:\Mitsubishi\GENESIS_ExportData\D         | ataEx_in\2 C:\Mitsubishi\GENE | SIS_Expo     |            | Create tag life                                                                                            |
| Conversion source C C:\Mitsubishi\GENESIS_ExportData\D         | ataEx_in\3 C:\Mitsubishi\GENE | SIS Expo     | Auto       | matically creates a tag file that defines conversion tags from the<br>orded Data Exporter CSV file         |
| Conversion source D (Asset) C:\Mitsubishi\GENESIS_ExportData\D | ataEx_in\4 C:\Mitsubishi\GENE | S' 01        | 3616       |                                                                                                    |
|                                                                |                               |              |            | Edit tag file                                                                                              |
|                                                                |                               |              | Ope<br>and | n the tag file with an external tool and edit the name of the converted data the output order of the data. |
|                                                                |                               |              |            | Create data type file                                                                                      |
| <                                                              |                               |              | Auto       | matically creates the data type file from the tag file and the selected Data                               |
| Add Edit Delete Tag se                                         | ttings                        |              | Exp        | Sher CSV life.                                                                                             |
|                                                                |                               |              |            | Edit data type file                                                                                        |
| Automatic conversion                                           |                               |              | Ope        | n the data type file with an external tool and edit the data type.                                         |
| Conversion time (min) 10 ~                                     |                               |              |            |                                                                                                    |
| Display the icon in the task tray without showing the screen   |                               |              |            | Close                                                                                                    |
| Start automatic conversion at application startup              |                               |              |            |                                                                                                    |
|                                                                |                               |              |            |                                                                                                    |
|                                                                |                               |              |            |                                                                                                    |

The tag file will be created automatically. Click the [OK] button to close the message. 3.

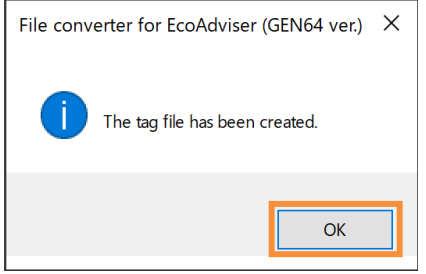

## 4. Click the [Edit tag file] button to open the folder where the tag file is located.

| Tag settings                                                                                                    | × |
|----------------------------------------------------------------------------------------------------|---|
| Conversion source B                                                                                                |   |
| Create tag file                                                                                                    |   |
| Automatically creates a tag file that defines conversion tags from the<br>selected Data Exporter CSV file.         |   |
| Edit tag file                                                                                                    |   |
| Open the tag me with an external tool and edit the name of the converted data<br>and the output order of the data. | i |
| Create data type file                                                                                              |   |
| Automatically creates the data type file from the tag file and the selected Data<br>Exporter CSV file.             |   |
| Edit data type file                                                                                                |   |
| Open the data type file with an external tool and edit the data type.                                              |   |
| Close                                                                                                    |   |

- Open the tag file in a text editor (e.g. Notepad), and edit it as described below. 5.
- √
- √
- Enter in CSV format. (Enter "," (comma) between columns.) Enter text in single-byte alphanumeric characters. Do not use "," (commas) in column entries. "n" is used to represent the number of measurement data items to be converted. Up to 256 data items can be ✓ converted.

| 📙   🕑 📙 🖛   1                                                                                                    | – 🗆 X                                                                                                    |
|----------------------------------------------------------------------------------------------------|----------------------------------------------------------------------------------------------------|
| File Home Share View                                                                                                    |                                                                                                    |
| Pin to Quick         Copy         Paste         Copy path<br>Paste shortcut         Move<br>to         Copy<br>to         Move<br>to         Copy<br>to           Clipboard         Clipboard         Clipb | V     Image: Constraint of the sector of the sector of the s |
| $\leftarrow$ $\rightarrow$ $\checkmark$ $\Uparrow$ Config > 1 $\checkmark$                                                                                                    | ک ایک Search 1                                                                                                    |
| Quick access     Quick access     Jo Objects                                                                                                    | Date modified Type Size                                                                                                    |
| Desktop                                                                                                    |                                                                                                    |
| Downloads                                                                                                    |                                                                                                    |
| Music                                                                                                    | Tag.csv - Notepad - X                                                                                                    |
| E Pictures                                                                                                    |                                                                                                    |
| 🚪 Videos                                                                                                    | File Edit Format View Help                                                                                                    |
| Local Disk (C:)                                                                                                    | PointName, DataName                                                                                                    |
| 🥏 Network                                                                                                    | data'Demo_Data.Count,count<br>data'Demo_Data.Energy,Energy<br> <br>                                                                                                    |
|                                                                                                    | < >                                                                                                    |
|                                                                                                    | Ln 4, Col 1 100% Windows (CRLF) UTF-8 with BOM                                                                                                    |

|         | Column 1                                                       | Column 2                                                                                                    |
|---------|----------------------------------------------------------------|----------------------------------------------------------------------------------------------------|
| Example | PointName                                                      | DataName                                                                                                    |
| Remarks | Do not change.                                                 |                                                                                                    |
| Example | Data: Trend1-Pen1                                              | Name1                                                                                                    |
| Remarks | Do not change.                                                 | Enter the name of the converted measurement point for measurement data 1.<br>Enter the name listed for the data type file output in Section 6.2. *1       |
| Example | Data: Trend1-Pen2                                              | Name2                                                                                                    |
| Remarks | Do not change.                                                 | Enter the name of the converted measurement point for<br>measurement data 2.<br>Enter the name listed for the data type file output in Section<br>6.2. *1 |
|         | Example<br>Remarks<br>Example<br>Remarks<br>Example<br>Remarks | Column 1ExamplePointNameRemarksDo not change.ExampleData: Trend1-Pen1RemarksDo not change.ExampleData: Trend1-Pen2RemarksDo not change.                   |

|     |         |                    | ÷                                                                                                    |
|-----|---------|--------------------|----------------------------------------------------------------------------------------------------|
| Row | Example | Data: Trend1-Pen n | Name n                                                                                                    |
| n+1 | Remarks | Do not change.     | Enter the name of the converted measurement point for<br>measurement data n.<br>Enter the name listed for the data type file output in Section<br>6.2. *1 |

\*1: The third line in the data type file shows the name of each measurement data entry. This is registered as the name of the measurement point in EcoAdviser. The maximum character length is 30 characters.

If the tag names of GENESIS64 are duplicate, change DataName so it will avoid duplication in measuring point names on EcoAdviser.

### 6.8 Automatic conversion

Perform an automatic conversion to automatically collect data in EcoAdviser.

Click the [Automatically convert Data Exporter files] button.

Automatically convert data from each collection source to display the conversion results (action log) in a window. Minimize the window to display the icon in the task tray. (Automatic conversion is still performed when minimized)

| File converter for EcoAdviser (GEN64 ver.)                                                                                  |                                                                                                    |                                |             |              |   |   |   |
|----------------------------------------------------------------------------------------------------|----------------------------------------------------------------------------------------------------|--------------------------------|-------------|--------------|---|---|---|
| Conversion                                                                                                    |                                                                                                    |                                |             |              |   |   |   |
| Automatically convert Data Exporter files                                                                                   |                                                                                                    |                                |             |              |   |   |   |
| Automatically convert files automatically output from D                                                                     | vata Export or                                                                                                  |                                | Conversion  | results<br>) |   |   |   |
| Convert Data Exporter files                                                                                                 |                                                                                                    |                                | (           |              |   |   |   |
| Manually convert files automatically output from Data                                                                       | Exporter.                                                                                                    |                                |             |              |   |   |   |
|                                                                                                    | Automatically convert Data Ex                                                                                   | porter files                   |             |              | - | - | × |
| Convert History Reader files                                                                                                | < Menu                                                                                                    |                                |             |              |   |   |   |
| Manually convert files output from History Reader.                                                                          | <b>13:10</b> 🛞 14:10                                                                                            | Execute last task              |             |              |   |   |   |
| Settings                                                                                                    |                                                                                                    |                                |             | <u></u>      |   |   |   |
| Settings                                                                                                    | Time<br>2024/05/08 13:10:34 Conversion                                                                          | Text Name<br>n schedule: Start | e File name |              |   |   |   |
| Configure the conversion settings.                                                                                          | l de la companya de la companya de la companya de la companya de la companya de la companya de la companya de l |                                |             |              |   |   |   |
|                                                                                                    | 1                                                                                                    |                                |             |              |   |   | i |
| Option                                                                                                    |                                                                                                    |                                |             |              |   |   |   |
| Convert History Reader files (for AssetWorX tag                                                                             |                                                                                                    |                                |             |              |   |   |   |
| Manually convert files output from History Reader.<br>Use this if AssetWorX tags are included.<br>Settiing is not required. |                                                                                                    |                                |             |              |   |   |   |
|                                                                                                    |                                                                                                    |                                |             |              | _ | _ |   |
|                                                                                                    |                                                                                                    |                                |             |              |   |   |   |

To finish automatic conversion, click the [x] button.

To run the most recent automatic conversion process again, click the [Execute last task] button.

If an error message appears in the action log, refer to Section 8.1 to identify the cause and perform troubleshooting.

| Automatically con   | vert Data Exporter files   |                     |                            | _             | × |                                             |
|---------------------|----------------------------|---------------------|----------------------------|---------------|---|---------------------------------------------|
| < Menu              |                            |                     |                            |               |   |                                             |
| 15:40 🕑 1           | 6:10 Execute las           | t task              |                            |               |   |                                             |
|                     |                            |                     |                            |               |   |                                             |
| Time                | Text                       | Name                | File name                  |               |   | Emer en en en en en en en en en en en en en |
| 2024/05/09 15:39:37 | Conversion schedule: Start |                     |                            |               |   | Error example                               |
| 2024/05/09 15:40:03 | Conversion: Start          |                     |                            |               |   |                                             |
| 2024/05/09 15:40:03 | File not found.            | Conversion source C | 20240509T05-00-00_20240509 | T06-00-00.csv |   |                                             |
| 2024/05/09 15:40:03 | Conversion: End            |                     |                            |               |   |                                             |
|                     |                            |                     |                            |               |   |                                             |
|                     |                            |                     |                            |               |   |                                             |
|                     |                            |                     |                            |               |   |                                             |
|                     |                            |                     |                            |               |   |                                             |
|                     |                            |                     |                            |               |   |                                             |
|                     |                            |                     |                            |               |   |                                             |

#### Helpful settings for automatic conversion

You can opt to enable or disable the following functions from the Settings screen.

- (1) Display the icon in the task tray without showing the screen
  - This displays the icon in the task tray without showing the Automatic conversion screen when clicking the [Automatically convert Data Exporter files] button.
- (2) Start automatic conversion at application startup

This starts automatic conversion (displays the Automatic conversion screen) when starting up the software. If the function described in (1) is enabled, the icon will appear in the task tray without showing the screen. (3) Change the conversion time

The automatic conversion time can be set in 10-minute increments from 10 to 50 minutes each hour.

| 1 | E Settings                                    |                                              |            | -          |           | ×     |                       |
|---|-----------------------------------------------|----------------------------------------------|------------|------------|-----------|-------|-----------------------|
|   | < Menu                                        |                                              |            |            |           |       |                       |
|   | Conversion source                             |                                              |            |            |           |       |                       |
|   | Name                                          | Source folder                                |            | Destir     | ation fol | der   |                       |
|   | Conversion source A                           | C:\Mitsubishi\GENESIS_ExportData\DataEx_in\1 | C:\Mitsubi | shi\GENESI | S_Expor   | tData |                       |
|   | Conversion source B                           | C:\Mitsubishi\GENESIS_ExportData\DataEx_in\2 | C:\Mitsubi | shi\GENESI | S_Expor   | tData |                       |
|   | Conversion source C                           | C:\Mitsubishi\GENESIS_ExportData\DataEx_in\3 | C:\Mitsubi | shi\GENESI | S_Expor   | tData |                       |
|   | Conversion source D (Asset)                   | C:\Mitsubishi\GENESIS_ExportData\DataEx_in\4 | C:\Mitsubi | shi\GENESI | S_Expor   | tData |                       |
|   | <                                             |                                              |            |            |           | >     |                       |
|   | Add Edit                                      | Delete lag settings                          |            | (3) C      | onve      | rsior | n time                |
|   | Automatic conversion<br>Conversion time (min) | 10 v                                         | _          | (1) Ta     | ask ti    | ay d  | lisplay               |
|   | Start automatic conversion                    | at application startup                       |            | (2) Ai     | utom      | atic  | conversion on startup |

# 7. Troubleshooting

# 7.1 Condition and countermeasures

| Software   | Condition                                                                                                    | Cause and countermeasures                                                                                                    |
|------------|----------------------------------------------------------------------------------------------------|----------------------------------------------------------------------------------------------------|
| GENESIS64  | Data Collections does not appear.                                                                                                    | The Data Collections is a feature available with a GENESIS64 license that is either Advanced or Basic (version 10.97.2 or later).<br>Please upgrade the GENESIS64 version or change the license to Advanced.                                                                                                    |
|            | The Data Exporter does not<br>output pre-conversion files                                                                                                 | <ul> <li>The following settings may be incorrect.</li> <li>Storage: Root Folder (page <u>10</u>)<br/>Has this been set to a folder that does not exist?<br/>Set this to a folder that exists.</li> <li>Datasets: Filters (page <u>12</u>)<br/>Have unnecessary tags, or tags that do not exist been set?<br/>Only set this to output tags (tags that exist).</li> <li>Tasks: Is Enabled (page <u>15</u>)<br/>Has this been unchecked?<br/>Select this check box to enable the Task.</li> </ul>                                                                                                    |
|            |                                                                                                    | <ul> <li>The following services may have stopped.</li> <li>If any of these services have been stopped, start them again.</li> <li>ICONICSFrameWorXTriggers</li> <li>ICONICSHyperHistorianLogger</li> <li>ICONICSHyperHistorianOPCHADServer</li> </ul>                                                                                                    |
| EcoAdviser | There are intermittent skips<br>in the data collected                                                                                                    | <ul> <li>The pre-conversion data file may not have been created properly. Create the file again, taking note of the following.</li> <li>For Data Exporter <ul> <li>The Recur every setting in the Data Storage Schedule</li> <li>Make sure [0.1:00:00(D:0 H:1 M:0 S:0)] is selected.</li> </ul> </li> <li>For Historian Reader <ul> <li>Processing Interval setting</li> <li>Make sure [60] is entered.</li> </ul> </li> </ul>                                                                                                    |
|            | The integrated data<br>collected is abnormal<br>been set ind<br>Check the f<br>• The measu<br>[Pulse].<br>• The Measur<br>indicate<br>be regis<br>source. | <ul> <li>The measurement type of the measurement point may have been set incorrectly when registering with EcoAdviser.</li> <li>Check the following in EcoAdviser, and correct any errors.</li> <li>The measurement type of the measurement point is [Pulse].</li> <li>The Measuring Type of the collection source is [Indicated].</li> <li>* Note that changing the integrated value type will affect all measurement points for the collection source. If an indicated value and a difference value exist, the data must be registered with EcoAdviser with a different collection source.</li> </ul> |
|            |                                                                                                    | <ul> <li>The pre-conversion data file may not have been created properly. Create the file again, taking note of the following.</li> <li>For Data Exporter <ul> <li>The Recur every setting in the Data Storage Schedule</li> <li>Make sure [0.1:00:00(D:0 H:1 M:0 S:0)] is selected.</li> </ul> </li> <li>For Historian Reader <ul> <li>Processing Interval setting</li> </ul> </li> <li>Make sure [60] is entered.</li> </ul>                                                                                                    |
|            | Failure in data collection                                                                                                    | The names of measuring points of the collection sources may<br>be duplicate. Change tag names of GENESIS64 and/or<br>DataName of the tag files as not to duplicate the measuring<br>point names.                                                                                                    |

| This section describes countermeasures to perform if an error message appears while using the software. |                                                           |                                                                                                    |  |  |  |
|----------------------------------------------------------------------------------------------------|-----------------------------------------------------------|----------------------------------------------------------------------------------------------------|--|--|--|
| Screen<br>(operation)                                                                                   | Error message<br>(first sentence)                         | Countermeasures                                                                                                    |  |  |  |
| At startup                                                                                              | Failed to create Settings<br>folder                       | Check whether the application folder has been saved to a folder in which you have write permission. If it has been saved to a folder in which you do not have write permission, change the storage destination.                             |  |  |  |
|                                                                                                    | Failed to create<br>conversion source<br>settings file.   | Check whether you have written permission for the Config<br>folder. If write access is restricted, change folder permissions<br>to grant write permission.                                                                                  |  |  |  |
| Menu screen<br>(When clicking<br>the Settings<br>button)                                                | Failed to read the<br>conversion source<br>settings file. | The Source.csv file in the application folder is currently being accessed by another software application. If this file is open on your system or by another user, please ensure it is closed.                                              |  |  |  |
|                                                                                                    | Failed to read the tag file.                              | The tag file (Tag.csv) in the application folder is currently being accessed by another software application. If this file is open on your system or by another user, please ensure it is closed.                                           |  |  |  |
| Menu screen<br>(When clicking<br>the Automatically<br>convert Data<br>Exporter files<br>button)         | Failed to create a log<br>folder.                         | Check whether the application folder has been saved to a<br>folder in which you have write permission. If it has been saved<br>to a folder in which you do not have write permission, change<br>the storage destination.                    |  |  |  |
|                                                                                                    | Failed to open the log file.                              | The log file in the application folder is currently being accessed<br>by another software application. If this file is open on your<br>system or by another user, please ensure it is closed.                                               |  |  |  |
| Settings screen<br>(When clicking<br>the Add button)                                                    | Failed to update<br>conversion source<br>settings file.   | The Source.csv file in the application folder is currently being accessed by another software application. If this file is open on your system or by another user, please ensure it is closed.                                              |  |  |  |
|                                                                                                    | Failed to create<br>conversion source<br>settings folder. | Check whether another folder with the same name as the<br>conversion source you are trying to add exists in the Config<br>folder. If a folder with the same name already exists, either<br>delete the folder, or move it to another folder. |  |  |  |
| Settings screen<br>(When clicking<br>the Create tag file<br>button)                                     | Failed to create tag file.                                | The tag file (Tag.csv) in the application folder is currently being accessed by another software application. If this file is open on your system or by another user, please ensure it is closed.                                           |  |  |  |
| Settings screen<br>(When clicking<br>the Edit button)                                                   | Failed to rename<br>conversion source<br>settings folder. | A folder or file in the Config folder is currently being accessed<br>by another software application. If any of these folders or files<br>have been open on your system or by another user, please<br>ensure they are closed.               |  |  |  |
| Settings screen<br>(When clicking<br>the Delete button)                                                 | Failed to delete<br>conversion source<br>settings folder. | A folder or file in the Config folder is currently being accessed<br>by another software application. If any of these folders or files<br>have been open on your system or by another user, please<br>ensure they are closed.               |  |  |  |

## 7.2 Error messages and countermeasures

| Screen<br>(operation)                                             | Error message<br>(first sentence)       | Countermeasures                                                                                                    |  |
|-------------------------------------------------------------------|-----------------------------------------|----------------------------------------------------------------------------------------------------|--|
| Convert Data<br>Exporter files<br>screen                          | Failed to create a destination folder.  | <ul> <li>The destination folder cannot be accessed. Identify the cause and resolve the issue. Possible causes include the following.</li> <li>Unable to access due to a network failure. (If the destination folder is on a network)</li> <li>You have not been granted access or write permissions for the destination folder.</li> </ul>                                                                                                    |  |
|                                                                   | Failed to read the source file.         | The pre-conversion file is currently being accessed by another software application. If this file is open on your system or by another user, please ensure it is closed.                                                                                                    |  |
|                                                                   | There are no tags to be converted.      | <ul> <li>The Hyper Historian tags recorded in the tag file (Tag.csv) ar different to the Hyper Historian tags in the pre-conversion file (no matching Hyper Historian tags found). Possible causes include the following.</li> <li>There are pre-conversion files of a different conversion source.</li> <li>The pre-conversion file specified when creating the tag file (Hyper Historian tags) and the pre-conversion file saved to the source folder (Hyper Historian tags) are different.</li> <li>The source folder settings are incorrect.</li> </ul> |  |
|                                                                   | Failed to write to destination file.    | The file to be overwritten in the destination folder is currently<br>being accessed by another software application. If this file is<br>open on your system or by another user, please ensure it is<br>closed.                                                                                                    |  |
| Convert History<br>Reader files (for<br>AssetWorX tags)<br>screen | This tag is not supported.              | <ul> <li>The source folder contains unsupported tag data. Save the correct pre-conversion file to the source folder. Possible causes include the following.</li> <li>The folder specified is wrong.</li> <li>Tags different from the AssetWorX tags were selected when outputting the pre-conversion file.</li> </ul>                                                                                                    |  |
|                                                                   | Failed to create Data type file folder. | <ul> <li>The destination folder cannot be accessed. Identify the cause and resolve the issue. Possible causes include the following.</li> <li>Unable to access due to a network failure. (If the destination folder is on a network)</li> <li>You have not been granted access or write permissions for the destination folder.</li> </ul>                                                                                                    |  |
|                                                                   | Failed to create Data type file.        | The data type file to be overwritten in the destination folder is<br>currently being accessed by another software application. If<br>this file is open on your system or by another user, please<br>ensure it is closed.                                                                                                    |  |

# 8. Appendix

# 8.1 Types of operation logs

| Description                                 | Name                      | File name                | Details/Countermeasures                                                                                                    |  |
|---------------------------------------------|---------------------------|--------------------------|----------------------------------------------------------------------------------------------------|--|
| Start conversion schedule                   | (Blank)                   | (Blank)                  | Started automatic conversion of Data Exporter files.                                                                                                    |  |
| Finish conversion schedule                  | (Blank)                   | (Blank)                  | Finished automatic conversion of Data Exporter files.                                                                                                    |  |
| Start conversion                            | (Blank)                   | (Blank)                  | Started conversion process.                                                                                                    |  |
| Finish conversion                           | (Blank)                   | (Blank)                  | Finished conversion process.                                                                                                    |  |
| Create destination<br>folder error          | Conversion<br>source name | (Blank)                  | <ul> <li>The destination folder cannot be accessed. Identify the cause and resolve the issue. Possible causes include the following.</li> <li>Unable to access due to a network failure. (If the destination folder is on a network)</li> <li>You have not been granted access or write permissions for the destination folder.</li> </ul>                                                                                                    |  |
| Source file not<br>found error              | Conversion<br>source name | Source file<br>path      | <ul> <li>The source folder cannot be accessed. Identify the cause and resolve the issue. Possible causes include the following.</li> <li>Unable to access due to a network failure. (If the source folder is on a network)</li> <li>You have not been granted access or write permissions for the source folder.</li> <li>The source folder does not exist.</li> </ul>                                                                                                    |  |
| Source file read<br>error                   | Conversion source name    | Source file path         | The pre-conversion file is currently being accessed by another software application. If this file is open on your system or by another user, please ensure it is closed.                                                                                                    |  |
| Input data not<br>found error               | Conversion<br>source name | Source file<br>path      | No data found in pre-conversion file. Output the pre-<br>conversion file with Data Exporter. Confirm that there are no<br>errors in the measurement data collected in GENESIS64,<br>and take the necessary countermeasures.                                                                                                    |  |
| Conversion target<br>tag not found<br>error | Conversion<br>source name | Source file<br>path      | <ul> <li>The Hyper Historian tags recorded in the tag file (Tag.csv) are different to the Hyper Historian tags in the preconversion file (no matching Hyper Historian tags found).</li> <li>Possible causes include the following.</li> <li>There are pre-conversion files of a different conversion source.</li> <li>The pre-conversion file specified when creating the tag file (Hyper Historian tags) and the pre-conversion file saved to the source folder (Hyper Historian tags) are different.</li> <li>The source folder settings are incorrect.</li> </ul> |  |
| Destination file<br>write error             | Conversion source name    | Destination<br>file path | The file to be overwritten in the destination folder is<br>currently being accessed by another software application. If<br>this file is open on your system or by another user, please<br>ensure it is closed.                                                                                                    |  |

| 8.2 | FAQ                                                                                                    |
|-----|----------------------------------------------------------------------------------------------------|
|     |                                                                                                    |
| Q   | Can converted data be used with the diagnostic functions in EcoAdviser?                                                                                                    |
| Α   | Converted data can be used with diagnostic functions provided that energy measurement points, production volume measurement points, and other data required for diagnosis in EcoAdviser are retrieved.                                                                                                    |
|     |                                                                                                    |
| Q   | What if the OS time zone accounts for daylight saving time?                                                                                                    |
| A   | The time of the files to be converted will move forward one hour when daylight saving time starts, and move back one hour when daylight saving time ends. In EcoAdviser, data collection skips forward one hour after daylight saving time starts, and data collected one hour before the end of daylight saving time is overwritten. |
|     |                                                                                                    |
| Q   | Can converted data files be used on systems other than EcoAdviser?                                                                                                    |
| Α   | Use of converted data on systems other than EcoAdviser is not supported.                                                                                                    |
|     |                                                                                                    |

## 8.3 Release notes

| Version | Main changes               |
|---------|----------------------------|
| 1.0.0   | The first release version. |

| Tr | ademarks |  |
|----|----------|--|
| -  |          |  |

- Microsoft and Windows are registered trademarks of Microsoft Corporation in the U.S. and other countries.
- Ethernet is a registered trademark of the Fujifilm Business Innovation Corporation.
- Unicode is a registered trademark or trademark of Unicode, Inc. in the U.S. and other countries.
- Edgecross is a registered trademark of the Edgecross Consortium.
- Other company and product names herein are trademarks or registered trademarks of their respective owners.
- In the text, trademark symbols such as "TM" and "®" may not be written.
# The Software end user license agreement

The terms and conditions of this Agreement shall apply to the software supplied herewith by MITSUBISHI ELECTRIC CORPORATION (hereinafter referred to as "MITSUBISHI") to you (hereinafter referred to as "CUSTOMER"). The term "SOFTWARE" means any program on any media and any and all related documents and materials provided herewith by MITSUBISHI.

The SOFTWARE is protected by copyright laws and international copyright treaties as well as any other applicable intellectual property laws and treaties. The SOFTWARE is licensed under the terms and conditions herein, not sold.

#### **ARTICLE 1 - GRANT OF LICENSE**

- 1.1 MITSUBISHI hereby grants to CUSTOMER a non-exclusive and non-transferable license to use one copy of the SOFTWARE in object code form on a single module.
- 1.2 MITSUBISHI hereby grants to CUSTOMER a non-exclusive and non-transferable license to make one (1) copy of the SOFTWARE for ARCHIVAL PURPOSES ONLY; provided, however, that such copy shall contain the same copyright notice and proprietary marking appearing on the original SOFTWARE.

#### **ARTICLE 2 – COPYRIGHT**

All title and copyrights in and to the SOFTWARE and any copies of the SOFTWARE shall be owned by MITSUBISHI. All rights not specifically and expressly granted to the CUSTOMER under this Agreement shall be reserved by MITSUBISHI.

### **ARTICLE 3 – RESTRICTIONS**

- Except as expressly provided in the above Article 1, CUSTOMER shall not:
- (a) make any copy or copies of the SOFTWARE.
- (b) modify the SOFTWARE.
- (c) sell, distribute, sub-license, lease, rent, assign, transfer or otherwise dispose of the SOFTWARE.
- (d) reverse engineer, decompile or disassemble the SOFTWARE.
- (e) sub-license, assign or transfer the rights granted to CUSTOMER hereunder.

#### **ARTICLE 4 - LIMITED WARRANTY**

- 4.1 MITSUBISHI will, free of charge, repair or replace any defective recording media upon which the SOFTWARE is recorded if the media is returned by CUSTOMER to the location where CUSTOMER obtained it within ninety (90) days from the date of initial receipt of the SOFTWARE by CUSTOMER. This limited warranty does no cover defects due to any accident, abuse or misapplication, or any cause occurring after the initial receipt of the SOFTWARE by CUSTOMER. The repair or replacement of the SOFTWARE pursuant to this Article 4.1 shall be CUSTOMER's exclusive remedy.
- 4.2 MITSUBISHI does not warrant that the functions of the SOFTWARE will meet CUSTOMER's requirements or that SOFTWARE operation will be error-free or uninterrupted.

#### **ARTICLE 5 - LIMITATION OF LIABILTY**

MITSUBISHI SHALL NOT BE LIABLE FOR ANY DAMAGES INCLUDING, BUT NOT LIMITED TO, GENERAL, DIRECT, INDIRECT, SPECIAL, INCIDENTAL, OR CONSEQUENTIAL DAMAGES (INCLUDING BUT NOT LIMITED TO LOSS OF PROFITS, BUSINESS INTERRUPTION AND THE LIKE), WHETHER BASED ON CONTRACT, TORT, OR ANY OTHER LEGAL THEORY, AND EVEN IF ADVISED OF THE POSSIBILITY OF SUCH DAMAGES.

# ARTICLE 6 - EXPORT CONTROL

CUSTOMER agrees to comply strictly with all applicable laws and regulations including but not limited to export control laws and regulations. CUSTOMER shall not, without MITSUBISHI's prior written consent and any applicable governmental approval, carry out or export the SOFTWARE, directly or indirectly, to any country other than the country where CUSTOMER initially obtained the SOFTWARE.

#### **ARTICLE 7 - TERM AND TERMINATION**

- 7.1 Unless terminated under this Agreement, this Agreement shall continue in effect indefinitely.
- 7.2 MITSUBISHI may terminate this Agreement if CUSTOMER fails to comply with any of the terms and conditions of this Agreement. 7.3 CUSTOMER may, with one (1) month prior written notice to MITSUBISHI, terminate this Agreement.
- 7.4 On termination of this Agreement for any reason, all CUSTOMER's rights granted by under this Agreement shall be automatically terminated and CUSTOMER shall promptly cease to use all the SOETWARE and, at CUSTOMER's costs,
  - i) shall promptly return all copies of the SOFTWARE to MITSUBISHI or ii) shall promptly destroy all copies of the SOFTWARE and submit to MITSUBISHI a certificate testifying that all copies of the SOFTWARE have been destroyed.

## **ARTICLE 8 – MISCELLANEOUS**

- 8.1 This Agreement shall be governed in all respects by the laws of Japan.
- 8.2 CUSTOMER agrees and acknowledges that CUSTOMER's breach or threatened breach of this Agreement will cause irreparable injury to MITSUBISHI and that, in addition to any other remedies that may be available, in law, in equity or otherwise, MITSUBISHI shall be entitled to obtain injunctive relief against threatened breach of this Agreement or the continuation of any such breach by CUSTOMER in any competent court.

# File converter for EcoAdviser(GEN64 Ver)

Please refer to our website for service network. Our website address: https://www.mitsubishielectric.com/fa/

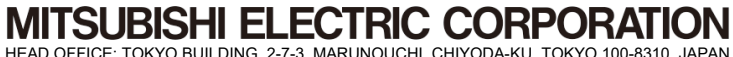

HEAD OFFICE: TOKYO BUILDING, 2-7-3, MARUNOUCHI, CHIYODA-KU, TOKYO 100-8310, JAPAN